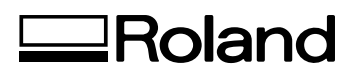

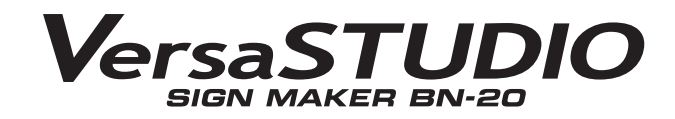

# **GUÍA MAESTRA**

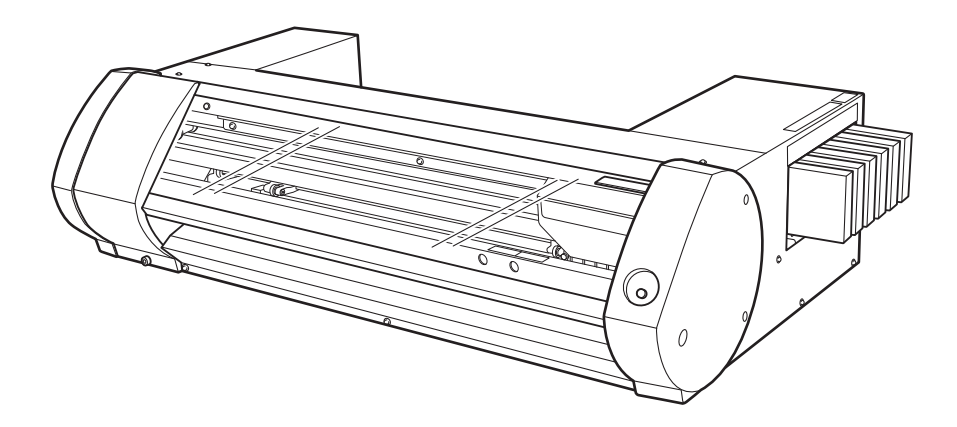

Muchas gracias por adquirir este producto.

- Para garantizar una utilización correcta y segura con una plena comprensión de las prestaciones de este producto, lea este manual atentamente y guárdelo en un lugar seguro.
- > La copia o transferencia no autorizada de este manual, en su totalidad o en parte, queda terminantemente prohibida.
- > El contenido de este documento y las especificaciones de este producto están sujetos a cambios sin previo aviso.
- > La documentación y el producto han sido preparados y revisados exhaustivamente. Si localiza alguna falta tipográfica u otro tipo de error, le agradeceríamos que nos informase del mismo.
- Roland DG Corp. no se responsabiliza de la pérdida y daños directos o indirectos que se puedan producir durante el uso de este producto, aunque se produzcan fallos de rendimiento.
- Roland DG Corp. no asume ninguna responsabilidad por pérdidas o daños directos o indirectos que se puedan producir respecto a cualquier artículo fabricado con este producto.

**Roland DG Corporation** 

Este producto utiliza el software GNU General Public License (GPL) / GNU Lesser General Public License (LGPL). Tiene el derecho de adquirir, modificar y distribuir el código fuente de este software GPL/LGPL. Puede obtener el código fuente de GPL/LGPL utilizado en este producto descargándolo del siguiente sitio web. URL: http://www.rolanddg.com/gpl/

RolandDG Corp. dispone de la licencia para la tecnología MMP del TPL Group.

# Contenido

| Capítulo 1 | Principios básicos                                                        | 3  |
|------------|---------------------------------------------------------------------------|----|
| Introdu    | ucción                                                                    | 4  |
|            | Nombres de las piezas                                                     | 4  |
|            | Configuración del sistema Roland BN-20                                    | 5  |
|            | Cómo abrir la pantalla de preferencias de impresión del controlador BN-20 | 6  |
|            | Cómo abrir la ventana de utilidad / salir de la ventana de utilidad       | 7  |
|            | Cómo iniciar el R-Works                                                   | 8  |
|            | Cómo abrir el controlador BN-20 Driver/ la ayuda de R-Works               | 8  |
|            | Materiales utilizables                                                    | 10 |
|            | Cuatro métodos diferentes de impresión                                    | 11 |
|            | Puntos importantes durante el uso                                         | 11 |
| Activa     | r y desactivar el equipo                                                  | 12 |
|            | Activar el equipo                                                         | 12 |
|            | Desactivar el equipo (desactivar la alimentación secundaria)              | 13 |
| Impres     | sión                                                                      | 14 |
|            | PASO 1: Cargar los materiales                                             | 14 |
|            | PASO 2: Ajuste bidireccional                                              | 19 |
|            | PASO 3: Prueba de impresión y limpieza normal                             | 21 |
|            | PASO 4: Valor de avance de la hoja de calibrado                           | 22 |
|            | PASO 5: Iniciar la impresión                                              | 23 |
|            | Detener la impresión                                                      | 24 |
| Capítulo 2 | Utilizar el equipo a su máximo potencial                                  | 27 |
| Cortar     | / Imprimir y cortar                                                       | 28 |
|            | Ajustar el corte                                                          | 28 |
|            | Ajustar con precisión la profundidad de corte                             | 30 |
|            | Ajustar la impresión y el corte                                           | 31 |
|            | Crear datos para el corte / Impresión y corte                             | 32 |
|            | Aviso de precaución para realizar impresiones con corte                   | 34 |
| Para i     | mprimir y cortar de forma separada                                        | 35 |
|            | Para imprimir y cortar de forma separada                                  | 35 |
|            | Imprimir con marcas de corte                                              | 35 |
|            | Alinear automáticamente y cortar                                          | 37 |
|            | Ajuste del corte de marca                                                 | 39 |
| Utiliza    | r tinta metalizada                                                        | 40 |
|            | Características de la tinta metalizada y notas importantes                | 40 |
|            | Creación de datos de impresión con colores metalizados (R-Works)          | 41 |
|            | Creación de datos de impresión con colores metalizada(aplicaciones        |    |
|            | generales para el dibujo)                                                 | 43 |
|            | Impresión Blend e impresión Layered                                       | 45 |
|            | Impresión Blend (Tinta metalizada + CMYK)                                 | 45 |
|            | Impresión Layered (Tinta metalizada 🛱 CMYK)                               | 50 |
|            | Impresión Layered (CMYK 🛱 Metalizado)                                     | 55 |
|            | Imprimir un diagrama de colores metalizados (R-Works)                     | 60 |
| Utilida    | d : Otras funciones                                                       | 62 |
|            | Realizar varios ajustes a través de una secuencia de operaciones          | 62 |
|            | Reajustar todos los ajustes a los valores originales                      | 63 |

| Capítulo 3 Mantenimiento                                           | 65  |
|--------------------------------------------------------------------|-----|
| Introducción: Acerca del mantenimiento                             | 66  |
| Función de mantenimiento automático: Puntos a tener en cuenta      | 66  |
| Plan de mantenimiento                                              |     |
| Comprobar los niveles de tinta y substitución                      | 67  |
| Comprobar los niveles de tinta                                     |     |
| Cómo sustituir los cartuchos de tinta                              |     |
| Mantenimiento diario                                               |     |
| Mantenimiento de los cartuchos de tinta                            |     |
| Limpieza                                                           | 69  |
| Substituir los cartuchos vacíos                                    | 70  |
| Cuidado y mantenimiento de los cabezales de impresión              | 71  |
| Mantenimiento de limpieza periódica                                | 72  |
| Acerca de los menús de limpieza periódica                          | 72  |
| Limpieza media y limpieza exhaustiva                               | 72  |
| Limpieza manual de los cabezales                                   | 74  |
| Sustituir los consumibles                                          | 76  |
| Sustituir la espátula                                              | 76  |
| Sustituir el fieltro de limpieza                                   | 77  |
| Sustituir la cuchilla                                              | 78  |
| Al trasladar el equipo                                             | 80  |
| Procesos de preparación para trasladar y reinstalar el equipo      | 80  |
| Canítulo 4. Anéndice                                               | 81  |
|                                                                    |     |
| Lea esta sección si se produce algún problema                      | 82  |
| El equipo no funciona                                              | 82  |
| Es imposible conseguir una impresión o un corte de calidad         | 83  |
| iEl material se atasca!                                            | 85  |
| El avance del material no es fluido                                | 85  |
| El cabezal de impresión no se mueve                                | 86  |
| La instalación es imposible                                        | 87  |
| Realice las siguientes operaciones para desinstalar el controlador |     |
| Notas importantes para la impresión desde una aplicación general   | 91  |
| Notas importantes para la impresión desde Adobe Illustrator        | 91  |
| Notas importantes para la impresión desde CorelDRAW                | 91  |
| Mensajes de gestion y mensajes de error                            | 92  |
| Aparece un mensaje                                                 | 92  |
| Aparece un mensaje de error                                        |     |
| Especificaciones principales                                       | 96  |
| Area máxima                                                        | 96  |
| Area máxima si se utilizan marcas de corte                         | 96  |
| Acerca de la cuchilla                                              | 97  |
| Etiquetas de características de alimentación y nº de serie         | 97  |
| Dibujo dimensional                                                 |     |
| Especificaciones                                                   |     |
| Requisitos del sistema para la conexión US                         | 101 |

Los nombres de compañías y de productos son marcas comerciales o marcas comerciales registradas de sus respectivos propietarios.

```
Copyright © 2011 Roland DG Corporation
```

http://www.rolanddg.com/

# Capítulo 1 Principios básicos

| Introducció  | on                                                                               | .4 |
|--------------|----------------------------------------------------------------------------------|----|
| No           | ombres de las piezas                                                             | 4  |
| Co           | onfiguración del sistema Roland BN-20                                            | 5  |
| Cc           | ómo abrir la pantalla de preferencias de impresión<br>el controlador de la BN-20 | 6  |
| Co<br>sa     | ómo abrir la ventana de utilidad /<br>alir de la ventana de utilidad             | 7  |
| Cd           | ómo iniciar el R-Works                                                           | 8  |
| Co<br>la     | ómo abrir el controlador BN-20 Driver/<br>ayuda de R-Works                       | 8  |
| Ma           | ateriales utilizables                                                            | 10 |
| Cu           | uatro métodos diferentes de envío de información                                 | 11 |
| Ρι           | untos importantes durante el uso                                                 | 11 |
| Activar y de | esactivar el equipo                                                              | 12 |
| Ac           | ctivar el equipo                                                                 | 12 |
| De           | esactivar el equipo (desactivar la alimentación secundaria)                      | 13 |
| Imprimir     | 1                                                                                | 14 |
| PA           | ASO 1: Cargar materiales                                                         | 14 |
| PA           | ASO 2: Ajuste bidireccional                                                      | 19 |
| PA           | ASO 3: Prueba de impresión y limpieza normal                                     | 21 |
| PA           | ASO 4: Cantidad de alimentación de la hoja de calibrado                          | 22 |
| PA           | ASO 5: Iniciar la impresión                                                      | 23 |
| De           | etener la impresión                                                              | 24 |

# Nombres de las piezas

#### Cubierta de mantenimiento

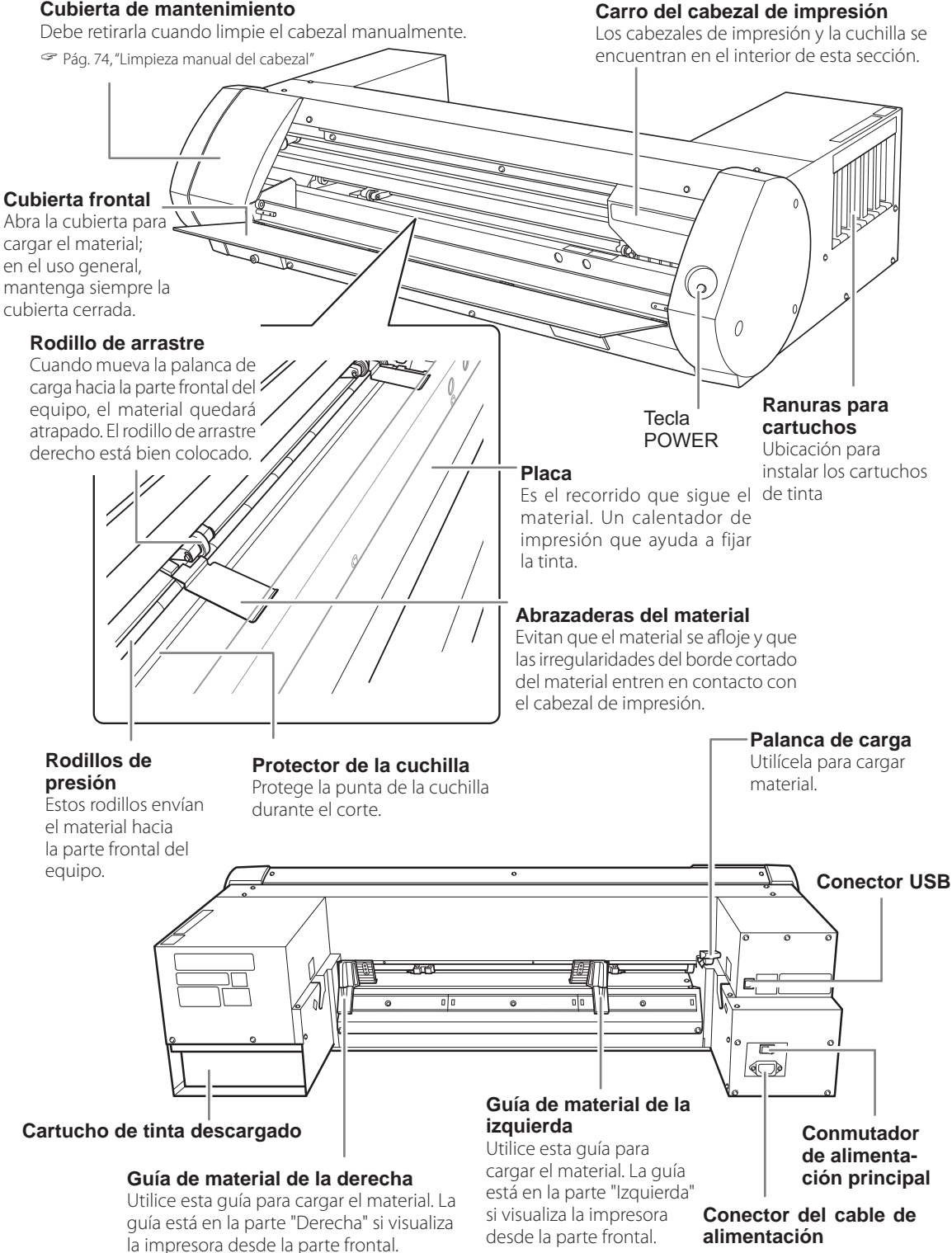

# Configuración del sistema Roland BN-20

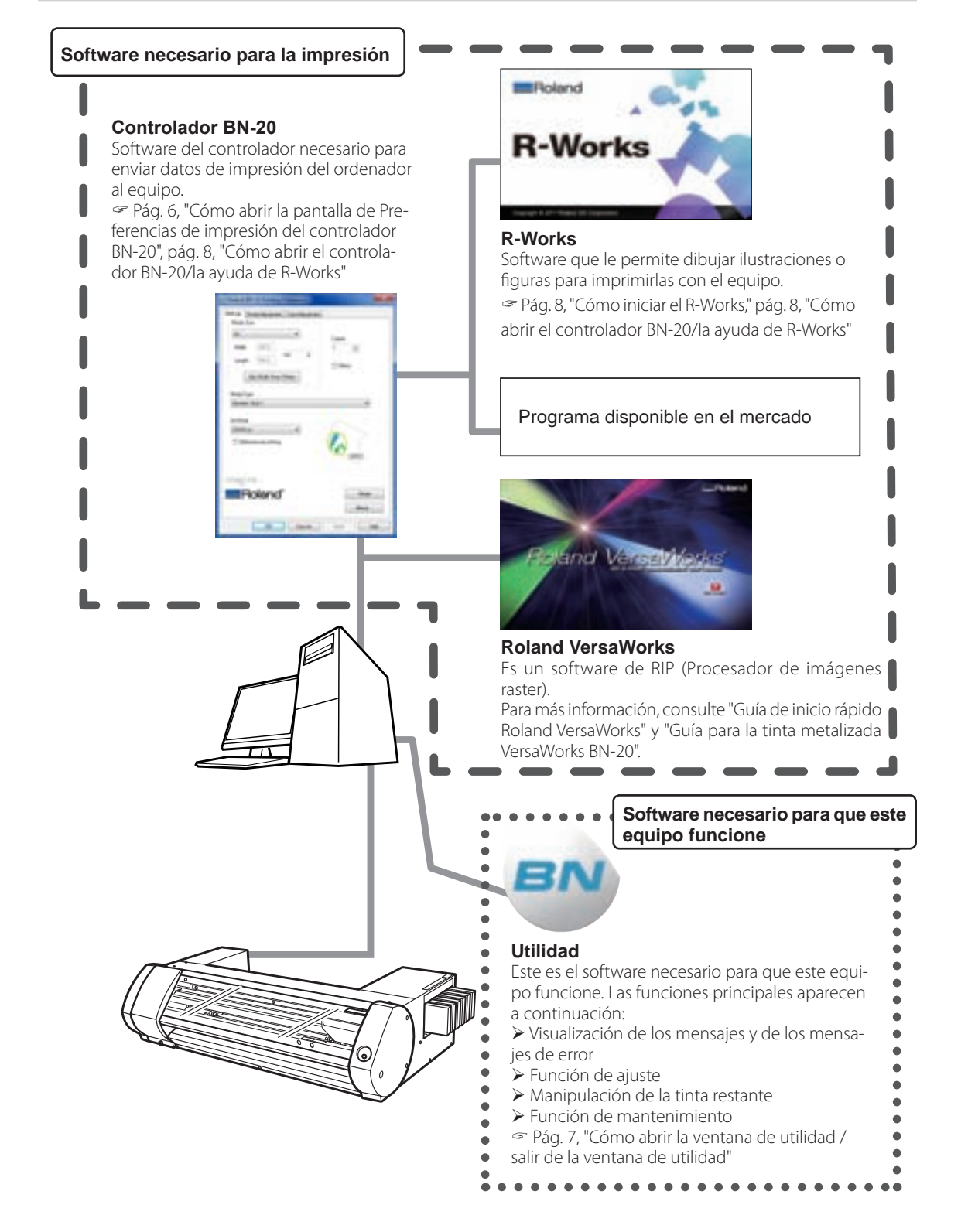

2

### Cómo abrir la pantalla de preferencias de impresión del controlador BN-20

#### **Procedimiento**

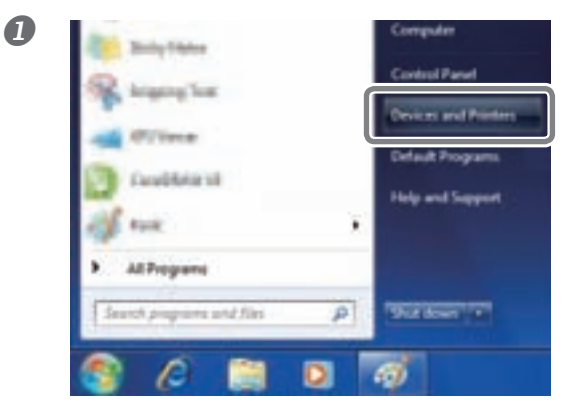

Haga clic en [Dispositivos e impresoras] (o [Impresoras y faxes]) en el menú de inicio

| and the second second | See what's printing    |
|-----------------------|------------------------|
| foland BRI-20         | Set as default printer |
| ſ                     | Printing preferences   |
| C                     | content burbarrier     |
|                       | Create shortcut        |

# Haga clic en el icono "Roland BN-20" y, a continuación, en Preferencias de impresión.

Se abrirá la pantalla de Preferencias de impresión del controlador BN-20.

| A2 Vide Size                                                     | Coless<br>1 |
|------------------------------------------------------------------|-------------|
| Get Width Fran Pinter<br>Get Width Fran Pinter<br>Genetic Veyl 1 | E Herr      |
| Indiade<br>(DMMLas) •)<br>Eliberatural pring                     | () and      |
| magine.<br>Roland*                                               | Read        |

Pantalla de Preferencias de impresión del controlador BN-20

# Cómo abrir la ventana de utilidad / salir de la ventana de utilidad

#### Cómo abrir la ventana de utilidad

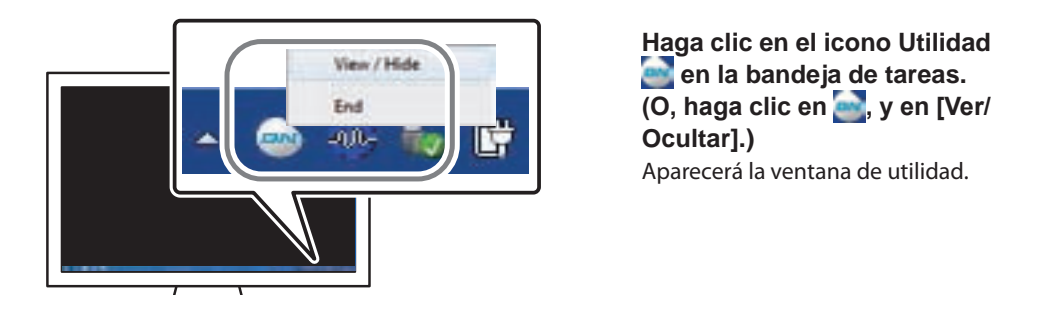

La utilidad es un software residente La utilidad es un "software residente" que siempre está en funcionamiento. Para ocultar la ventana, haga clic en en la parte superior derecha de la ventana o haga clic en [Cerrar]; la utilidad no finalizará.

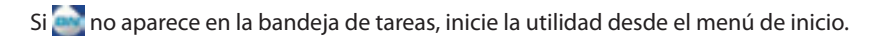

#### Empezando por el menú de inicio de Windows

En el menú de inicio, haga clic en [Todos los programas] o en [Programas] >> [Roland BN-20] >> [Utilidad].

Se iniciará la utilidad.

#### Cómo salir de la utilidad

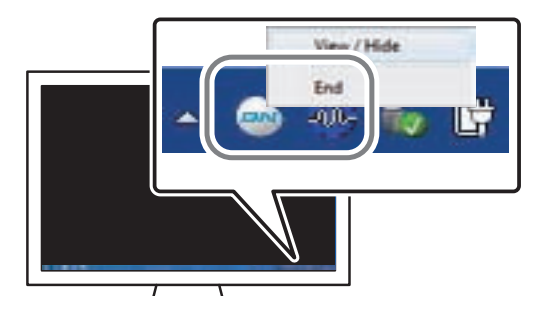

Haga clic en a (icono de utilidad) en la bandeja de tareas, y en [Cerrar]. Se cerrará la ventana de utilidad.

7

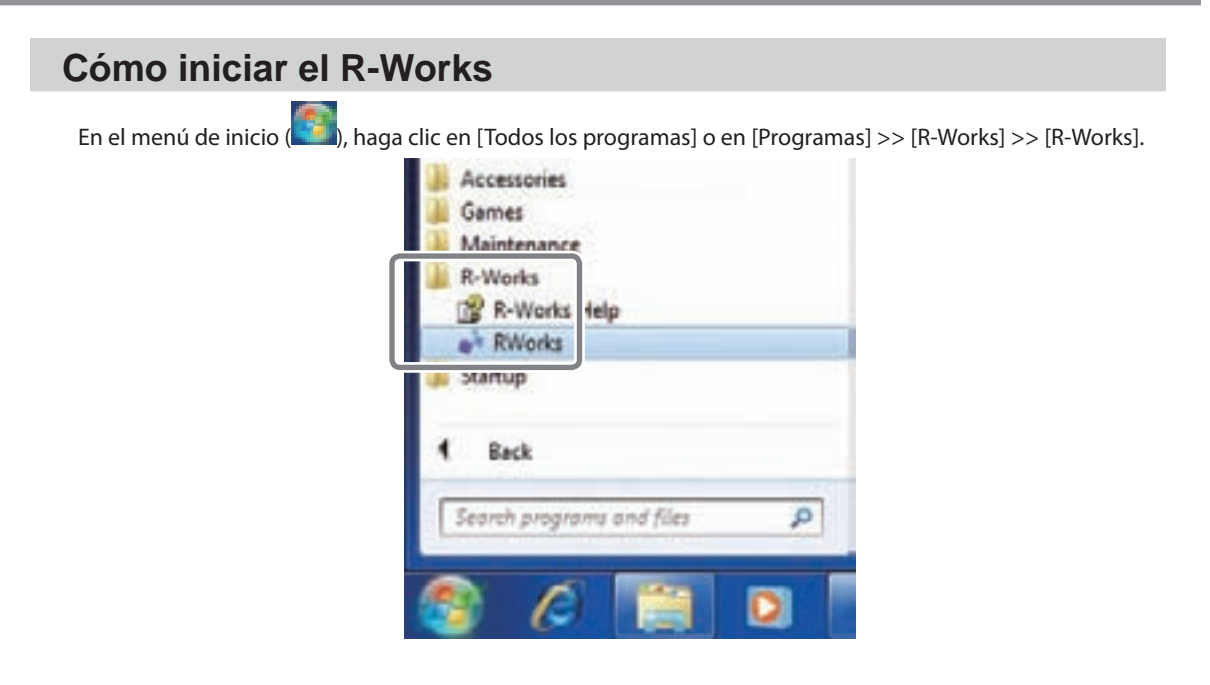

# Cómo abrir el controlador BN-20 Driver/ la ayuda de R-Works

#### **Controlador BN-20**

Abra la pantalla de Preferencias del controlador BN-20 y haga clic en [Ayuda].

Pág. 6, "Cómo abrir la pantalla de preferencias de impresión del controlador BN-20"

| Reland \$1.20 Posting Patheman                                                                                            |                |
|----------------------------------------------------------------------------------------------------|----------------|
| Settinge (Peter-Iduativest) (Galoridgustnest)<br>Herle Size<br>A2<br>Wath (2013)<br>Langth (2013)<br>Get Hidth Feen Peter | Capes<br>1 (1) |
| Media Type<br>Generic Virsi 1<br>Svi:Mode<br>(CMYK (d) •)<br>Ethrectional pertong                                         |                |
| Imagine<br>Roland*                                                                                                    | Read.          |
| OK Creat                                                                                                    | - A PO - HOUL  |

#### **R-Works**

Inicie el R-Works y haga clic en [Ayuda] - [Tabla de Contenido] en el menú.

Pág. 8, "Cómo iniciar el R-Works"

| R-Works | File | Edit | Help                     | ]  |
|---------|------|------|--------------------------|----|
| MAIN    |      |      | Table of <u>Contents</u> | F1 |
|         | _    |      | HOOUT N-WORKS            | ,  |

En el menú de inicio (), haga clic en [Todos los programas] o en [Programas] >> [R-Works] >> [Ayuda de R-Works].

| A G   | cessories<br>imes   |             |   |
|-------|---------------------|-------------|---|
| R     | Works<br>R-Works He | lp          |   |
| Ji St | artup               |             |   |
| 1     | Back                |             |   |
| 50    | arch program        | a and files | Q |
|       | A                   |             | D |

9

# Materiales utilizables

Algunos materiales no son adecuados para este equipo. Al seleccionar los materiales, realice siempre una prueba de impresión y asegúrese de que la calidad de impresión cumpla con sus requisitos.

#### Tipos de material

Esta guía maestra utiliza la palabra "material" para referirse a las hojas para impresión. El material utilizado en este equipo se clasifica en dos tipos:

- > Rollo de material: material enrollado en un tubo de papel
- Hojas de material: Cualquier material que no esté enrollado en un tubo de papel, por ejemplo, las hojas de papel de tamaño estándar

Tanto para los materiales en rollos como para las hojas, se puede elegir diferentes tipos de papel según el objetivo. Para más información, póngase en contacto con su proveedor. También puede adquirir el material desde el sitio web de Roland DG Corp.

http://www.rolanddg.com/

#### Tamaño

#### Anchura (tanto para el rollo como para las hojas de material)

- De 150 a 170 mm
- ≻ De 200 a 235 mm
- ≻ De 287 a 322 mm
- ≻ De 348 a 383 mm
- De 393 a 429 mm
- De 439 a 474 mm
- ➢ De 487 a 515 mm

### Grosor del material recortable (tanto para el rollo como para las hojas de material)

0,22 mm (según la composición del material)

# Grosor máximo del material, incluyendo el papel de soporte o papel antiadhesivo (tanto para el rollo como para las hojas de material)

Sólo para impresión: 1,0 mm / Para corte: 0,4 mm

Diámetro exterior del rollo 150 mm

#### Diámetro interior (núcleo) del tubo de papel

76,2 mm o 50,8 mm

#### Peso máximo para rollo

6 kg

#### **Otras condiciones**

Los siguientes materiales no pueden utilizarse.

- El material en rollo con el inicio interior pegado al tubo de papel (núcleo)
- Material muy arrugado o curvado
- > Material que no soporte el calor generado por los sistemas de calentamiento del material
- Material cuyo tubo de papel (núcleo) esté doblado o arrugado
- Material que se doble debido a su propio peso al cargarlo
- > Material con el rollo doblado
- > Material enrollado de manera poco uniforme

### Cuatro métodos diferentes de impresión

| Impresión (sólo)  | Impresión con tinta. También se conoce como "Sólo impresión" para dis-<br>tinguirse de "Impresión y corte."                                                                                                    |
|-------------------|----------------------------------------------------------------------------------------------------|
| Corte (sólo)      | Se realiza el corte con un cutter, por ejemplo, para cortar material de sellado. También se conoce como "Sólo corte" para distinguirse de "Impresión y corte."                                                                                                    |
| Impresión y corte | Es un método de impresión que imprime y realiza el corte. Si envía datos<br>de impresión a la impresora que contengan información de impresión y<br>de corte, al finalizar la impresión se iniciará el corte.                                                                              |
| Corte de marca    | Método de impresión mediante "Marcas de corte" para alinear el resultado<br>de impresión. Si debe "extraer el material impreso y realizar la laminación<br>y, a continuación, volverlo a cargar y realizar el corte," alinee el material<br>utilizando marcas de corte y realice el corte. |

Los cuatro métodos de impresión siguientes están disponibles para este equipo.

# Puntos importantes durante el uso

#### Utilizar el equipo periódicamente

Recomendamos utilizar el equipo al menos una vez a la semana. Si no se utiliza durante un periodo de tiempo prolongado, la tinta puede sedimentarse y provocar una descarga inestable (y atascos en el inyector). Debe descargar la tinta seca.

#### Acerca de la manipulación de la tinta metalizada

El uso y la manipulación de la tinta metalizada incluyen algunas consideraciones que no se pueden aplicar para la tinta de otros colores.

# Activar y desactivar el equipo

# 

# Si no se realiza la impresión, retire el material cargado o desactive la alimentación secundaria.

Si se calienta continuamente la misma sección, hay riesgo de incendio o de que el material genere gases tóxicos.

# Activar el equipo

#### Procedimiento

- Cierre la cubierta frontal.
- 2

Active el conmutador principal.

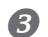

#### Pulse la tecla POWER.

Cuando el indicador de la tecla POWER pasa de parpadear a estar fijo, significa que se ha completado la inicialización.

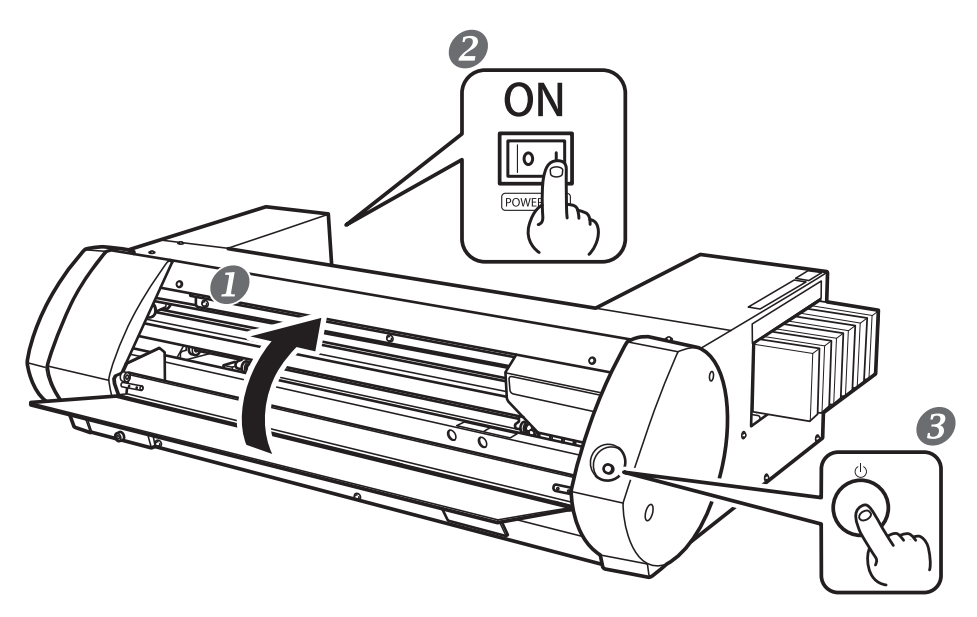

# Desactivar el equipo (desactivar la alimentación secundaria)

#### Procedimiento

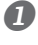

# Cuando haya realizado la impresión, mantenga pulsada la tecla POWER durante un segundo o más.

Si el indicador de la tecla POWER esté apagado, el equipo está desactivado.

#### Presiona la palanca de carga hacia atrás.

Incluso si no desactiva el equipo cuando no lo utiliza, compruebe que la palanca de carga esté colocada hacia atrás.

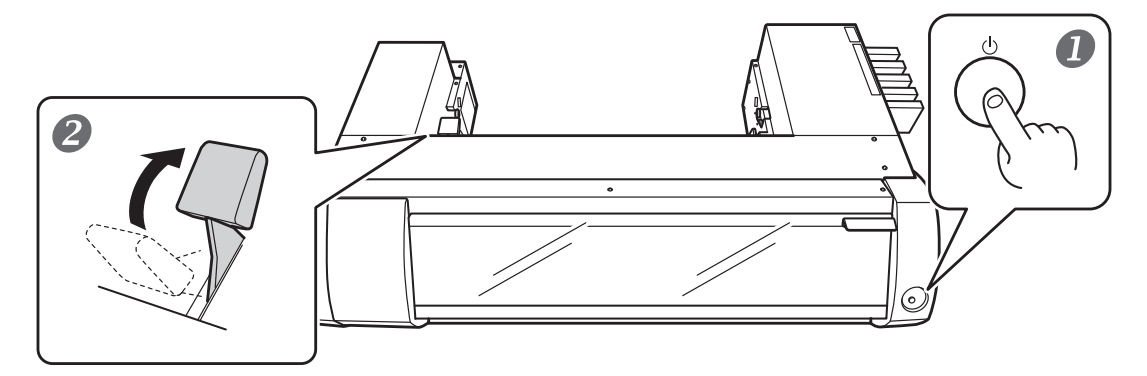

#### Compruebe que el conmutador principal esté activado en todo momento

Nunca desactive el conmutador principal. Si dejamos siempre la alimentación activada, el mantenimiento automático funcionará periódicamente. Si no funciona el mantenimiento automático, puede que el equipo funcione incorrectamente y, por ejemplo, dañar el cabezal de impresión.

#### Durante el funcionamiento, no desconecte no desactive el conmutador principal.

Durante el funcionamiento, si el conmutador principal está desactivado, o desconectado, pueden dañarse los cabezales de impresión. El conmutador de alimentación secundaria siempre debe estar desactivado antes de desactivar el conmutador principal. Para desactivar el conmutador de alimentación secundaria, mantenga pulsada la tecla POWER. Si desactiva la alimentación principal de forma accidental, inmediatamente vuelva a activar la alimentación principal y la alimentación secundaria (tecla POWER).

#### Acerca del modo Sleep (modo de Ahorro de energía)

El equipo incluye una función de ahorro de energía; 30 minutos después de dejar de utilizar el equipo, este cambia automáticamente al modo sleep de bajo consumo. En el modo sleep, la tecla POWER parpadea lentamente. Cuando vuelva a utilizar la tecla POWER o envíe datos de impresión desde el ordenador al equipo con el material cargado, el equipo volverá al modo regular. Esta sección describe sólo las operaciones que se realizan durante la impresión. Consulte la página 28 "Corte / Impresión y corte" y la página 35 "Realizar la impresión y el corte por separado".

# PASO 1: Cargar los materiales

#### Rollo de material

#### Procedimiento

① Presiona la palanca de carga hacia atrás.
 ② Mueva la guía de la izquierda hacia la izquierda.

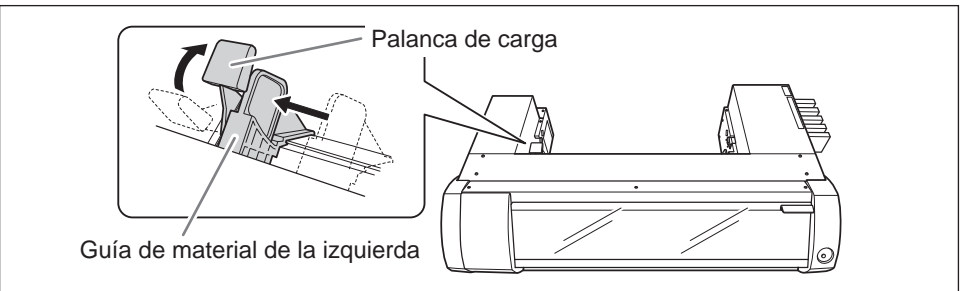

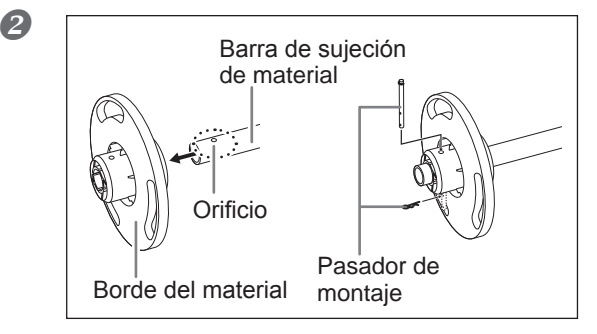

#### Coloque el borde del material a un extremo de la barra de material.

Introduzca el lado de la barra de material con un orificio en el borde del material y fíjelo con el pasador de montaje. Utilice uno de los dos bordes del material. El lado introducido debe encajar con el diámetro del tubo de papel del material enrollado.

#### 3

#### Cargue el rollo de material en la barra de sujeción.

Pulse los bordes del material dentro del tubo de papel en ambos extremos. Coloque el borde del material fijado en la parte inferior, de modo que el material avance en sentido horario, mirando desde arriba. No podrá colocar el material correctamente si la dirección de avance no es correcta.

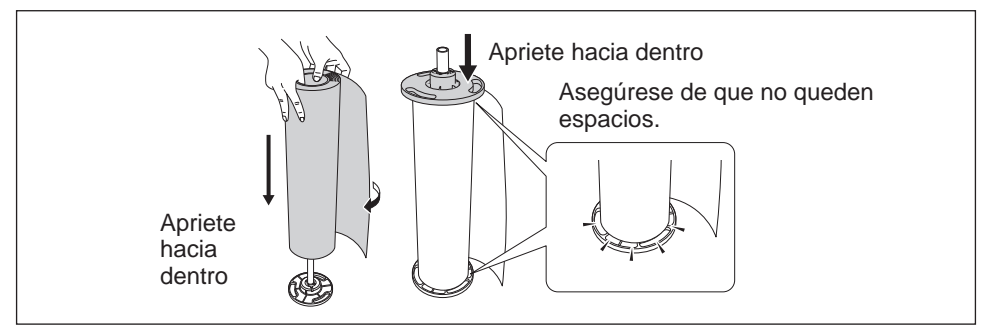

### **@** Coloque el rollo de material cargado en la barra de sujeción en la impresora.

Coloque ambos extremos de la barra de sujeción en las ranuras de la parte posterior de la impresora y asegúrese de que el material no quede aflojado.

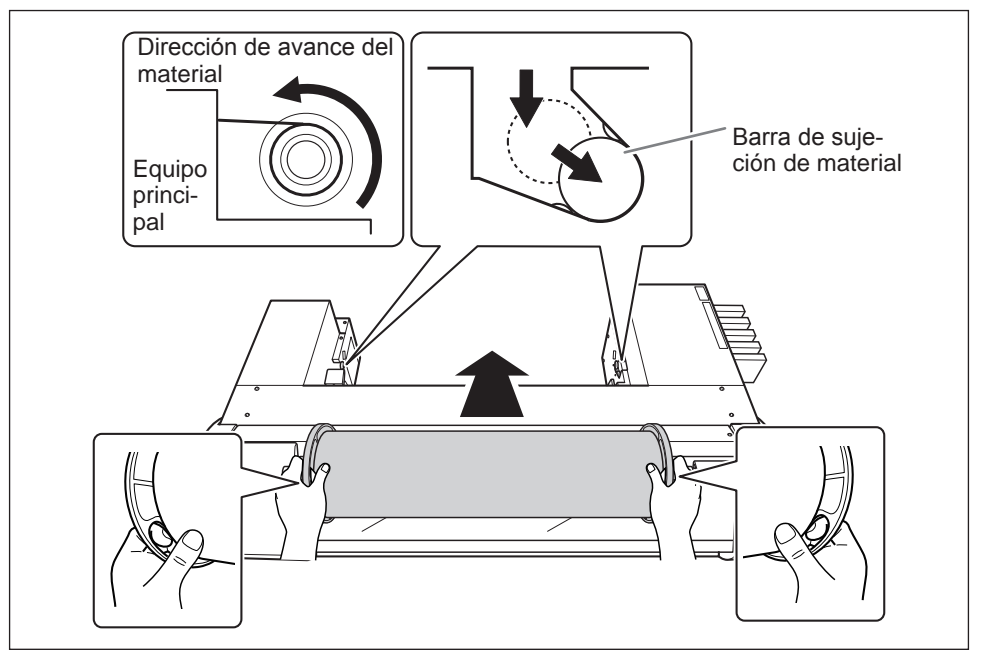

Mueva el rollo de material hacia la derecha, de modo que el borde del material toque la guía de material de la derecha.

② Deslice la guía de material de la izquierda y colóquela en el borde del material.

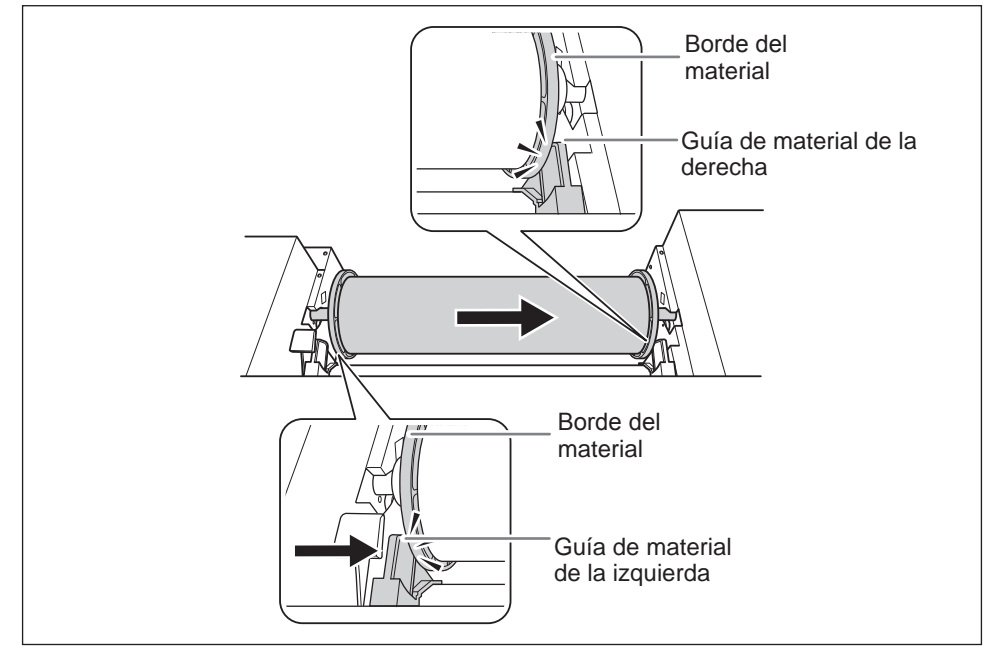

#### **6** Pasar el material por la impresora.

Tire del material para mantenerlo tensado y páselo entre las abrazaderas del material.

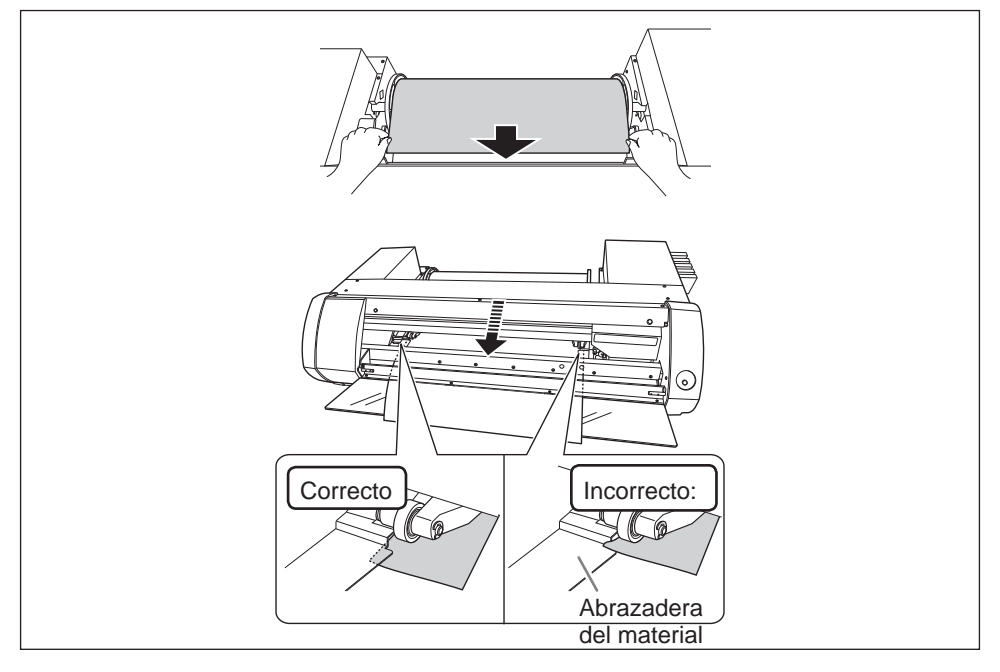

- ① Compruebe que la guía de material de la izquierda este colocada contra el borde del material.
  - ② Cierre la cubierta frontal.
  - ③ Coloque la palanca de carga hacia delante.

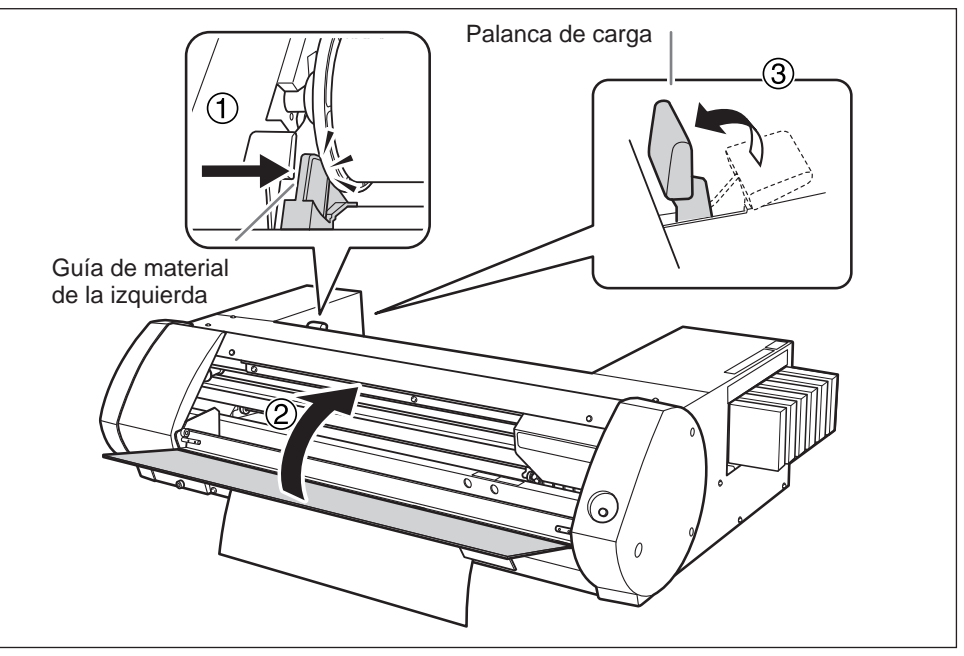

#### Material en hojas

#### **Procedimiento**

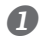

**1** • Presiona la palanca de carga hacia atrás. 2 Mueva la guía de la izquierda hacia la izquierda.

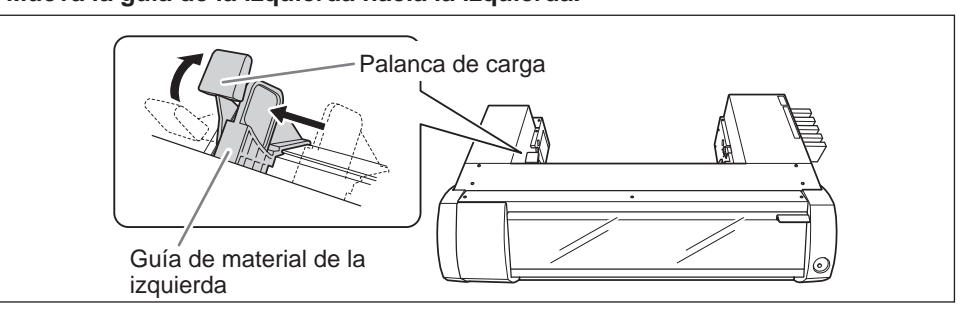

#### **1** Mueva el material hacia la derecha y colóquelo en la guía de material de la derecha. ② Deslice la guía de material de la izquierda y colóquela en el material.

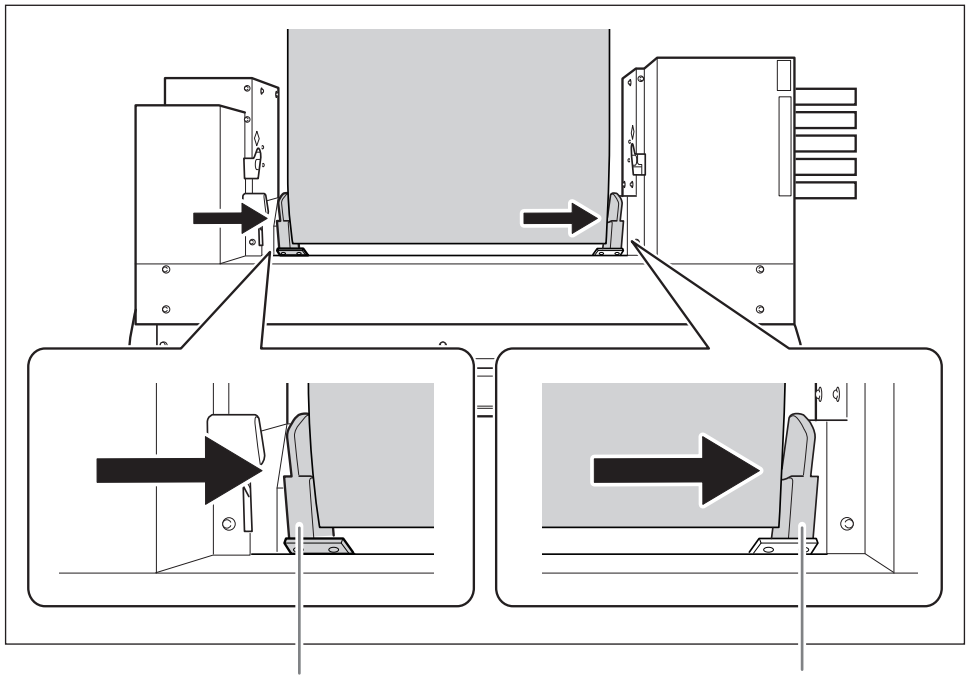

Guía de material de la derecha Guía de material de la izquierda

#### **B** Pasar el material por la impresora.

Tire del material para mantenerlo tensado y páselo entre las abrazaderas del material.

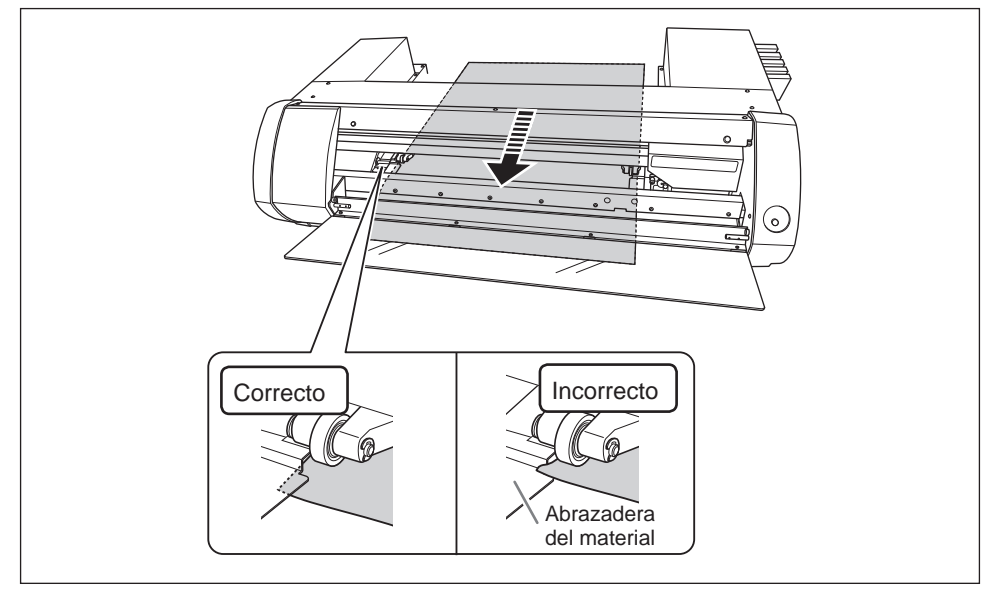

# ① Compruebe que la guía de material de la izquierda esté aplicada al material. ② Cierre la cubierta frontal.

**③** Coloque la palanca de carga hacia delante.

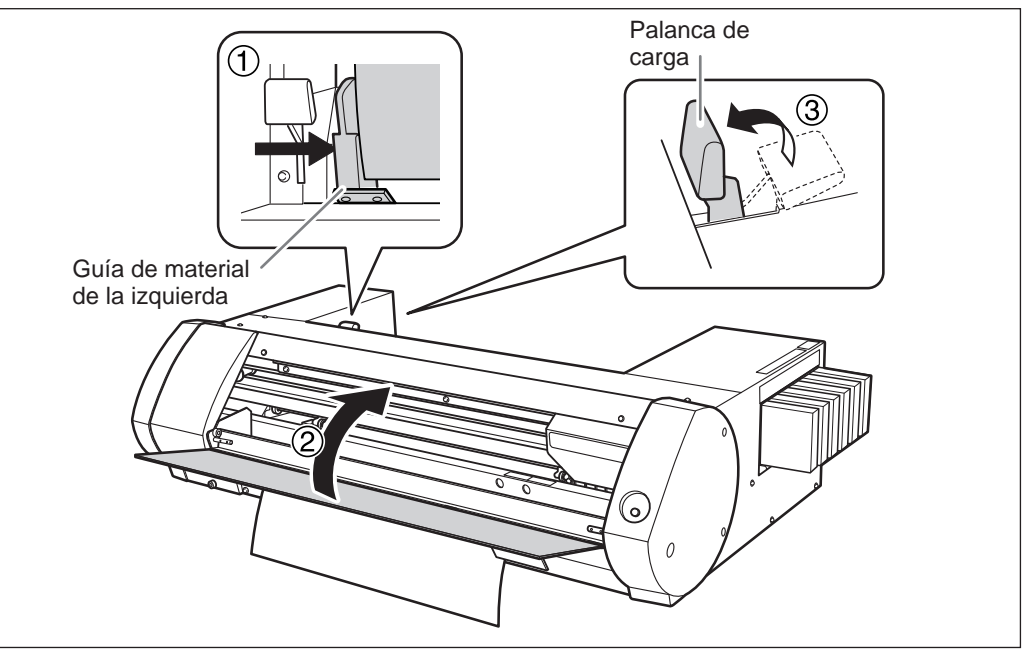

# **PASO 2: Ajuste bidireccional**

Realice ajustes en las siguientes situaciones. No debe realizar ajustes en otras situaciones. Vaya a la página 21 "PASO 3: Prueba de impresión y limpieza normal"

- Al utilizar este equipo por primera vez
- > Cuando cambie el material que utilizará por primera vez

#### ¿Qué es la impresión bidireccional y el ajuste bidireccional?

Al imprimir en cuatro colores, cian (C), magenta (M), amarillo (Y), y negro (K), este equipo puede realizar una "Impresión bidireccional", que significa que los cabezales de impresión se mueven en ambas direcciones. La impresión bidireccional ofrece la ventaja de que puede reducir el tiempo de impresión, pero se desalinea ligeramente entre la ida y la vuelta del cabezal. La operación para corregir estas desalineaciones se conoce como "Ajuste bidireccional."

| 100      | edimiento                                                                                                    |
|----------|----------------------------------------------------------------------------------------------------|
| <b>0</b> | Se abrirá la pantalla de Preferencias de impresión del controlador BN-2<br>Pág. 6, "Cómo abrir la pantalla de preferencias de impresión del controlador BN-20" |
| 2        | Seleccione [CMYK(v)] desde [Ink Mode] en la ficha [Settings].                                                                                                  |
| 3        | Seleccione [Impresión bidireccional].                                                                                                    |
|          | Roland BN-20 (1) Printing Preferences                                                                                                    |
|          | Neta Son A2 Copes Uses Copes                                                                                                    |
|          | Langth 1551.0 Million                                                                                                    |
|          | MediaTope<br>Genetic Viryl 1 •                                                                                                    |
|          | EMitted<br>CMINK (M)<br>22 Bidrectoral printing                                                                                                    |
|          | Imagine.<br>Roland'                                                                                                    |

#### **Procedimiento**

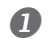

#### Abra la ventana de Utilidad.

Pág. 7, "Cómo abrir la ventana de utilidad / salir de la ventana de utilidad"

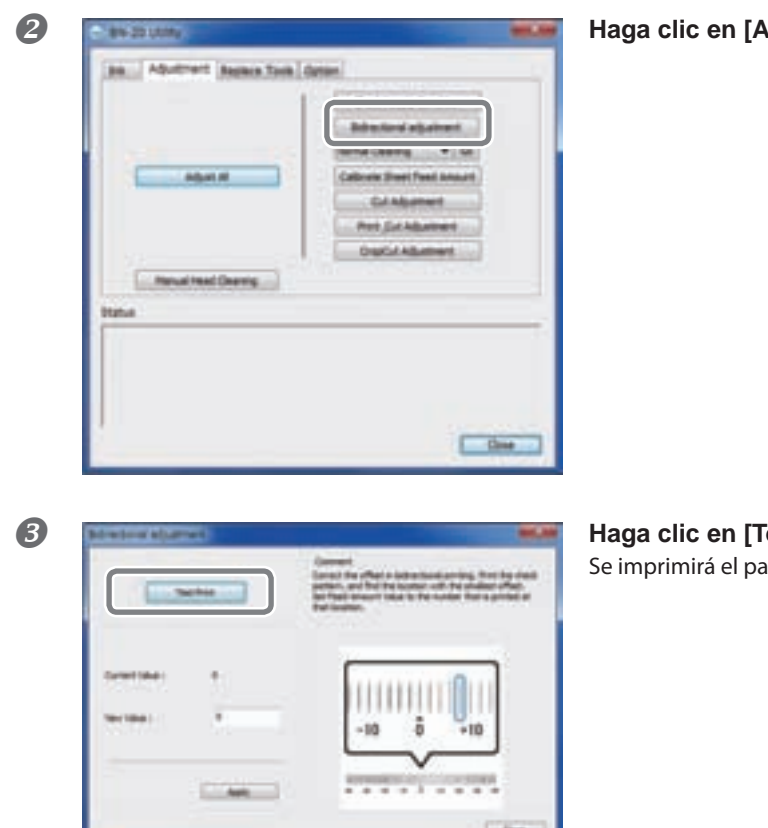

Haga clic en [Ajuste bidireccional].

Haga clic en [Test Print]. Se imprimirá el patrón de prueba.

4 Lea las instrucciones que aparecen en pantalla e introduzca un valor en la casilla [New Value].

6

### Haga clic en [Apply].

El valor en [Present Value] cambia al valor introducido.

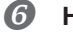

#### Haga clic en [Close].

# PASO 3: Prueba de impresión y limpieza normal

#### **Procedimiento**

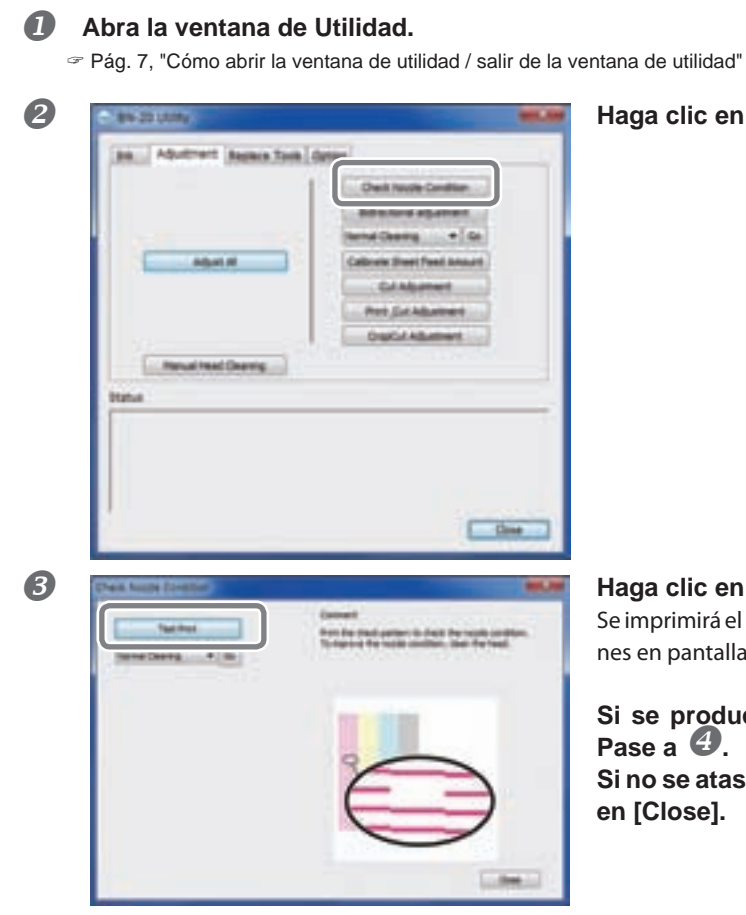

Haga clic en [Check Nozzle Condition].

#### Haga clic en [Test Print].

Se imprimirá el patrón de prueba. Siga las instrucciones en pantalla y compruebe si faltan puntos.

Si se producen atascos en el inyector ⇒ Pase a **4**. Si no se atascan los inyectores ⇒ Haga clic

en [Close].

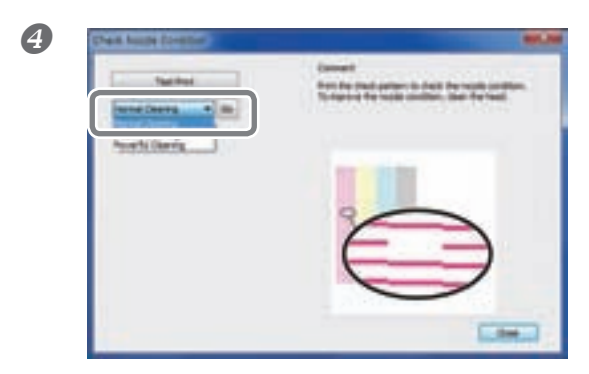

#### Seleccione [Cleaning Normal] y haga clic en [Go].

Empezará la limpieza normal.

6 Para volver a comprobar si se producen atascos en el inyector ⇒ Vuelva a <sup>6</sup> Si no se ha solucionado el atasco en el inyector, vuelva a realizar la "limpieza normal". Para más información acerca de "limpieza media" y "limpieza exhaustiva," consulte la página 72 "Limpieza media y exhaustiva".

# PASO 4: Valor de avance de la hoja de calibrado

#### Procedimiento

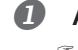

#### Abra la ventana de Utilidad.

Pág. 7, "Cómo abrir la ventana de utilidad / salir de la ventana de utilidad"

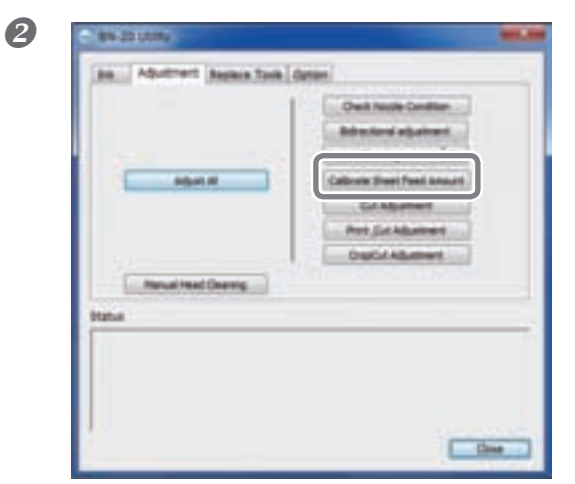

# Haga clic en [Calibrate Sheet Feeding Amount].

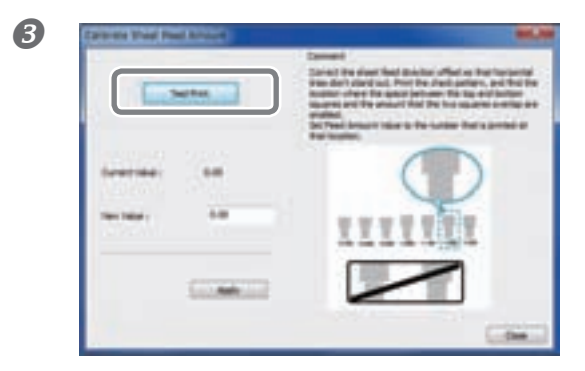

Haga clic en [Test Print]. Se imprimirá el patrón de prueba.

Lea las instrucciones que aparecen en pantalla e introduzca un valor en la casilla [New Value].

#### **6** Haga clic en [Apply].

El valor en [Present Value] cambia al valor introducido.

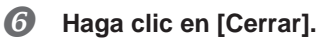

# PASO 5: Iniciar la impresión

Esta sección explica cómo imprimir desde el R-Works.

Cuando imprima desde el Roland VersaWorks, consulte la "Guía de inicio rápido de Roland VersaWorks" y la "Guía para la tinta metalizada Roland VersaWorks de la Roland BN-20". Cuando imprima desde un programa de creación de ilustraciones disponible en el mercado, consulte la documentación incluida en el programa.

#### **Procedimiento**

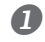

#### Inicie el R-Works

Pág. 8, "Cómo iniciar el R-Works"

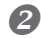

#### Cree una ilustración.

Consulte el "Paso 1: Crear un proyecto nuevo" y el paso "Paso 2: Crear los datos de impresión" desde [Operation Procedures] en la Ayuda de R-Works, y cree una ilustración.

Pág. 8, "Cómo abrir el controlador BN-20/la Ayuda del R-Works"

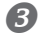

#### Iniciar la impresión

Consulte el "Paso 4: Imprimir" desde [Procedure] en la Ayuda R-Works.

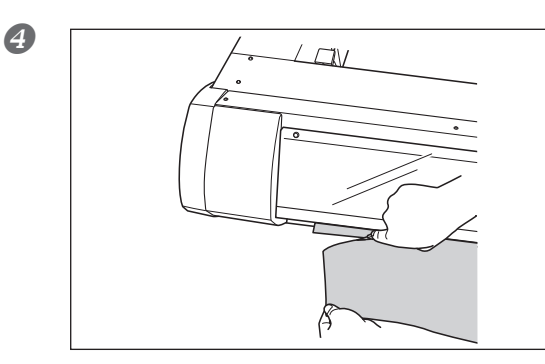

#### Corte el material cuando haya terminado la impresión.

Utilice una cuchilla disponible en el mercado para cortar el material.

#### Acerca de la posición de inicio de impresión

La posición de inicio de impresión es el punto que aparece en la siguiente figura.

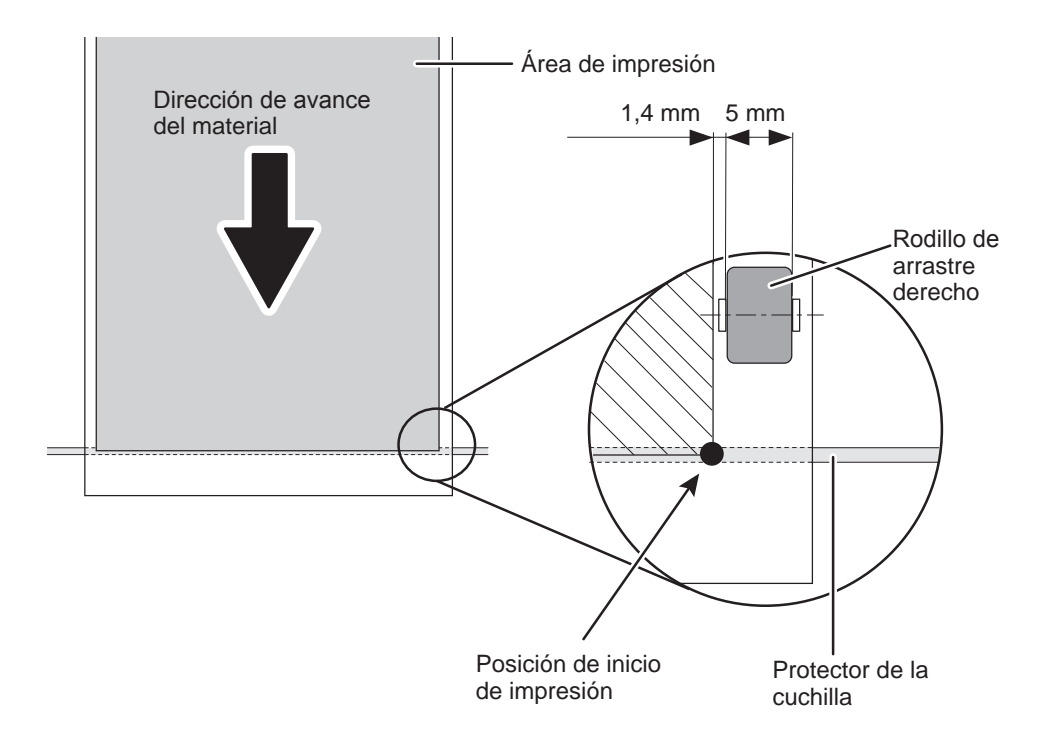

# **Detener la impresión**

#### Detener la impresión desde el lado de la impresora

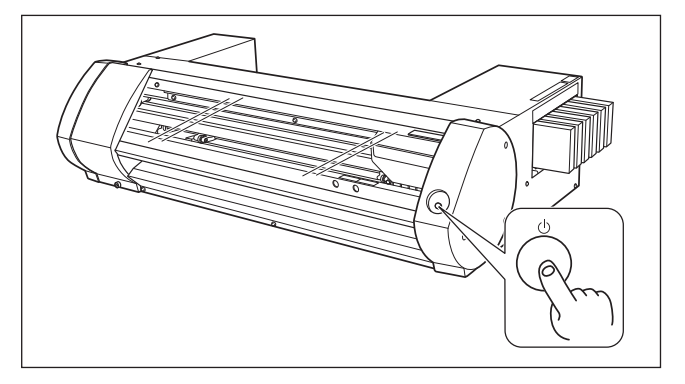

#### Pulse y mantenga pulsada la tecla POWER durante un segundo o más, durante la impresión.

Se detendrá la impresión. No puede reanudar la impresión desde el punto de detención.

Esta operación no cancela los datos de impresión en espera del ordenador. Siga los siguientes pasos para cancelar los datos del ordenador.

#### Cancelar la impresión desde el ordenador (cancelar los datos de impresión en espera)

#### Procedimiento

ก

Windows 7 Haga clic en [Inicio] >> [Dispositivos e impresoras]. Windows Vista Haga clic en [Inicio] >> [Panel de control] >> [Hardware y sonido] >> [Impresoras]. Windows XP Haga clic en [Inicio] >> [Impresoras y faxes].

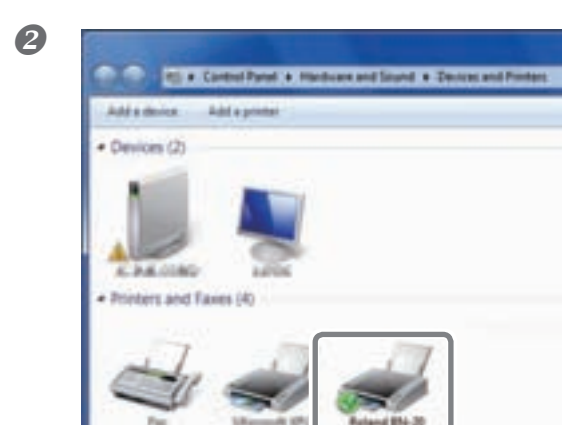

Haga doble clic en el icono BN-20.

#### B Haga clic en [Impresora] >> [Cancelar todos los documentos].

Según el estado de la transferencia de datos, puede que sea demasiado tarde para cancelar la impresión. En este caso, debe cancelar la impresión desde la impresora.

# Capítulo 2 Utilizar el equipo a su máximo potencial

| Cortar / Imprimir y cortar                                 | 28 |
|------------------------------------------------------------|----|
| Ajustar el corte                                           | 28 |
| Ajustar con precisión la profundidad de corte              | 30 |
| Ajustar la impresión y el corte                            | 31 |
| Crear datos para el corte / Impresión y corte              | 32 |
| Aviso de precaución para realizar impresiones con corte    | 34 |
| Para imprimir y cortar de forma separada                   | 35 |
| Para imprimir y cortar de forma separada                   | 35 |
| Imprimir con marcas de corte                               | 35 |
| Alinear automáticamente y cortar                           | 37 |
| Ajuste del corte de marca                                  | 39 |
| Utilizar tinta metalizada                                  | 40 |
| Características de la tinta metalizada y notas importantes | 40 |
| Creación de datos de impresión con                         |    |
| colores metalizados (R-Works)                              | 41 |
| Creación de datos de impresión con colores metalizados     |    |
| (aplicaciones generales para el dibujo)                    | 43 |
| Impresión Blend e impresión Layered                        | 45 |
| Impresión Blend (Tinta metalizada + CMYK)                  | 45 |
| Impresión Layered (Tinta metalizado 🛱 CMYK)                | 50 |
| Impresión Layered (CMYK 🖒 tinta metalizada)                | 55 |
| Imprimir un diagrama de colores metalizados (R-Works)      | 60 |
| Utilidad : Otras funciones                                 | 62 |
| Realizar varios ajustes a través de una secuencia          |    |
| de operaciones                                             | 62 |
| Reajustar todos los ajustes a los valores originales       | 63 |

# Ajustar el corte

Ajuste las condiciones de corte para obtener líneas de corte con contornos afilados. Realizar ajustes según el grosor del material.

#### **Procedimiento**

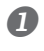

#### **1** Cargue el material a cortar.

Pág. 14, "PASO1: Cargar los materiales"

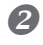

#### Abra la ventana de Utilidad.

Pág. 7, "Cómo abrir la ventana de utilidad / salir de la ventana de utilidad"

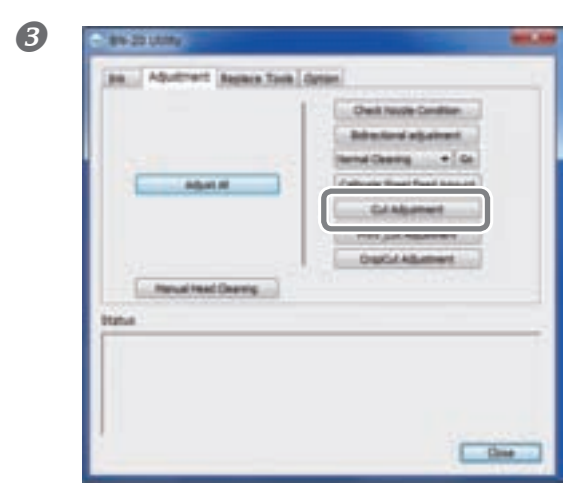

#### Haga clic en [Cut Adjustment].

| Column St.      | 12  | _ | sheet. Herford a tear day. The data is sained and and and of the local drages. That has an                                                |
|-----------------|-----|---|----------------------------------------------------------------------------------------------------|
| Comption from   | Q., | 1 | the set force and off sets of these has the<br>fire set force a numfrant. If the testing a<br>set force a testing, where the set force, a |
| forest in these |     |   | and a set of                                                                                                    |
| Gefere)         |     |   |                                                                                                    |
| Griteret        |     | - |                                                                                                    |
| Griteri         |     |   |                                                                                                    |

# Haga clic en [Test Print].

Se realizará una impresión de prueba.

#### Introduzca los valores en las casillas [Cut Force], [Cut Speed], y [Cut Times] boxes. Cut Force

Fuerza de corte. Si se aplica demasiada fuerza, la cuchilla cortará el material de soporte. (Ajuste por defecto: 50 gf)

#### Velocidad de corte

Velocidad del corte. Si la velocidad es demasiado rápida, se torcerá a línea de corte. (Ajuste por defecto: 150 mm/seg)

#### Número de cortes

El número de veces que la cuchilla pasa por el mismo lugar. Si no puede cortar incluso después de ajustar la fuerza y la velocidad de corte, aumente el número de cortes. (Ajuste por defecto: 1)

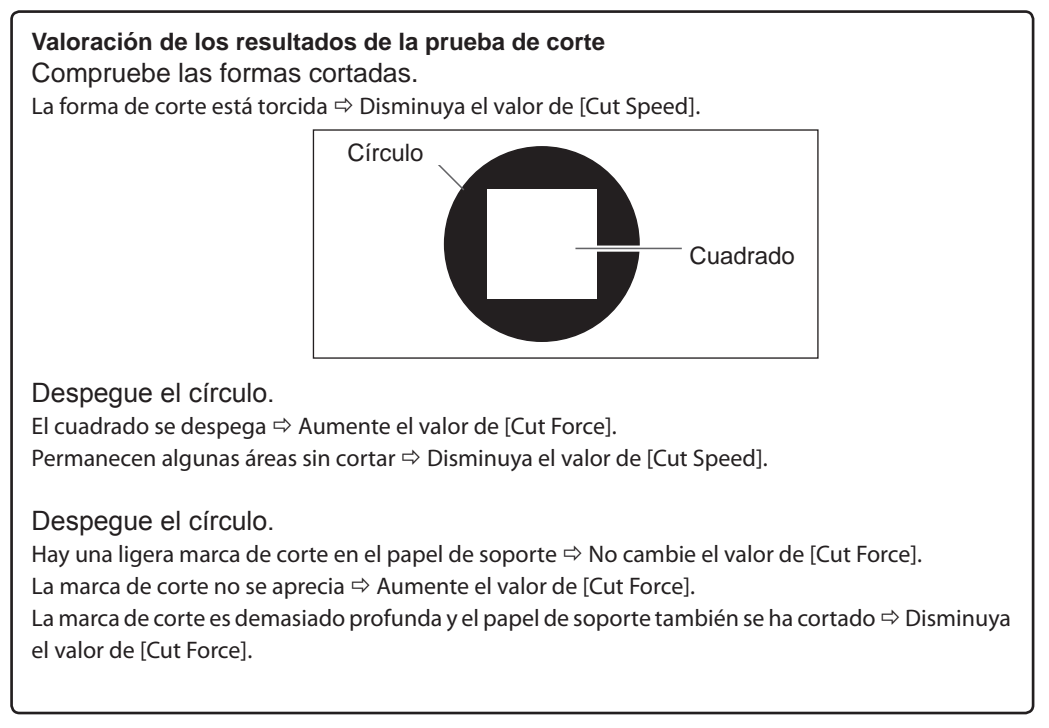

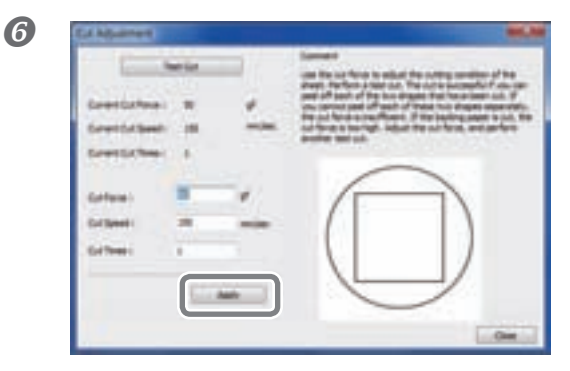

#### Haga clic en [Apply].

Repita los pasos **45** y **6** hasta que esté bien ajustada.

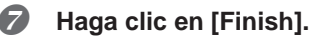

# Ajustar con precisión la profundidad de corte

Cuando desee realizar ajustes precisos y exactos de la profundidad del corte, como al cortar el material con el papel de soporte fino, puede obtener buenos resultados ajustando la punta de la cuchilla. Gire la parte del tapón del soporte de la cuchilla para ajustar la extensión de la cuchilla. Cada marca indicadora corresponde a 0,1 milímetros, y se puede realizar un ajuste de 0,5 milímetros girando el tapón un giro entero.

Tenga en cuenta que si la extensión de la cuchilla es insuficiente, el extremo del tapón del soporte de la cuchilla puede tocar y ensuciar o dañar la superficie impresa. Es importante que tenga un cuidado especial cuando utilice un material sobre el que la tinta se adhiera con dificultad.

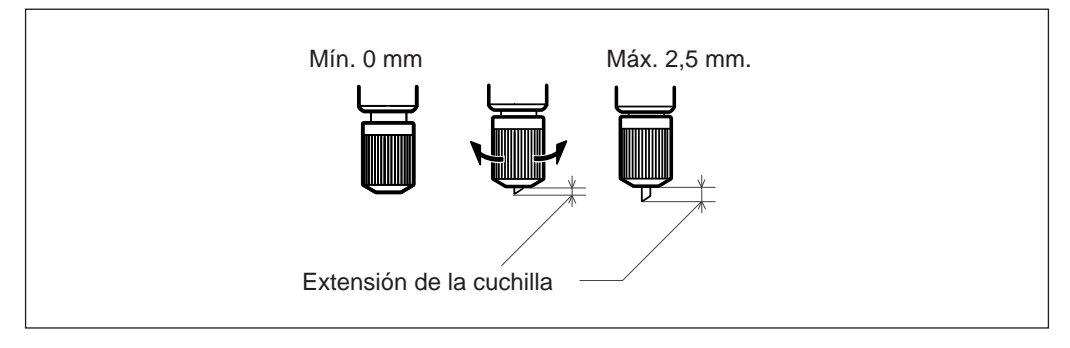

#### Estimación aproximada para el valor de la cuchilla

Utilice las siguientes dimensiones como estimación para ajustar la extensión de la cuchilla.

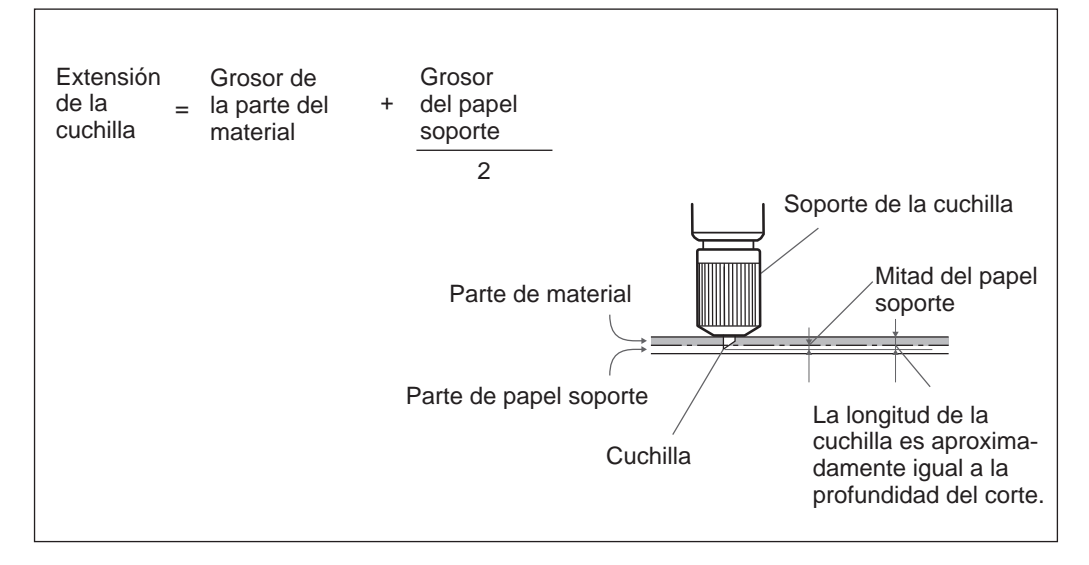

# Ajustar la impresión y el corte

Cuando imprima y corte a la vez, ajuste y alinee las posiciones de impresión y corte. Según el grosor del material, puede que las posiciones de impresión y corte tengan una pequeña desalineación. Se recomienda ajustar los valores de corrección adecuados para el material.

#### Procedimiento

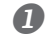

#### Cargue el material a cortar.

☞ Pág. 14, "PASO1: Cargar los materiales"

#### Abra la ventana de Utilidad.

Pág. 7, "Cómo abrir la ventana de utilidad / salir de la ventana de utilidad"

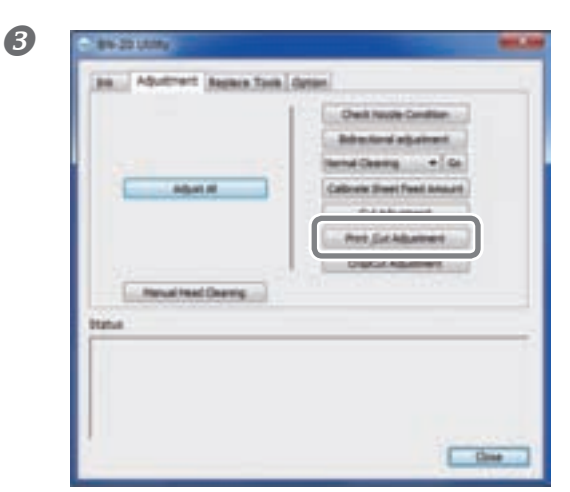

Haga clic en [Print\_Cut Adjustment].

Haga clic en [Print and Cut Pattern]. Se imprimirá el patrón de prueba.

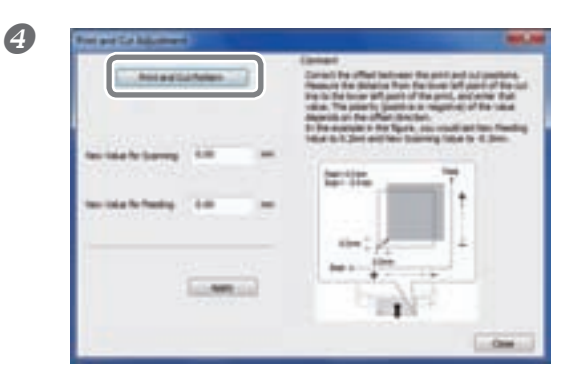

Siga las instrucciones en pantalla e introduzca los valores para [New Value for Scanning] y [New Value for Feeding].

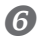

Haga clic en [Apply].

Los valores de [New Value for Scanning] y [New Value for Feeding] cambiarán a "0."

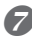

Haga clic en [Close].

### Crear datos para el corte / Impresión y corte

\* Cuando utilice el Roland VersaWorks, consulte la "Guía de inicio rápido de Roland VersaWorks".

#### **Cuando utilice el R-Works**

Abra la Ayuda de R-Works, visualice [Contents] - [Procedure], y consulte las instrucciones desde la "Introducción" hasta el "Paso 4: Imprimir".

Pág. 8, "Cómo abrir el controlador BN-20/la Ayuda del R-Works"

#### Cuando utilice un programa de creación de dibujos

Software verificado

2

- Adobe Illustrator CS5/CS4/CS3
- Corel DRAW X5/X4/X3

# 1. Ajuste el color que el controlador BN-20 identificará como línea de corte.

#### I Se abrirá la pantalla de Preferencias de impresión del controlador BN-20.

Pág. 6, "Cómo abrir la pantalla de preferencias de impresión del controlador BN-20"

| Jobpe .                        | 1                                                                                                    |
|--------------------------------|----------------------------------------------------------------------------------------------------|
| C Revind Media Alter Finder    |                                                                                                    |
| Gature Selection<br>Line Calar |                                                                                                    |
| E Metalic Color Selection      |                                                                                                    |
| Gass of Peering Data           | He Heads Cale           H         100         5           C         B         5           M         U         5           Y         B         5           K         B         5 |
|                                | Pearl                                                                                                    |

Haga clic en el botón [Line Color] en [CutLine Selection] de la ficha [Printer Adjustment].

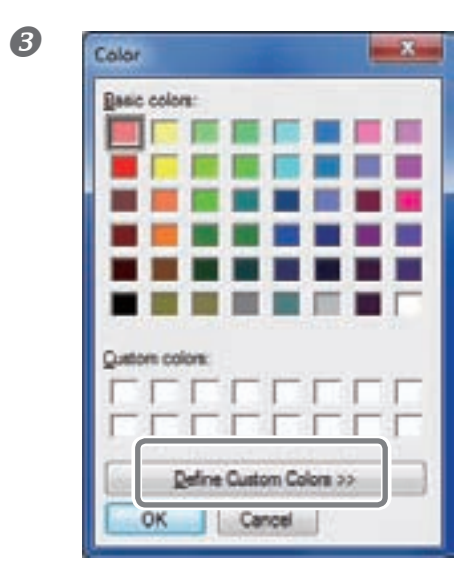

#### Haga clic en [Define Custom Colors].

La pantalla de Ajustes del color se abrirá para que pueda crear colores.

#### Introduzca los valores para [Red (R)], [Green (G)], y [Blue (B)].

El controlador BN-20 identifica el color especificado mediante los valores que introduzca aquí como línea de corte, e imprime el color.

| Calar          |                                        | ×                             |
|----------------|----------------------------------------|-------------------------------|
|                |                                        |                               |
| Quetoen colone | Hug: 160<br>Set: 0<br>ColorSgld Lum: 1 | Bed: 1<br>Green: 1<br>Bigs: 1 |
| OK Cancel      | Add to Custom C                        |                               |

# 2. Crear datos de impresión

#### **1** Cree los datos de impresión mediante el software para crear dibujos.

### CONSEJO

Ajuste el Modo de color del documento a [RGB]. El color (valor RGB) especificado como color metalizado puede cambiar debido a que la CMYK se ha convertido a RGB al imprimir en el modo CMYK. En este caso, es posible imprimir con un color metalizado o realizar cortes Especifique los valores de RGB ajustados para la parte que debe identificarse como línea de corte en el paso 1.- 4.

Si el color de la parte que desea imprimir y el color ajustado en el procedimiento  $1 \cdot 4$  se superponen, vuelva a empezar desde el paso  $1 \cdot 4$ .

Especifique la anchura de la línea para las líneas de corte tal como se indica a continuación.

Adobe Illustrator CS5/CS4/CS3: 0,005 dl CoreIDRAW X5/X4/X3: Hairline

Es posible que no se puedan cortar las líneas de la anchura especificada.

# Aviso de precaución para realizar impresiones con corte

Puntos a tener en cuenta cuando solo se corte

**Para el material en rollo, deje que el material sobresalga por la parte posterior antes de imprimir.** Si sólo realiza el corte utilizando el rollo de material, deje que el material sobresalga por la parte posterior del equipo. Esto evitará un error del motor o la caída del material debido a que se tira de él con demasiada fuerza.

No corte el material antes de retirarlo si ha especificado "Retirar después de imprimir" en el controlador BN-20.

No corte el material antes de retirarlo cuando "Volver a la posición de inicio después de imprimir" esté Activado en la ficha "Control de la impresora" del controlador BN-20. Si corta el material antes de retirarlo, puede que la tinta sea expulsada hacia donde no haya material.

|                                                                         | He Roland \$14-20 (2) Franking Prefer                                                                                | ences mec.see                                                                                                    |
|-------------------------------------------------------------------------|----------------------------------------------------------------------------------------------------|----------------------------------------------------------------------------------------------------|
| Si se marca esta opción,<br>el material se retira tras<br>la impresión. | Settings   Prote-Aduativent   Galock<br>Jobbjon<br>  PreskCa +<br>     Revend Media After Freining<br>    Drigi Mark |                                                                                                    |
|                                                                         | Cuture Selection<br>Line Calor                                                                                       |                                                                                                    |
|                                                                         | Gas of Porting Date                                                                                                  | Mac Massle, Color           HI         100         %           C         B         %           M         D         %           Y         B         %           F         B         % |
|                                                                         |                                                                                                    | Read                                                                                                    |
# Para imprimir y cortar de forma separada

Puede retirar el material impreso y cargarlo de nuevo para cortarlo.

(Ejemplo: Lamine o realice cualquier otra operación después de imprimir y cargue de nuevo el material para cortarlo).

A continuación, realice la alineación para evitar que la impresión y las líneas de corte se desalineen. Realice este ajuste en el siguiente procedimiento.

Procedimiento

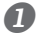

Imprimir con marcas de corte.

Pág. 35, "Imprimir con marcas de corte"

Alinee con las marcas de corte y lleve a cabo el corte.

Pág. 37, "Alinear automáticamente y cortar"

# Imprimir con marcas de corte

Esta sección describe cómo especificar ajustes mediante el controlador BN-20. Cuando utilice el Roland VersaWorks, consulte la "Guía de inicio rápido de Roland VersaWorks".

Tamaños de material que permiten la detección automática de las marcas de corte

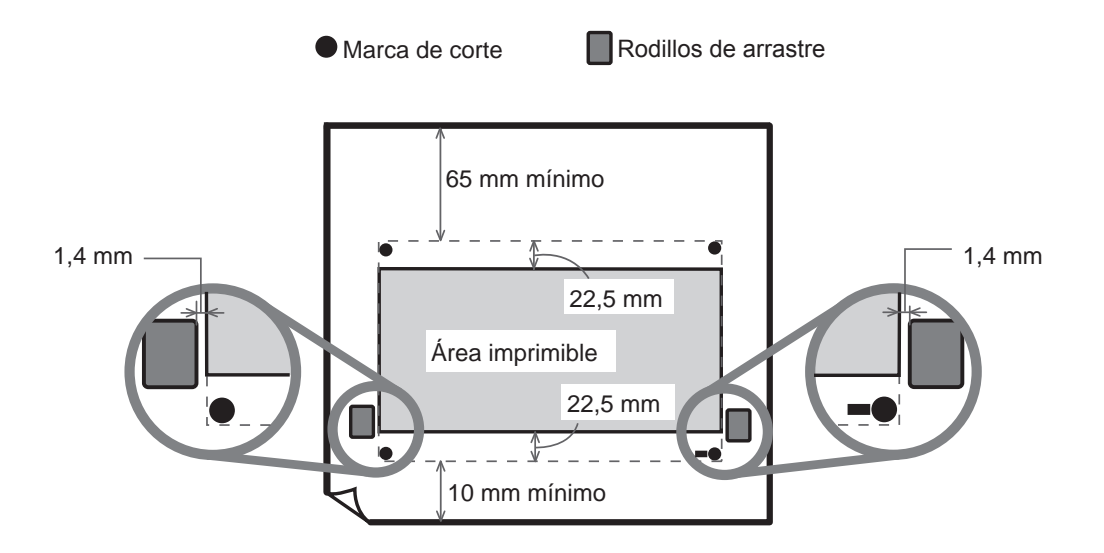

**Procedimiento** 

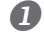

#### Se abrirá la pantalla de Preferencias de impresión del controlador BN-20.

Pág. 6, "Cómo abrir la pantalla de preferencias de impresión del controlador BN-20"

| Setings | PeterApatrest CaterAduteret |  |
|---------|-----------------------------|--|
| 5       | esca •                      |  |
|         | Record Marks Mar Perdag     |  |
| 12      | Crathet                     |  |

# Seleccione [Cropmark] en la ficha [Printer Adjustment].

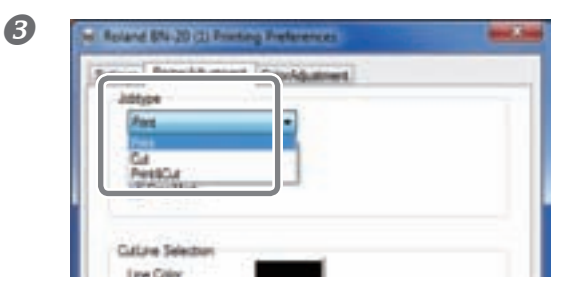

#### Seleccione [Print].

Si ha seleccionado [Printing & Cutting], tire del material después de imprimir la línea de corte para empezar a cortar inmediatamente. El corte se realizará siguiendo la línea de corte.

#### Empiece a imprimir.

**A** 

Pág. 23, "PASO 5 : Iniciar la impresión"

#### Las marcas de corte se imprimen como se muestra en la figura.

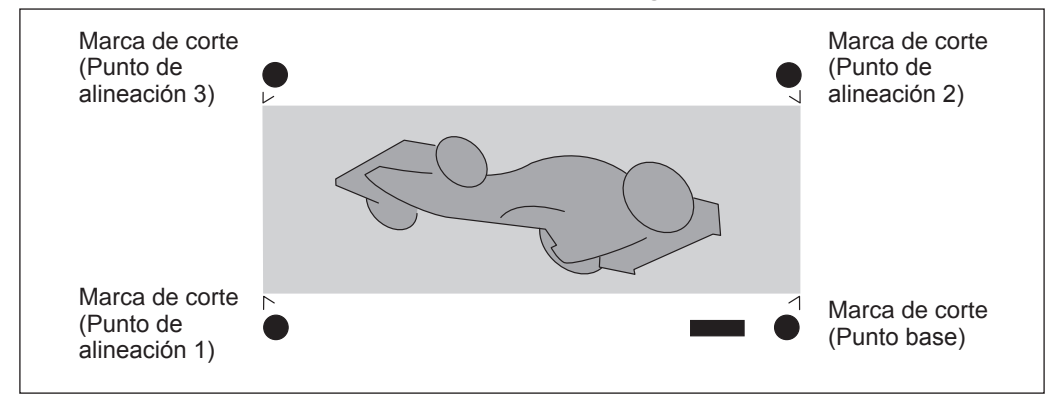

# iIMPORTANTE!)

Las marcas de alineación y símbolos trazados mediante un programa de gráficos no pueden utilizarse como marcas de corte.

# Alinear automáticamente y cortar

Esta sección describe cómo realizar ajustes cuando utilice el controlador BN-20. Cuando utilice el Roland VersaWorks, consulte la "Guía de inicio rápido de Roland VersaWorks".

#### Procedimiento

#### Imprima con una línea de corte y vuelva a cargar el material retirado.

Pág. 35, "Imprimir con marcas de corte"

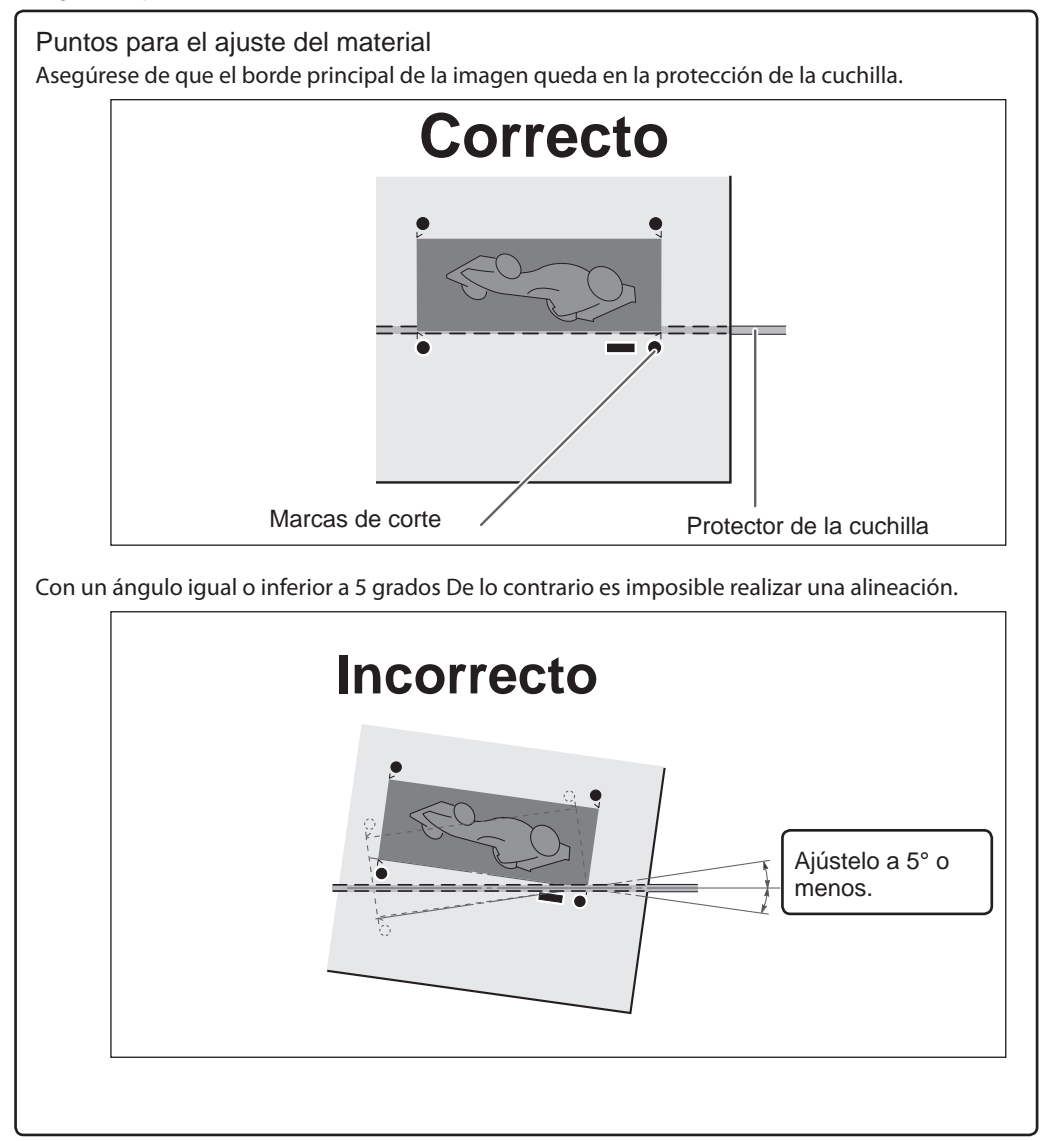

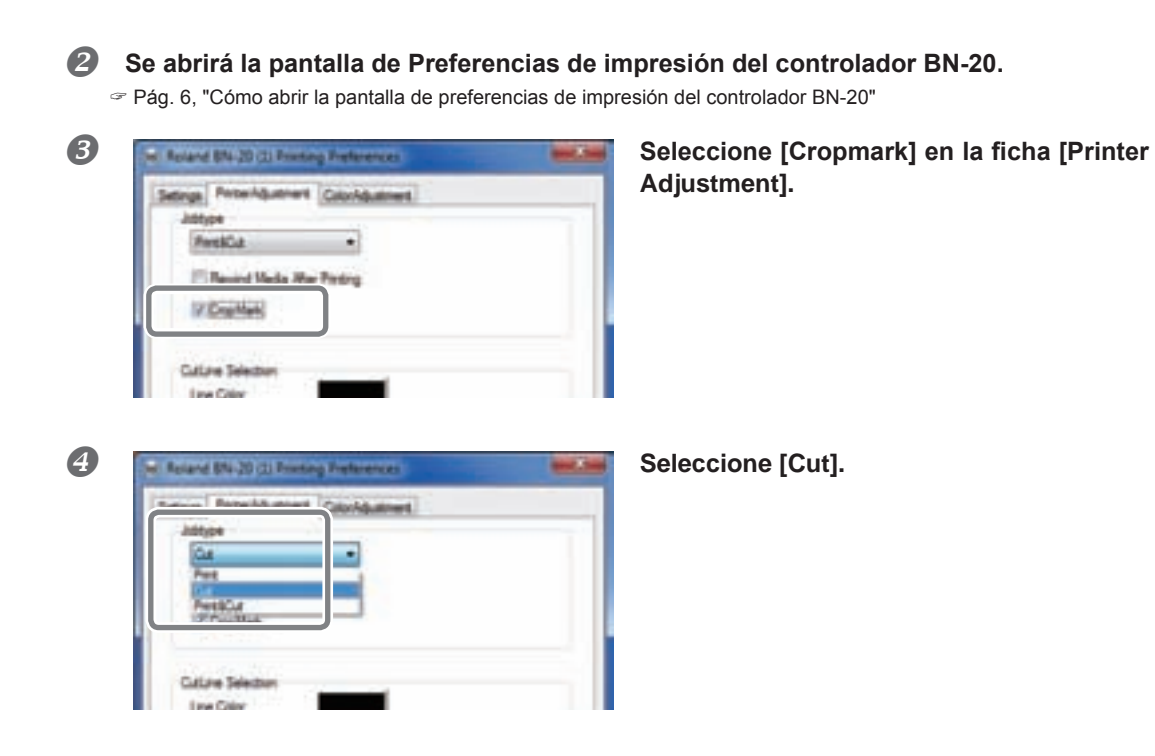

#### **6** Empiece a cortar.

Pág. 23, "PASO 5 : Iniciar la impresión"

# Ajuste del corte de marca

Según la composición del material, el posicionamiento de la impresión y el corte puede desalinearse incluso si utiliza marcas de corte. Realice las correcciones para la impresión y corte desalineados en función del material utilizado.

Procedimiento

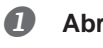

#### Abra la ventana de Utilidad.

Pág. 7, "Cómo abrir la ventana de utilidad / salir de la ventana de utilidad"

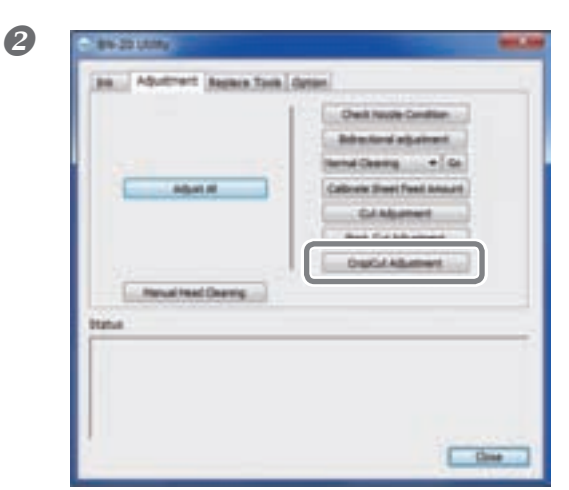

#### Haga clic en [CutCut Adjustment].

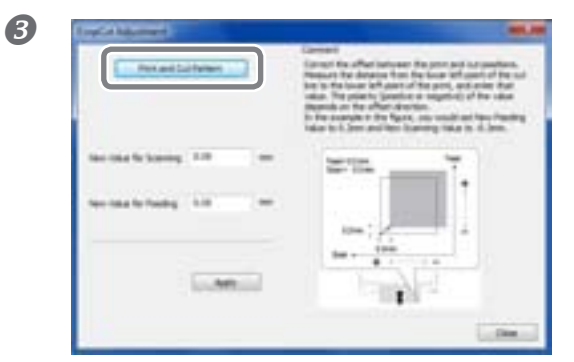

Haga clic en [Print and Cut Pattern]. Se imprimirá el patrón de prueba.

Siga las instrucciones en pantalla e introduzca los valores para [New Value for Scanning] y [New Value for Feeding].

#### **6** Haga clic en [Apply].

Los valores de [New Value for Scanning] y [New Value for Feeding] cambiarán a "0."

**6** Haga clic en [Close].

# Características de la tinta metalizada y notas importantes

El uso y la manipulación de la tinta metalizada incluyen algunas consideraciones que no se pueden aplicar para la tinta de otros colores. Debe familiarizarse con las características de las tintas antes de utilizarlas.

#### Precipitación de tinta plata metalizado

Los ingredientes de la tinta metalizada tienden a sedimentarse. Si hay algún error, las precipitaciones pueden solidificarse y causar atascos en los cabezales de impresión u otro tipo de errores en el funcionamiento.

#### Antes de empezar la jornada de trabajo

Retire el cartucho de tinta metalizada por separado, agítelo ligeramente, e insértelo en el equipo antes de utilizar el equipo.

#### Tintas secas

Después de la impresión, deje que la tinta se seque lo suficiente. Tenga en cuenta que la tinta metalizada requiere una impresión a una densidad elevada, de modo que es más difícil de secar que la tinta CMYK.

#### Recomendamos realizar una laminación.

Según las condiciones, la resistencia a las condiciones atmosféricas de la tinta metalizada puede que sea inferior a la de las tintas CMYK. Por lo tanto, recomendamos encarecidamente la laminación.

# Creación de datos de impresión con colores metalizados (R-Works)

\* Cuando imprima mediante el Roland VersaWorks, consulte la "Guía de inicio rápido de Roland VersaWorks" y la "Guía para la tinta metalizada Roland VersaWorks de la Roland BN-20".

#### Procedimiento

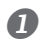

#### Inicie el R-Works

Pág. 8, "Cómo iniciar el R-Works"

#### Cree un proyecto nuevo y dibuje una figura.

Consulte la Ayuda de R-Works para más información sobre las funciones básicas del R-Works.

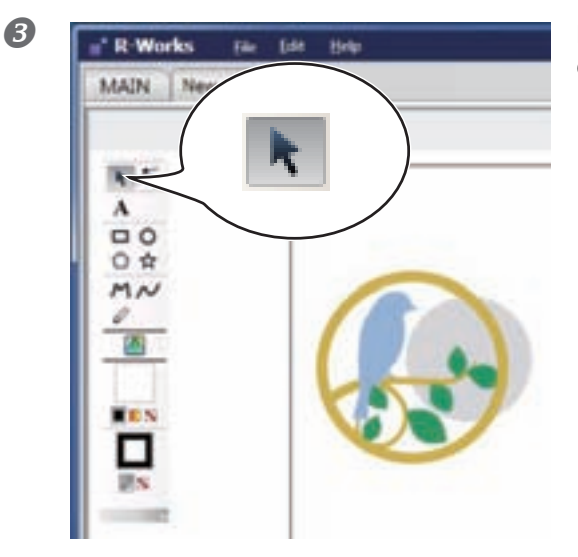

Haga clic en 📐, y seleccione la parte en que desea utilizar el color metalizado.

4

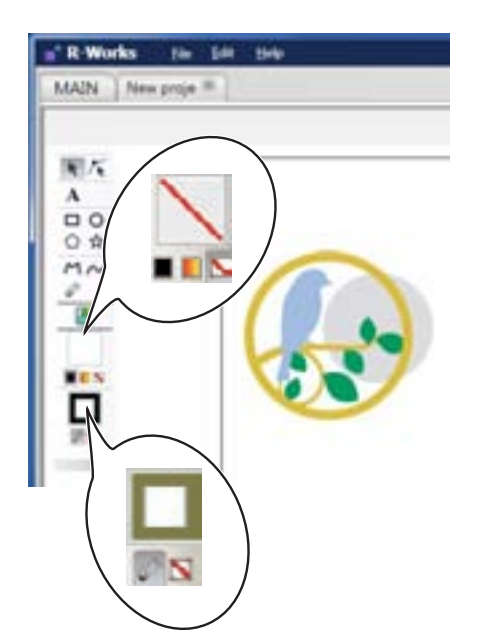

Cuando especifique una línea: haga clic en  $\mathbf{N}$  y, a continuación , en  $\mathbf{N}$  (cuando especifique el color de una línea).

Cuando especifique una sección sólida: haga clic en 🌄 y, a continuación , en 🥅

Se abrirá la pantalla [Specify Color].

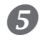

#### Seleccione [Spot Color].

Ahora puede especificar un color base metalizado o un plateado normal.

#### Metalizado

Se trata de un color metalizado creado a partir de la mezcla de tinta CMYK y tinta metálica.

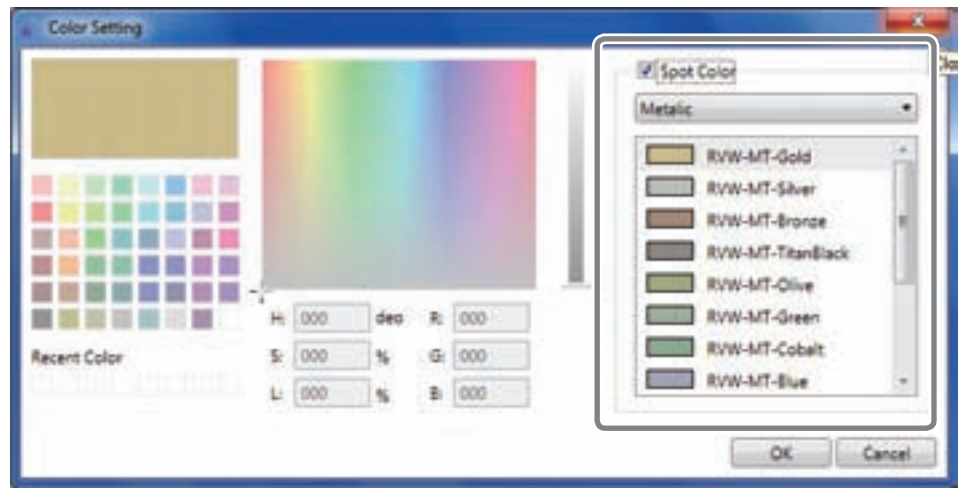

#### Plata

Es el color propio de la tinta metalizada. Puede especificar la densidad.

|                                   |                                                                                                    |          |        | Spot C | olor                         |   |
|-----------------------------------|----------------------------------------------------------------------------------------------------|----------|--------|--------|------------------------------|---|
|                                   |                                                                                                    |          |        | Silver |                              |   |
| -                                 |                                                                                                    |          |        |        | 100 %                        | 1 |
|                                   | 10                                                                                                    |          |        |        | 90 %                         |   |
| the local data and have been been | and a second second second second second second second second second second second second second second second |          |        |        |                              |   |
|                                   |                                                                                                    |          |        |        | 80 %                         |   |
|                                   |                                                                                                    |          |        |        | 80 %<br>70 %                 |   |
|                                   |                                                                                                    |          |        |        | 80 %<br>70 %<br>50 %         |   |
|                                   | H 000                                                                                                    | deo      | R. 000 |        | 80 %<br>70 %<br>50 %         |   |
| Aecent Color                      | H: 000<br>5: 000                                                                                               | deo<br>% | R 000  |        | 80 %<br>70 %<br>50 %<br>50 % |   |

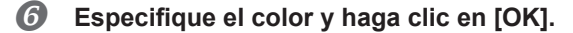

# Creación de datos de impresión con colores metalizada (aplicaciones generales para el dibujo)

\* Cuando imprima mediante el Roland VersaWorks, consulte la "Guía de inicio rápido de Roland VersaWorks" y la "Guía para la tinta metalizada Roland VersaWorks de la Roland BN-20".

Software verificado

- Adobe Illustrator CS5/CS4/CS3
- Corel DRAW X5/X4/X3
- 1. Ajuste el color que el controlador BN-20 identificará como color metalizado.

Se abrirá la pantalla de Preferencias de impresión del controlador BN-20.
 Pág. 6, "Cómo abrir la pantalla de preferencias de impresión del controlador BN-20"

**3** Seleccione [Metallic Color Selection] en la ficha [Printer Adjustment].

B Haga clic en [Color of Printing Data].

Se abrirá la pantalla [Color].

| Pet                       | •      |            |     |
|---------------------------|--------|------------|-----|
| E Revind Media Alter Port | ing    |            |     |
| CopMark.                  |        |            |     |
| Outline Selection         |        |            |     |
| Line Calor                |        |            |     |
| The second second         | 10.    |            |     |
| Contract States 201       | Mar Me | talc Color |     |
|                           | 38     | 100        | 3   |
| Color of Pening Data      | c      | 0          | 1.5 |
|                           | M      | 0          | 3   |
|                           | *      | 0          | 1   |
|                           | *      | 0          | 3   |
|                           |        | -          |     |

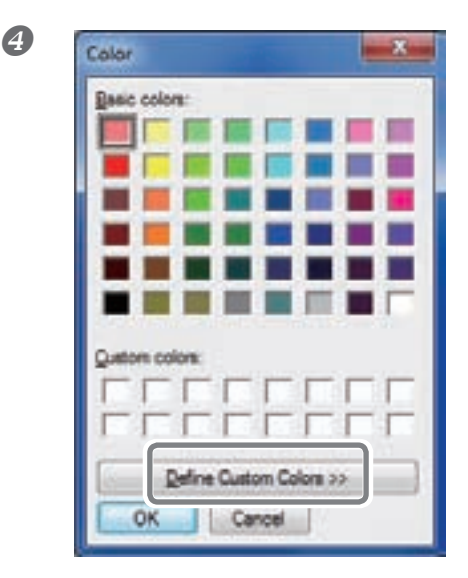

#### Haga clic en [Define Custom Colors].

La pantalla de Ajustes del color se abrirá para que pueda crear colores.

#### Introduzca los valores para [Red (R)], [Green (G)], y [Blue (B)].

El controlador BN-20 identifica el color especificado mediante los valores que introduzca aquí como color metalizado, e imprime el color.

| Color           | ×                                                                |
|-----------------|------------------------------------------------------------------|
|                 |                                                                  |
| Quetone colone: | Hug: 160<br>Set: 0<br>ColorSgld Lum: 158<br>But: 157<br>But: 157 |
| OK Cancel       | Add to Custom Lorons                                             |

# 2. Crear datos de impresión

#### **1** Cree los datos de impresión mediante el software para crear dibujos.

### CONSEJO

Ajuste el Modo de color del documento a [RGB]. Puesto que la CMYK se convierte en RGB al imprimir en el modo CMYK, el color (valor RGB) especificado para la línea de corte puede cambiar. En este caso, es posible imprimir con un color metalizado o realizar el corte, porque el color especificado por el controlador como línea de corte y la impresión de color del software de aplicación difieren.

# Especifique el valor RGB ajustado para la parte que debe imprimirse con un color metalizado en el paso 1.-6.

Si el color de la parte que no desea imprimir con el color metalizado ajustado en el paso 1..6 se superpone, vuelva a empezar desde el paso 1..6.

# Impresión Blend e impresión Layered

La impresión de mezcla y la impresión por capas son métodos de impresión que le permiten combinar tinta metalizado y tinta CMYK. Las expresiones de tinta metalizada que no se pueden crear, pueden realizarse con tintas CMYK. El método de impresión difiere de la impresión por mezcla

☞ Pág. 45, "Impresión Blend (metalizado Silver + CMYK)," pág. 50, "Impresión Layered metalizado ⇔ CMYK)," pág. 55,"Impresión Layered (CMYK ⇔ metalizado)"

CONSEJO

La impresión de mezcla y la impresión por capas son métodos de impresión que le permiten combinar tinta metalizada y tinta CMYK. Las expresiones de tinta metalizada que no se pueden crear, pueden realizarse con tintas CMYK. El método de impresión difiere entre la impresión por mezcla y la impresión por capas, y la impresión metalizada que ofrece la CMYK es diferente. Puede seleccionar la impresión por mezcla o por capas si selecciona [Ink Mode] en el R-Works o en el controlador BN-20. Seleccione la opción que mejor se adapte a la situación.

# Impresión Blend (Tinta metalizada + CMYK)

Esta sección describe cómo realizar la impresión blend con la tinta metalizada y la tinta CMYK.

Pág. 45, "Impresión Blend e impresión Layered"

Para realizar la impresión blend, debe utilizar los datos de impresión en los que se ha designado el uso de tinta metalizada y tinta CMYK.

Pág. 41, "Creación de datos de impresión con colores metalizados (R-Works)," pág. 43 "Creación de datos de impresión con colores metalizados (aplicaciones generales para el dibujo)"

(Imagen del método de impresión)

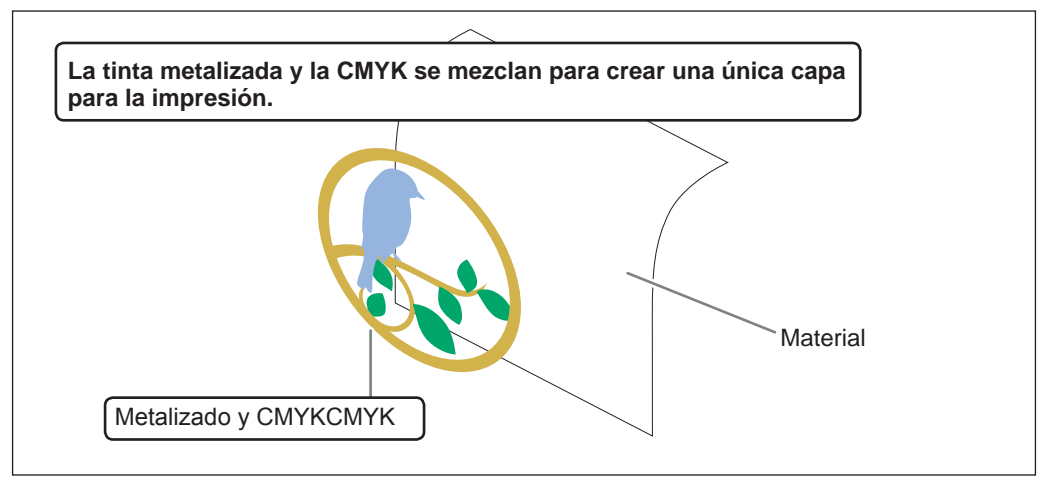

#### Cuando utilice el R-Works

#### **Procedimiento**

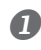

#### **①** Crear datos de impresión.

Pág. 41, "Creación de datos de impresión con colores metalizados (R-Works)"

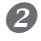

### 2 Haga clic en

Se abrirá la pantalla [Output Settings].

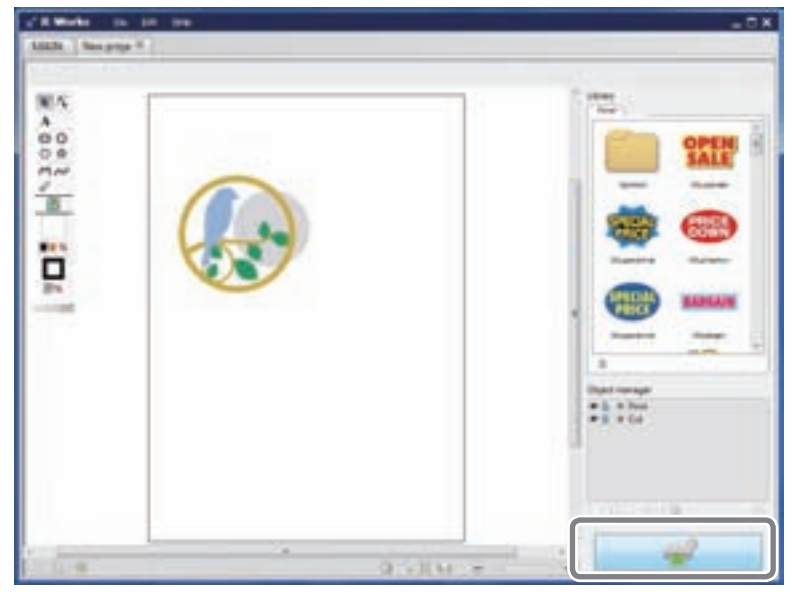

#### Haga clic en 🕑 en [Printing Preferences]. B

Aparecerán los ajustes de [Printing Preferences].

|             | 0 - 0<br>ma                                                                                                    |
|-------------|----------------------------------------------------------------------------------------------------|
|             | ( ) Lapur                                                                                                    |
|             | Anic allogs     Anic allogs     Anic allogs     Anic allogs     Anic Allogs     Anic Allogs     Anic Anice     Anice Allogs     Anice Anice     Anice Anice     Anice Ani |
| 0 1 X M = - | Constant<br>Constant<br>Defense<br>Defense anges after proving                                                                                                    |

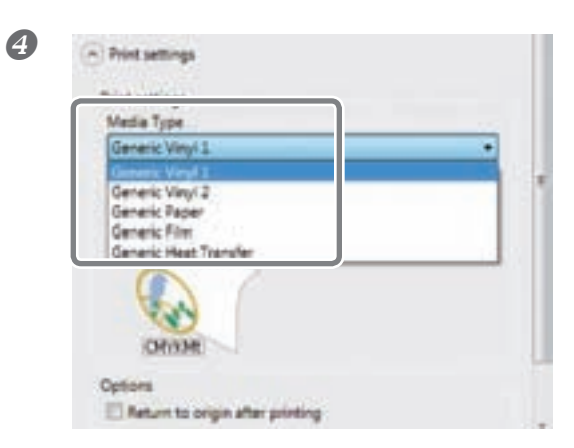

**Seleccione [Media Type].** Seleccione el material que está utilizando.

- Seleccione [CMYKMt] en [Ink Mode].

# CONSEJO

5

Aunque pueda ajustar el [Media Type] y [Ink Mode] desde las Preferencias de impresión del controlador BN-20, cuando imprima desde el R-Works, tienen prioridad los ajustes del R-Works.

#### 6 Haga clic en [Output].

#### Cuando utilice un programa de creación de dibujos

#### Procedimiento

#### **①** Crear datos de impresión.

☞ Pág. 43, "Creación de datos de impresión con colores metalizados (aplicaciones generales para el dibujo)"

#### **2** Se abrirá la pantalla de Preferencias de impresión del controlador BN-20.

Pág. 6, "Cómo abrir la pantalla de preferencias de impresión del controlador BN-20"

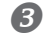

4

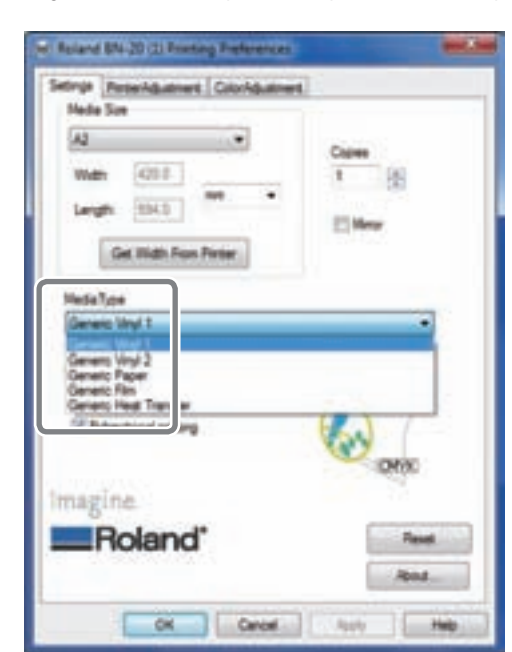

#### Seleccione [Media Type] en la ficha [Settings].

Seleccione el material que está utilizando.

Reland 8%-20 (2) Res onge Percenduativent Coll Made Sire . 100.0 PT 66 Get High Fan P Heda Tupe Generic Viryi I lea Made CMYNDA / Mt ++ CMYK(3/) Childh magine Roland Cancel **CK** Auto 260

Seleccione [CMYK(v)] desde [Ink Mode] en la ficha [Settings].

| Jobype                  | Southert.        | Aujustitientj. |
|-------------------------|------------------|----------------|
| Ant                     |                  |                |
| PersiCa                 | ]                |                |
| Cutine Selection        |                  |                |
| Line Calor              |                  |                |
| E Helals Cate Selection |                  |                |
|                         | Ma Metalic Color |                |
| Gass of Persons Dates   | H 100 %          |                |
| 1                       | N                |                |
|                         | Y 8 4            |                |
|                         | N. R. 1.8        |                |
|                         |                  |                |

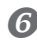

#### 6 Haga clic en [Ok].

Se cerrará la pantalla de Ajustes del controlador BN-20.

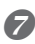

#### Imprima los datos de impresión desde el software de aplicación.

Para más información sobre el uso del software de aplicación, consulte la documentación incluida con el software de aplicación.

•

# Impresión Layered (Tinta metalizada ⇒ CMYK)

Esta sección describe cómo realizar la impresión por capas con tinta metalizada y tinta CMYK utilizando la tinta metalizada como fondo.

Pág. 45, "Impresión Blend e impresión Layered"

Para realizar la impresión por capas, debe utilizar los datos de impresión en los que se ha designado el uso de tinta metalizada y tinta CMYK.

Pág. 41, "Creación de datos de impresión con colores metalizados (R-Works)," pág. 43 "Creación de datos de impresión con colores metalizados (aplicaciones generales para el dibujo)"

(Imagen del método de impresión)

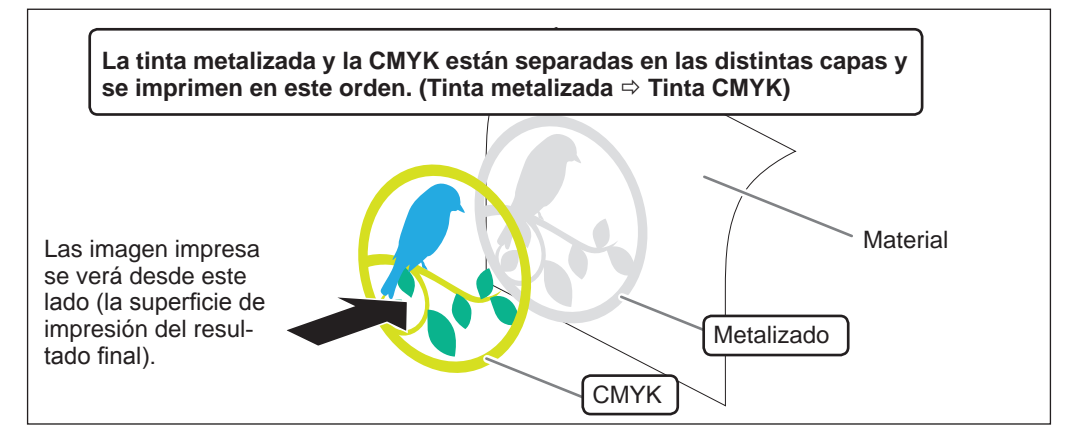

#### **Cuando utilice el R-Works**

#### Procedimiento

#### Cree datos de impresión.

Pág. 41, "Creación de datos de impresión con colores metalizados (R-Works)"

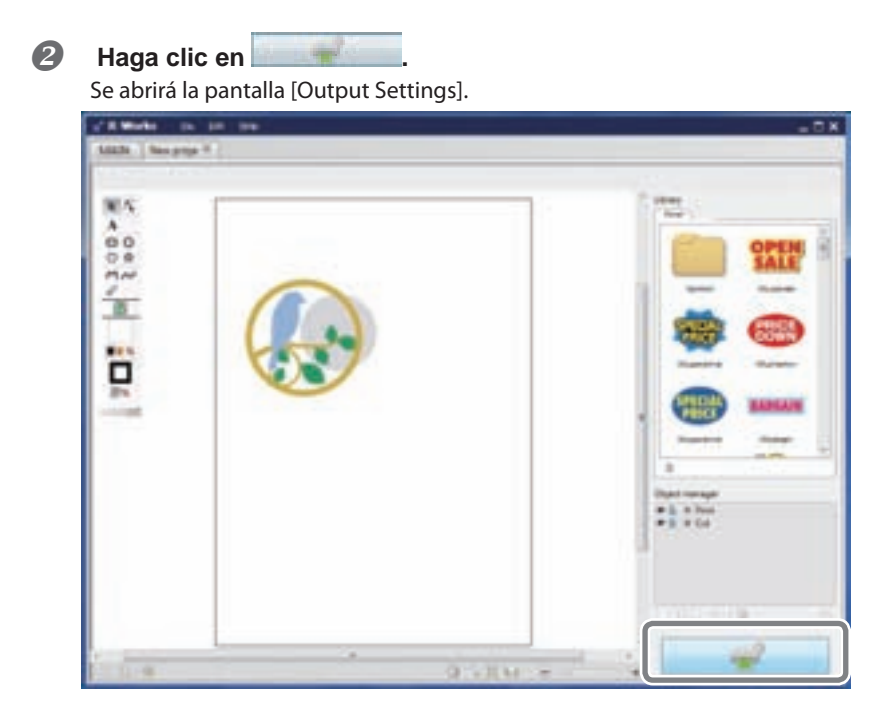

**3** Haga clic en en [Printing Preferences]. Aparecerán los ajustes de [Printing Preferences].

|        | 0 - 0<br>Na                                                                                                    |
|--------|----------------------------------------------------------------------------------------------------|
|        | Singer     Singer     Singer |
| 0120 - | October<br>Carterer<br>Carterer to angle dire proting                                                                                                    |

6

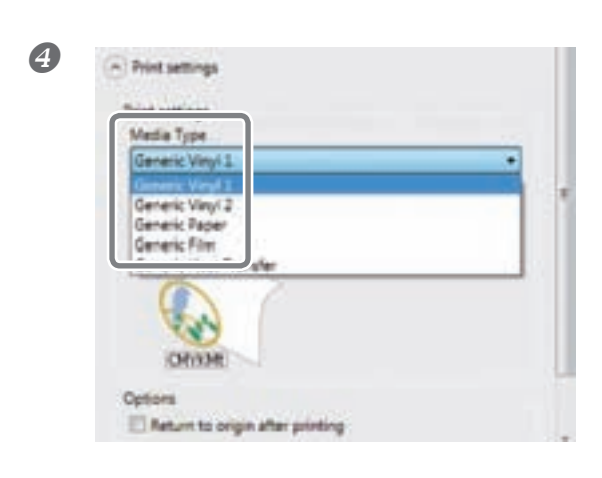

**Seleccione [Media Type].** Seleccione el material que está utilizando.

Print settings
 Media Type
 Generic Viny1
 Print Mode
 Mei-CMVK
 CVNK
 CVNK
 CVNK
 CVNK
 CVNK
 CVNK
 CVNK
 CVNK
 CVNK
 CVNK
 CVNK
 CVNK
 CVNK
 CVNK
 CVNK
 CVNK
 CVNK
 CVNK
 CVNK
 CVNK
 CVNK
 CVNK
 CVNK
 CVNK
 CVNK
 CVNK
 CVNK
 CVNK
 CVNK
 CVNK
 CVNK
 CVNK
 CVNK
 CVNK
 CVNK
 CVNK
 CVNK
 CVNK
 CVNK
 CVNK
 CVNK
 CVNK
 CVNK
 CVNK
 CVNK
 CVNK
 CVNK
 CVNK
 CVNK
 CVNK
 CVNK
 CVNK
 CVNK
 CVNK
 CVNK
 CVNK
 CVNK
 CVNK
 CVNK
 CVNK
 CVNK
 CVNK
 CVNK
 CVNK
 CVNK
 CVNK
 CVNK
 CVNK
 CVNK
 CVNK
 CVNK
 CVNK
 CVNK
 CVNK
 CVNK
 CVNK
 CVNK
 CVNK
 CVNK
 CVNK
 CVNK
 CVNK
 CVNK
 CVNK
 CVNK
 CVNK
 CVNK
 CVNK
 CVNK
 CVNK
 CVNK
 CVNK
 CVNK
 CVNK
 CVNK
 CVNK
 CVNK
 CVNK
 CVNK
 CVNK
 CVNK
 CVNK
 CVNK
 CVNK
 CVNK
 CVNK
 CVNK
 CVNK
 CVNK
 CVNK
 CVNK
 CVNK
 CVNK
 CVNK
 CVNK
 CVNK
 CVNK
 CVNK
 CVNK
 CVNK
 CVNK
 CVNK
 CVNK
 CVNK
 CVNK
 CVNK
 CVNK
 CVNK
 CVNK
 CVNK
 CVNK
 CVNK
 CVNK
 CVNK
 CVNK
 CVNK
 CVNK
 CVNK
 CVNK
 CVNK
 CVNK
 CVNK
 CVNK
 CVNK
 CVNK
 CVNK
 CVNK
 CVNK
 CVNK
 CVNK
 CVNK
 CVNK
 CVNK
 CVNK
 CVNK
 CVNK
 CVNK
 CVNK
 CVNK
 CVNK
 CVNK
 CVNK
 CVNK
 CVNK
 CVNK
 CVNK
 CVNK
 CVNK
 CVNK
 CVNK
 CVNK
 CVNK
 CVNK
 CVNK
 CVNK
 CVNK
 CVNK
 CVNK
 CVNK
 CVNK
 CVNK
 CVNK
 CVNK
 CVNK
 CVNK
 CVNK
 CVNK
 CVNK
 CVNK
 CVNK
 CVNK
 CVNK
 CVNK
 CVNK
 CVNK
 CVNK
 CVNK
 CVNK
 CVNK
 CVNK
 CVNK
 CVNK
 CVNK
 CVNK
 CVNK
 CVNK
 CVNK
 CVNK
 CVNK
 CVNK
 CVNK
 CVNK
 CVNK
 CVNK
 CVNK
 CVNK
 CVNK
 CVNK

Seleccione [Mt->CMYK] en [Ink Mode].

# CONSEJO

Aunque pueda ajustar el [Media Type] y [Ink Mode] desde las Preferencias de impresión del controlador BN-20, cuando imprima desde el R-Works, tienen prioridad los ajustes del R-Works.

6 Haga clic en [Output].

#### Cuando utilice un programa de creación de dibujos

#### Procedimiento

#### П Crear datos de impresión.

Pág. 43, "Creación de datos de impresión con colores metalizados (aplicaciones generales para el dibujo)"

#### **2** Se abrirá la pantalla de Preferencias de impresión del controlador BN-20.

and its

Pág. 6, "Cómo abrir la pantalla de preferencias de impresión del controlador BN-20"

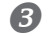

4

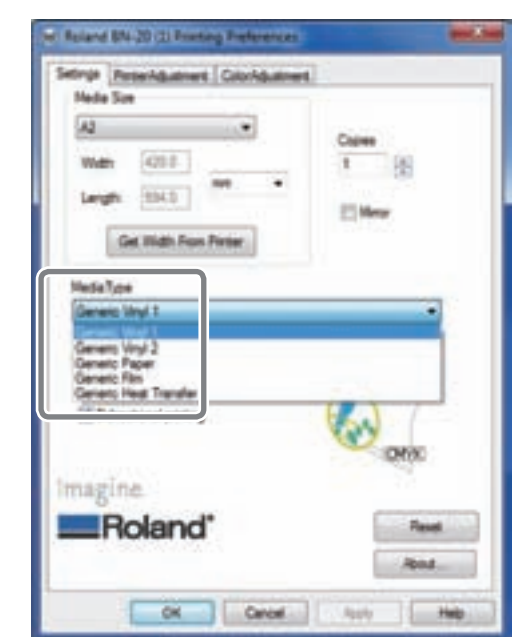

#### Seleccione [Media Type] en la ficha [Settings].

Seleccione el material que está utilizando.

Reland BNs-20 (2) Rooming Press Inge Peterkbatnent ColorAbate Media Sire 421.1 194.0 1216-Get Width Frais Pirtier Madia Tata of the second - CMINA EYK M Onk magine Roland Cancel **CK** 

Seleccione [CMYK(v)] desde [Ink Mode] en la ficha [Settings].

| Intega Perce-Aduates Color            | No.etres         |
|---------------------------------------|------------------|
| Cost                                  |                  |
|                                       |                  |
| Cuture Selecton<br>Line Calor         |                  |
| E Made Cale Selector                  | _                |
| 100000                                | Ma Metally Color |
| Gas a Plang Date                      | C 8 5            |
|                                       | Y B 6            |
| · · · · · · · · · · · · · · · · · · · |                  |
|                                       | Feet             |

Seleccione [Job Type] en la ficha [Printer Adjustment].

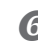

#### 6 Haga clic en [Ok].

Se cerrará la pantalla de Ajustes del controlador BN-20.

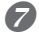

#### Imprima los datos de impresión desde el software de aplicación.

Para más información sobre el uso del software de aplicación, consulte la documentación incluida con el software de aplicación.

# Impresión Layered (CMYK ⇒ Metalizado)

Esta sección describe cómo realizar la impresión por capas con tinta metalizada y tinta CMYK utilizando la tinta CMYK como fondo.

Pág. 45, "Impresión Blend e impresión Layered"

Para realizar la impresión por capas, debe utilizar los datos de impresión en los que se ha designado el uso de tinta metalizada y tinta CMYK.

Pág. 41, "Creación de datos de impresión con colores metalizados (R-Works)", pág. 43 "Creación de datos de impresión con colores metalizados (aplicaciones generales para el dibujo)"

(Imagen del método de impresión)

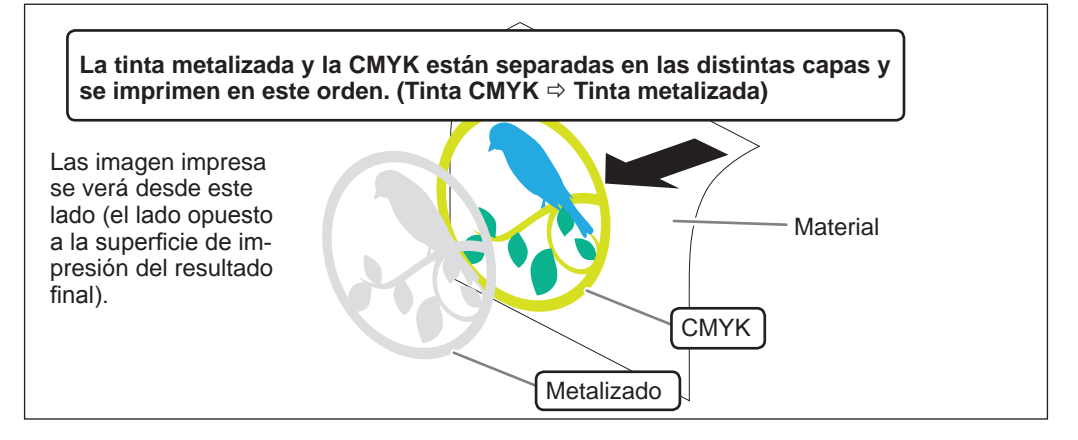

#### Cuando utilice el R-Works

#### **Procedimiento**

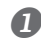

#### **1** Cree datos de impresión.

Pág. 41, "Creación de datos de impresión con colores metalizados (R-Works)"

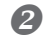

#### Haga clic en

Se abrirá la pantalla [Output Settings].

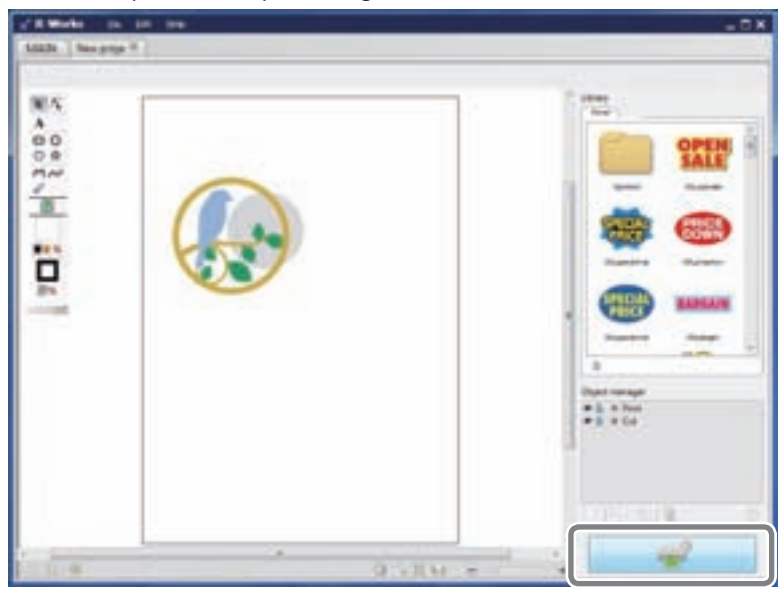

#### Haga clic en 🕑 en [Printing Preferences]. B

Aparecerán los ajustes de [Printing Preferences].

|        | 0 - 0<br>10                                                                    |
|--------|--------------------------------------------------------------------------------|
|        | Caper                                                                          |
|        | Post withop<br>Maria Type<br>(denen Maria) (*)<br>Rent Maria<br>(scheller) (*) |
|        | (Constant)                                                                     |
| 0120 - | Entern age de pring                                                            |

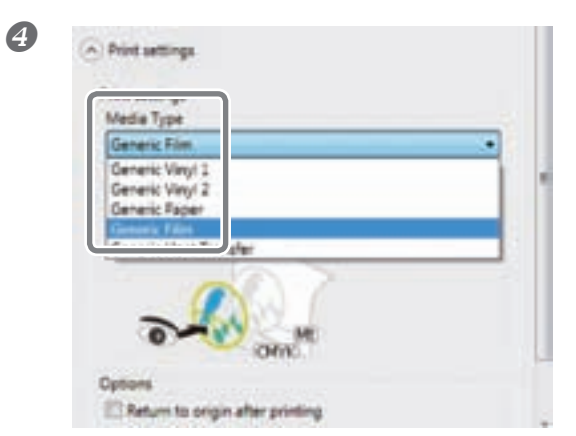

Seleccione [Standard Film] en [Media Type].

| and the second second se |  |
|----------------------------------------------------------------------------------------------------|--|
| rive stope                                                                                                    |  |
| CMYK-+Mt                                                                                                    |  |
| CMNK<br>CMNKM<br>Mb-+CMNK                                                                                                    |  |

Seleccione [CMYK->Mt] en [Ink Mode].

# CONSEJO

6

Aunque pueda ajustar el [Media Type] y [Ink Mode] desde las Preferencias de impresión del controlador BN-20, cuando imprima desde el R-Works, tienen prioridad los ajustes del R-Works.

#### 6 Haga clic en [Output].

#### Cuando utilice un programa de creación de dibujos

#### Procedimiento

#### **①** Crear datos de impresión.

Pág. 43, "Creación de datos de impresión con colores metalizados (aplicaciones generales para el dibujo)"

#### **2** Se abrirá la pantalla de Preferencias de impresión del controlador BN-20.

Pág. 6, "Cómo abrir la pantalla de preferencias de impresión del controlador BN-20"

B Roand EN-20 (1) Propi (2) Get Width From Partie Anda Type magine Roland 4 and EN-20 (1) Pr ros Pessold Name Tree 12144 da Les magine Roland Canal ÔK.

#### Seleccione [Standard Film] en [Media Type] en la ficha [Settings].

Seleccione [CMYK->Mt (v)] desde [Ink Mode] en la ficha [Settings].

| Contract EN 20 (2) Funding Park                  | renze: and.and                                                                                                    | Seleccione [Jo<br>Adjustment]. |
|--------------------------------------------------|----------------------------------------------------------------------------------------------------|--------------------------------|
| Ga<br>Persilia<br>Gatire Selection<br>Live Calor |                                                                                                    |                                |
| El Metals: Calor Selection                       |                                                                                                    |                                |
| Case of Prening Data                             | He Medic Cilor         N           H         100         N           C         B         N           H         U         S           H         D         S           Y         B         S           F         B         S |                                |
|                                                  | Peet                                                                                                    |                                |

e] en la ficha [Printer

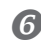

#### 6 Haga clic en [Ok].

Se cerrará la pantalla de Ajustes del controlador BN-20.

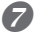

#### Imprima los datos de impresión desde el software de aplicación.

Para más información sobre el uso del software de aplicación, consulte la documentación incluida con el software de aplicación.

# Imprimir un diagrama de colores metalizados (R-Works)

El diagrama de colores metalizados es la muestra de impresión de un color metalizado específico. Con la impresión del diagrama de colores metalizados, puede confirmar el "diagrama de colores metalizados completo" que representa el color metalizado que puede imprimirse con "Su impresora" y "Su material" (es posible que se produzcan ligeras diferencias en el patrón según las condiciones de la impresora y el material). Si selecciona los colores desde este diagrama de colores y crea ilustraciones con estos colores, puede reproducir los colores que desee con precisión.

#### Procedimiento

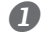

#### Inicie el R-Works

Pág. 8, "Cómo iniciar el R-Works"

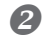

#### Haga doble clic en [Mt Colors] en la ficha [MAIN]. Se abrirá [Mt Colors].

| R Works   | File | Edit | Help |  |
|-----------|------|------|------|--|
| MAIN      |      |      |      |  |
| Тер       |      |      |      |  |
|           |      |      |      |  |
|           |      |      |      |  |
|           |      |      |      |  |
| Mt Colors |      |      |      |  |
|           |      | J    |      |  |

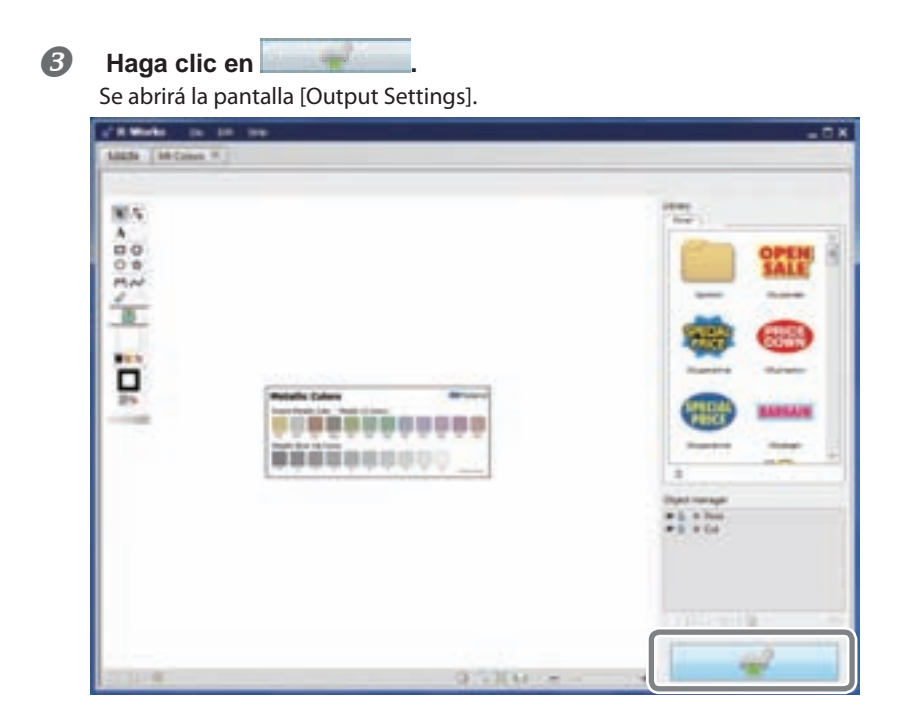

Haga clic en elesade [Layout]. Aparecerán los ajustes de [Layout].

| a Dravi whe             |                                                                                                    |
|-------------------------|----------------------------------------------------------------------------------------------------|
|                         | 99<br>                                                                                                    |
| Hetallic Colors Witnesd | Column<br>Column<br>Design and<br>Design and<br>Design a |
| 07.XH =                 | Appendices                                                                                                    |

La impresión se realiza en el tamaño que aparece en [Output Possible Area]. Ajuste el tamaño del material cargado. Si el tamaño del material es demasiado pequeño, algunas zonas no se imprimirán. Substituya el material, o utilice [Size] para reducir la zona de impresión.

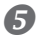

Haga clic en [Output].

# Realizar varios ajustes a través de una secuencia de operaciones

Puede realizar varios ajustes de impresión mediante una secuencia de operaciones, haciendo clic en [Adjust All] en la ficha [Adjustment].

El método de ajuste es el mismo que para el ajuste manual.

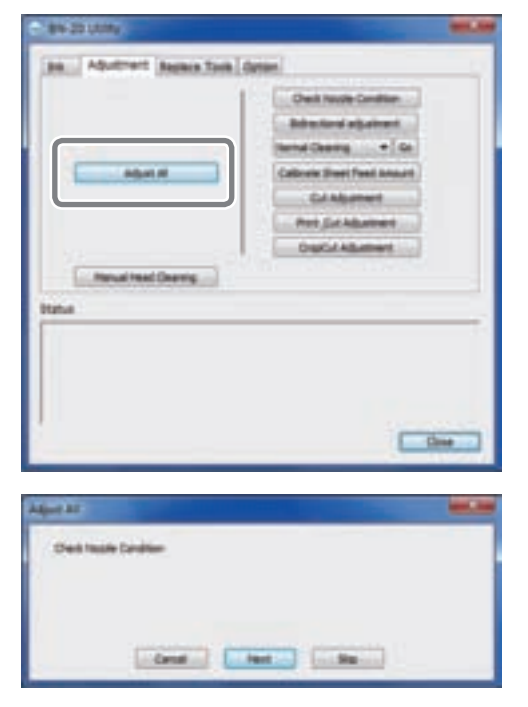

Cuando haga clic en [Adjust All], aparecerá la información de ajuste.

Haga clic en [Next]. Continua en la pantalla de ajuste que aparece en pantalla. [Skip]: Omite el ajuste que aparece en pantalla. [Cancel]: Cancela el proceso de ajuste.

Los ajustes varían según el método de impresión. Consulte la siguiente tabla.

|                                            | Impre-<br>sión<br>(sólo) | Corte<br>(sólo) | Impresión y<br>corte | Corte de<br>marca |
|--------------------------------------------|--------------------------|-----------------|----------------------|-------------------|
| Condición del<br>inyector                  | $\checkmark$             |                 | $\checkmark$         | $\checkmark$      |
| Ajuste<br>bidireccional *                  | $\checkmark$             |                 | $\checkmark$         | $\checkmark$      |
| Valor de avance de<br>la hoja de calibrado | $\checkmark$             | $\checkmark$    | $\checkmark$         | $\checkmark$      |
| Ajuste del corte                           |                          | $\checkmark$    | $\checkmark$         | $\checkmark$      |
| Ajuste del corte<br>de impresión           |                          |                 | $\checkmark$         | $\checkmark$      |
| Ajuste del corte<br>de marca               |                          |                 |                      | $\checkmark$      |

\* Cuando imprima sólo con tinta CMYK, está disponible cuando se ha ajustado la impresión bidireccional en el controlador BN-20.

\* No se puede realizar la impresión bidireccional para impresiones con tinta metalizada.

Capítulo 2 Utilizar el equipo a su máximo potencial

# Reajustar todos los ajustes a los valores originales

Haga clic en "Reajustar a los valores originales" en la ficha "Opción" de Utilidades, y podrá reajustar todos los ajustes a sus valores iniciales.

| C-89-20 (All)                            |                                                                                                    |
|------------------------------------------|----------------------------------------------------------------------------------------------------|
| [84.] Adustrant   Auson Tools [ Strift ] |                                                                                                    |
| Charles and the first state.             |                                                                                                    |
| Pattery Renet                            |                                                                                                    |
|                                          |                                                                                                    |
|                                          |                                                                                                    |
|                                          |                                                                                                    |
| Baha                                     |                                                                                                    |
|                                          |                                                                                                    |
|                                          |                                                                                                    |
|                                          | ( the second                                                                                                    |
|                                          | Contraction of the local division of the local division of the loc |

Haga clic en "Reajustar a los valores originales", y se visualizará el mensaje que aparece en la figura. Haga clic en "Sí" para recuperar los ajustes originales.

| WHUSIN | (m)                                          | les.us          |
|--------|----------------------------------------------|-----------------|
| 0      | This will reset all the sattings. Do you wan | et to continue? |
|        | Yes                                          | ) <u>b</u> e    |

# Capítulo 3 Mantenimiento

| Introducción: Acerca del mantenimiento                | 66 |
|-------------------------------------------------------|----|
| Función de mantenimiento automático:                  | 66 |
| Puntos a tener en cuenta                              | 66 |
| Plan de mantenimiento                                 | 66 |
| Comprobar los niveles de tinta y substitución         | 67 |
| Comprobar los niveles de tinta                        | 67 |
| Cómo sustituir los cartuchos de tinta                 | 68 |
| Mantenimiento diario                                  | 69 |
| Mantenimiento de los cartuchos de tinta               | 69 |
| Limpiar                                               | 69 |
| Substituir los cartuchos vacíos                       | 70 |
| Cuidado y mantenimiento de los cabezales de impresión | 71 |
| Mantenimiento de limpieza periódica                   | 72 |
| Acerca de los menús de limpieza periódica             | 72 |
| Limpieza media y limpieza exhaustiva                  | 72 |
| Limpieza manual de los cabezales                      | 74 |
| Sustituir los consumibles                             | 76 |
| Sustituir la espátula                                 | 76 |
| Sustituir el fieltro de limpieza                      | 77 |
| Sustituir la cuchilla                                 | 78 |
| Al trasladar el equipo                                | 80 |
| Procesos de preparación para trasladar y              |    |
| reinstalar el equipo                                  | 80 |
|                                                       |    |

# Función de mantenimiento automático: Puntos a tener en cuenta

Este equipo incluye una función para realizar automáticamente tareas periódicas de mantenimiento, por ejemplo, evitar que los cabezales de impresión se sequen. Para garantizar que el mantenimiento se realiza adecuadamente, lea los siguientes puntas:

> Compruebe que el conmutador principal esté activado en todo momento.

> Nunca deje la cubierta frontal abierta durante largos periodos de tiempo.

# Plan de mantenimiento

#### Realice el mantenimiento diariamente.

Para mantener el equipo en las mejores condiciones, compruebe que el mantenimiento diario se realiza cada día.

Pág. 69, "Mantenimiento del rotor"

#### Algunas tareas de mantenimiento deben realizarse periódicamente.

Para mantener unas condiciones de impresión fiables, deben llevarse a cabo lagunas tareas una vez al mes. Pág. 72, "Mantenimiento de limpieza periódico"

#### Active la alimentación secundaria cada 2 semanas

Active la alimentación secundaria cada 2 semanas. Cuando la alimentación secundaria está activada, las operaciones para evitar que se sequen los cabezales de impresión se realizan automáticamente. Si el equipo no se utiliza durante un periodo de tiempo prolongado, pueden dañarse los cabezales de impresión. Es importante asegurarse de que incluye esta tarea en su plan de mantenimiento.

#### Mantenga la temperatura y la humedad dentro de los límites especificados

Incluso cuando no utilice el equipo, mantenga la temperatura de 5 a 40°C y la humedad relativa del 20 al 80%, sin condensación. Si no mantiene la temperatura y la humedad dentro de los límites especificados puede causar errores en el funcionamiento.

# Comprobar los niveles de tinta

Los niveles de tinta pueden comprobarse mediante la ficha de Tinta de la ventana de Utilidad. Una escala simple indica el nivel de la tinta de cada cartucho.

\* Los niveles de tinta que aparecen son aproximados y varían ligeramente de los niveles de tinta reales.

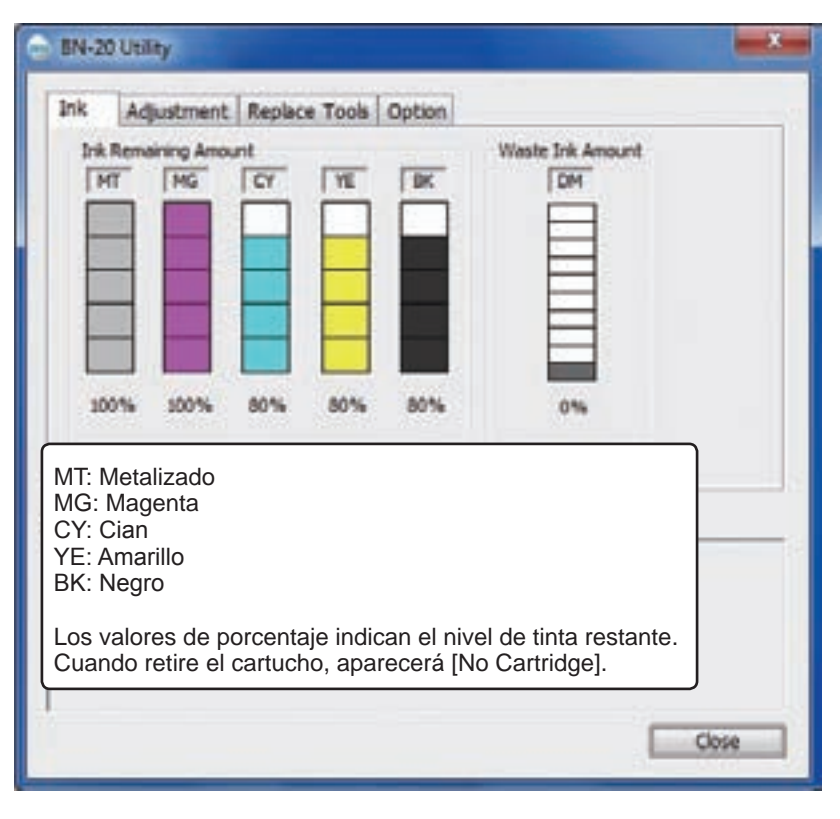

Cuando el nivel de tinta es bajo, aparece un mensaje en el icono de Utilidad de la bandeja de tareas. Compruebe la tinta que se está agotando en Utilidades y prepare un cartucho de sustitución.

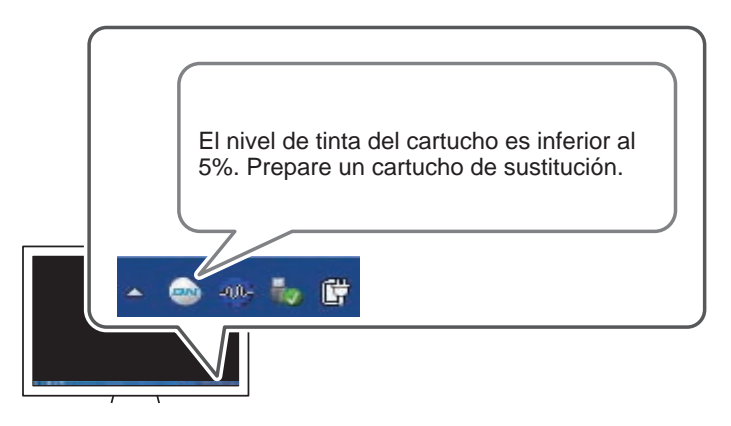

# Cómo sustituir los cartuchos de tinta

Cuando se agota la tinta, se oye un pitido de aviso y se suspende la impresión temporalmente. Extraiga el cartucho vacío e inserte uno nuevo. Luego se reanuda la impresión.

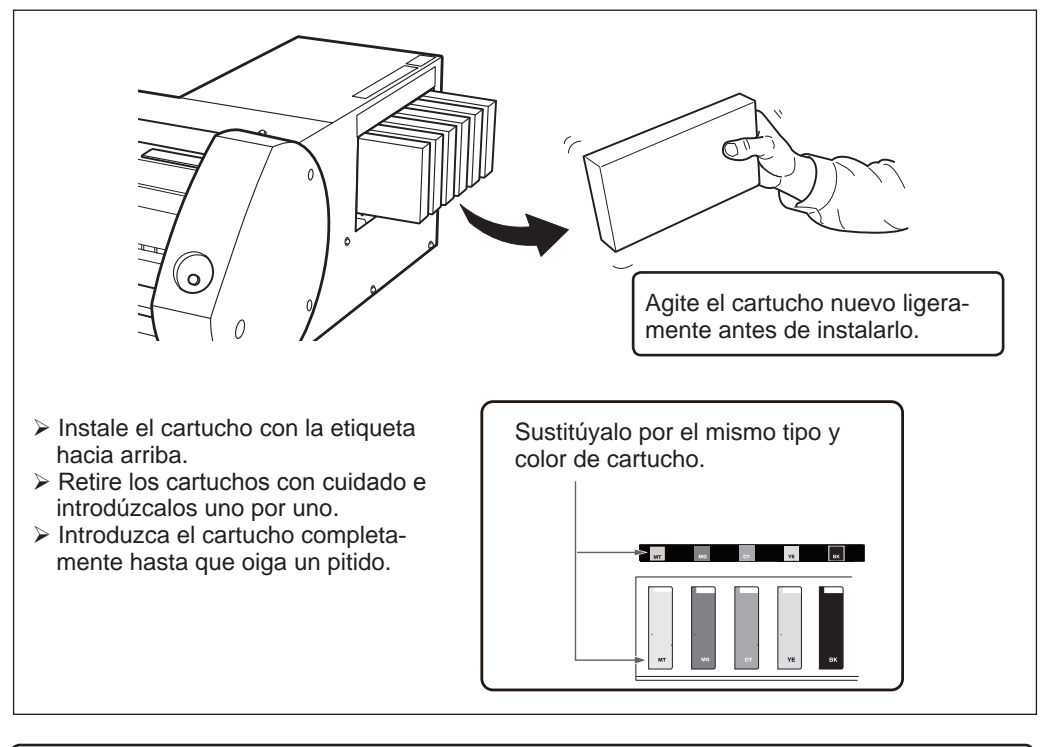

# (IMPORTANTE!) Puntos a tener en cuenta al substituir los cartuchos

- > Asegúrese de substituir los cartuchos por uno del mismo tipo y color.
- > No mezcle nunca distintos tipos de cartuchos.
- > No deje nunca una ranura para cartucho vacía. Puede provocar que se atasquen los cabezales de impresión.
- > No extraiga ni inserte un cartucho de tinta parcialmente utilizado.
- > No extraiga un cartucho de tinta cuando la impresora esté en funcionamiento.

# 

#### Nunca guarde la tinta, el fluido de limpieza ni el fluido descargado bajo ninguna de las siguientes condiciones.

- Si está cerca de llamas abiertas
- La temperatura es elevada
- > Si está cerca de lejía u otros oxidantes, o explosivos
- > Guarde los cartuchos de tinta fuera del alcance de los niños.

Estos elementos químicos pueden provocar incendios. Si los niños ingieren estos elementos químicos, estos son tóxicos y suponen un riesgo para la salud.

# Mantenimiento de los cartuchos de tinta

Compruebe que se llevan a cabo los siguientes procedimientos sin falta. Los ingredientes de la tinta tienen tendencia a separarse y sedimentarse. La tinta metalizada es propensa a separarse; si la deja, estos ingredientes separados pueden secarse y endurecerse, y esto puede provocar un funcionamiento incorrecto.

- > Agite el cartucho nuevo ligeramente antes de instalarlo.
- Cada día, antes de iniciar las operaciones, retire sólo el cartucho de tinta metalizada, agítelo ligeramente y vuelva a instalarlo.

## Limpieza

No utilice nunca gasolina, alcohol, disolventes o ningún otro material inflamable.

Todas esta sustancias suponen un riesgo de incendio.

Limpieza diaria: elimine cualquier resto de tinta y de suciedad que se encuentre en el recorrido del material. Los rodillos de arrastre y de precisión y la placa se ensucian fácilmente. Utilice un detergente neutro diluido en agua, y un paño húmedo para limpiar los restos de tinta y la suciedad.

#### CONSEJO

- Este equipo es un dispositivo de precisión y es sensible al polvo y a la suciedad. Límpielo diariamente.
- > Nunca lubrique ni engrase el equipo.

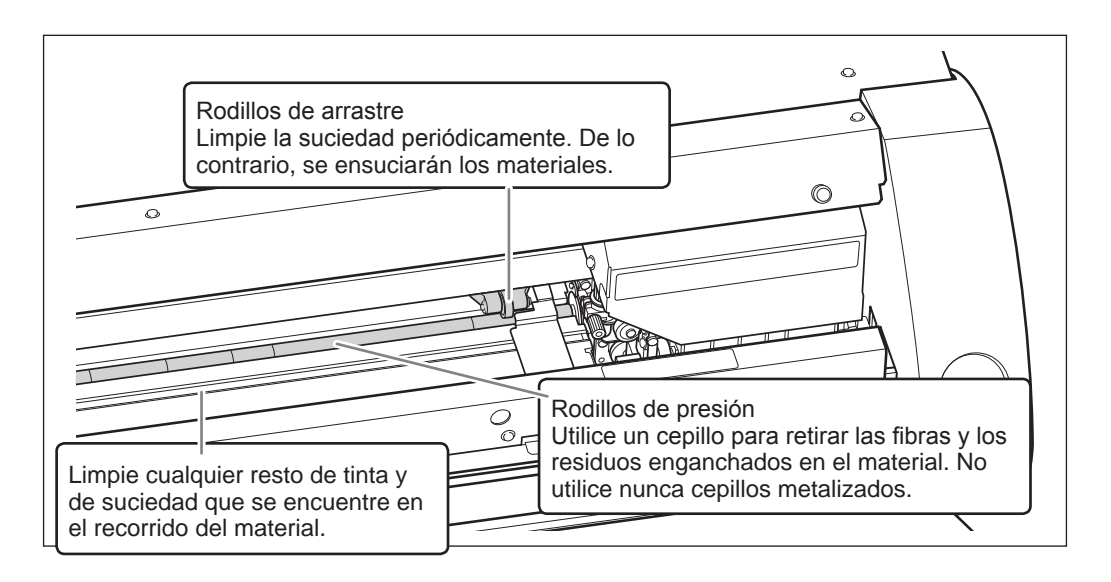

# Substituir los cartuchos vacíos

Cuando el cartucho vacío está lleno de líguido residual, automáticamente se abre la ventana Utilidad y visualiza un mensaje en la columna de Estado que indica que debe sustituirse el cartucho. Siga las instrucciones del mensaje y prepare un cartucho residual o un cartucho de sustitución.

> El cartucho residual está lleno. Instale un cartucho de tinta nuevo. Si no tiene un cartucho de tinta de sustitución, desactive la impresora.

#### APRECAUCIÓN Retire el cartucho residual después de que aparezca el mensaje en la ventana de Utilidad.

Si no sigue el procedimiento, puede que el líquido descargado se derrame por la unidad y se manche las manos o que se gotee y se derrame por el suelo.

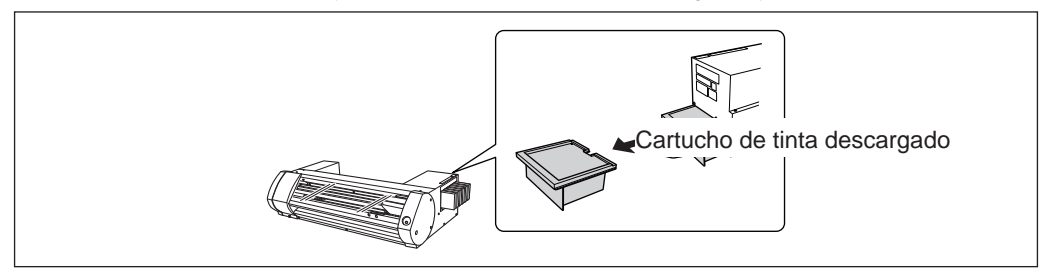

Cuando sustituya el cartucho, aparecerá el siguiente mensaje. Tome las acciones necesarias de acuerdo con el mensaje.

> ¡Ha sustituido el cartucho por uno de nuevo? Si es así, haga clic en Sí. Si no tiene un cartucho de tinta de sustitución, desactive la impresora.

Para adquirir un cartucho residual, contacte con su distribuidor Roland DG Corp. autorizado. No utilice un cartucho residual usado. Puede que el fluido residual se derrame debido a que no puede funcionar correctamente.

Nunca coloque el fluido descargado cerca de llamas directas. Estos fluidos suponen un peligro de incendio.

#### **PRECAUCIÓN** No abra el tapón del cartucho residual.

El fluido vertido o el escape de vapor pueden suponer peligro de incendio, o el humo puede provocar náuseas.

#### Deseche la tinta descargada correctamente, según las leyes de salud y seguridad.

El fluido descargado es inflamable y contiene ingredientes tóxicos. No queme o tire el fluido descargado con el resto de residuos. No vacíe el fluido descargado en un sistema de aguas residuales, en canales ni en ríos. Existe el riesgo de impacto ambiental.
### Cuidado y mantenimiento de los cabezales de impresión

Para garantizar una impresión de máxima calidad, los cabezales de impresión deben mantenerse en buenas condiciones. Existen dos tipos de mantenimiento: el mantenimiento diario y el mantenimiento periódico.

#### Cuidado diario y mantenimiento

#### Limpieza normal

Le recomendamos que realice una limpieza normal cada día antes de empezar las operaciones.

Pág. 21, "PASO 3 : Pruebas de impresión y limpieza normal"

#### Cuidado diario y mantenimiento

- Pág. 72, "Mantenimiento de limpieza periódico"
- \* Los cabezales de impresión son consumibles y están sujetos al desgaste. Según la frecuencia de uso, se requiere una sustitución periódica. Háganos el pedido directamente a nosotros o a su distribuidor Roland DG Corp. autorizado.

## Acerca de los menús de limpieza periódica

Hay cuatro niveles de limpieza para el equipo. Seleccione el menú apropiado según las condiciones del equipo y el uso previo.

| Limpieza normal                     | Realice una prueba de impresión antes de empezar las operaciones<br>diarias; si faltan puntos, realice la limpieza normal.<br>Pág. 21, "PASO 3 : Pruebas de impresión y limpieza normal"                |  |
|-------------------------------------|----------------------------------------------------------------------------------------------------|--|
| Limpieza media                      | Si la falta de puntos no se soluciona con un nivel de limpieza, pase                                                                                                    |  |
| Limpieza exhaustiva                 | al siguiente nivel, por ejemplo, Limpieza normal > Limpieza media ><br>Limpieza exhaustiva.                                                                                                    |  |
|                                     | Pág. 72, "Limpieza media y exhaustiva"                                                                                                    |  |
| Limpieza manual de los<br>cabezales | Realice la limpieza manual de los cabezales según la frecuencia de uso.<br>Para mantener unas condiciones de impresión fiables, realice la limpieza<br>manual de cabezales una vez al mes, como mínimo. |  |

## Limpieza media y limpieza exhaustiva

Si aún faltan puntos tras la limpieza normal, realice la "Limpieza media" 2 o 3 veces. Si las condiciones no mejoran, realice la "Limpieza exhaustiva".

#### CONSEJO

Cada nivel de limpieza consume más tinta que el anterior. Si los niveles de limpieza se llevan a cabo con demasiada frecuencia, los cabezales de impresión pueden desgastarse; no se exceda en la limpieza a cualquier nivel.

#### Procedimiento

#### Abra la ventana de Utilidad.

Pág. 7, "Cómo abrir la ventana de utilidad / salir de la ventana de utilidad"

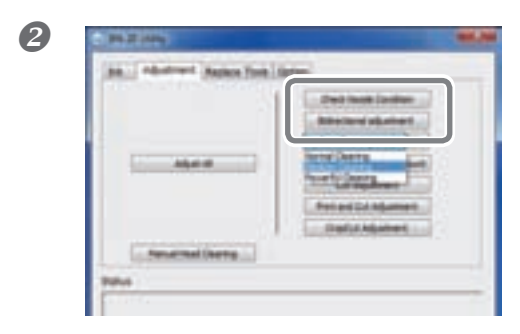

En la ficha [Adjustment], seleccione [Medium Cleaning] y haga clic en [Go].

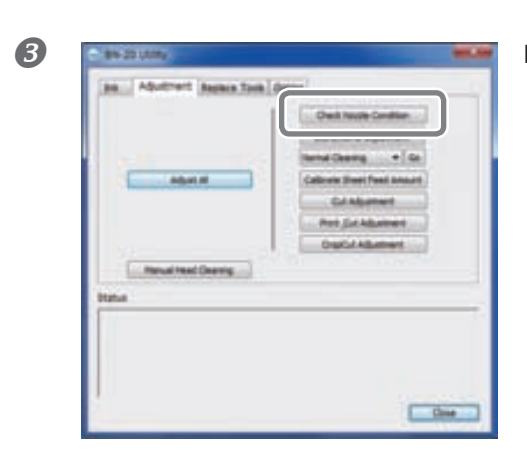

Haga clic en [Check Nozzle Condition].

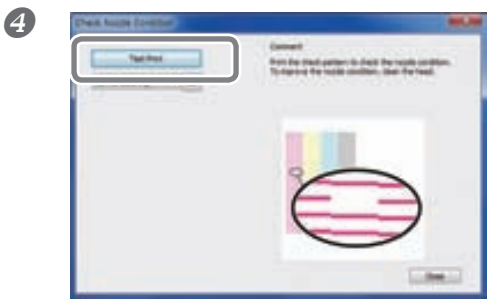

#### Haga clic en [Test Print].

Se imprimirá el patrón de prueba. Siga las instrucciones en pantalla para comprobar si se atascan los inyectores.

| El inyector se ha atascado ⇔ Pase a ᠪ.       |
|----------------------------------------------|
| El inyector no se ha atascado ⇔ Haga clic en |
| [Finish] para finalizar.                     |

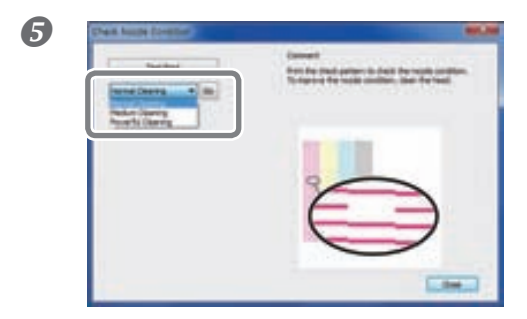

Seleccione [Medium Cleaning] y haga clic en [Go].

Se iniciará la limpieza media.

6 Para volver a comprobar si se producen atascos en el inyector ⇒ Vuelva a Si la situación del inyector no se soluciona con la "Limpieza media", realice la "Limpieza exhaustiva".

#### Cuando la limpieza exhaustiva no es suficiente

Si tras realizar la Limpieza exhaustiva varias veces el inyector aún sigue atascado, lleve a cabo [Manual Head Cleaning]. Es más efectivo realizar periódicamente este nivel de limpieza según la frecuencia de uso.

Pág. 74, "Limpieza manual de los cabezales"

## Limpieza manual de los cabezales

#### ¿Cada cuando debe realizarse la limpieza manual de los cabezales?

Realice la limpieza manual de los cabezales al menos una vez al mes.

Para mantener unas condiciones de impresión fiables, realice la limpieza manual de cabezales una vez al mes, como mínimo.

#### Si se producen los siguientes problemas, se recomienda la limpieza manual de los cabezales

Si se producen los siguientes problemas y ninguna de las funciones de limpieza automática ha solucionado el problema, realice la limpieza manual de los cabezales.

Tenga en cuenta que la sustitución de la espátula también puede ser un método efectivo para solucionar el problema.

Página 76, "Sustituir la espátula"

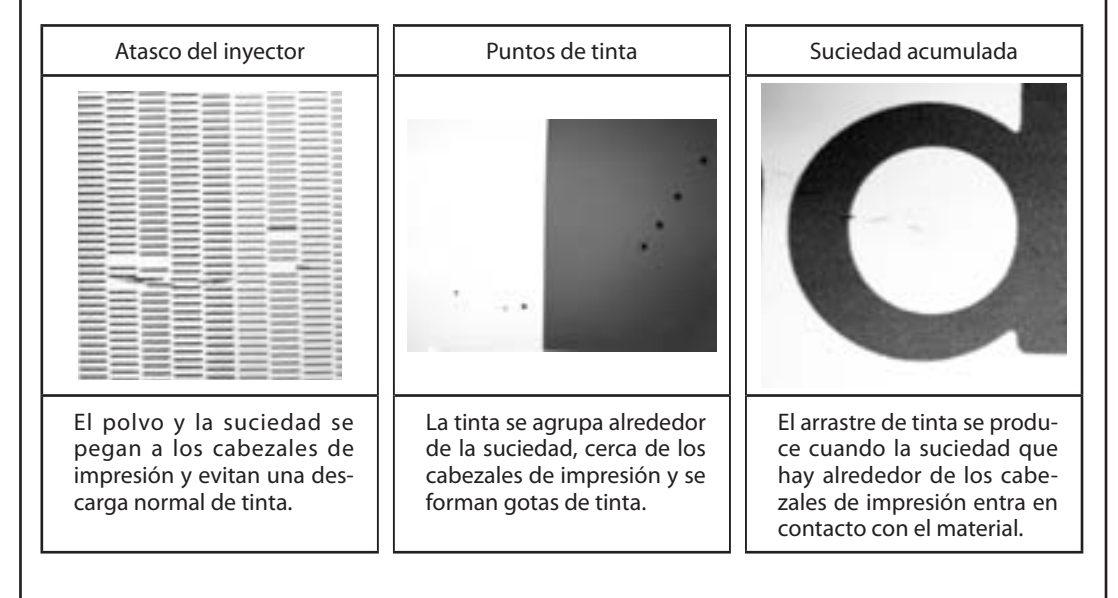

- Cuando haga el pedido de bastoncillos de limpieza y líquido limpiador para la limpieza manual de los cabezales, póngase en contacto directamente con nosotros o con su distribuidor Roland DG Corp. autorizado.
- Los cabezales son consumibles. Según la frecuencia de uso, se requiere una sustitución periódica. Háganos el pedido directamente a nosotros o a su distribuidor Roland DG Corp. autorizado.

#### (iIMPORTANTE!)

Requisitos importantes para la limpieza manual de los cabezales

- Retire el material antes de limpiar.
- Para evitar que los cabezales se sequen, complete la limpieza en 30 minutos, como máximo. Cuando hayan pasado los 30 minutos, sonará una alarma de aviso.
- Utilice sólo los bastoncillos de limpieza incluidos. Cualquier otra herramienta, por ejemplo, los bastoncillos de algodón o similares, no está diseñada para esta tarea, se reblandecen y pueden dañar los cabezales Háganos el pedido de bastoncillos de limpieza directamente a nosotros o a su distribuidor Roland DG Corp. autorizado.
- No utilice un bastoncillo de limpieza más de una vez, se deteriorará la calidad de impresión. Deseche el bastoncillo después de la limpieza.
- > No remoje un bastoncillo de limpieza utilizado en el líquido limpiador; deteriorará el liquido limpiador.
- > Nunca frote la superficie de los inyectores de los cabezales.
- > Limpie la sección de la esponja frotando suavemente. No frote, roce o alise la sección.

Si escucha un pitido de aviso durante la limpieza

Suena una alarma al cabo de 30 minutos de empezar la operación. Realice la operación siguiendo el mensaje que aparece en la ventana de Utilidad.

#### **PRECAUCIÓN** Siga cuidadosamente los procedimientos según las instrucciones.

De lo contrario, los movimientos repentinos del equipo podrían provocar lesiones.

Procedimiento

### Abra la ventana de Utilidad.

Pág. 7, "Cómo abrir la ventana de utilidad / salir de la ventana de utilidad"

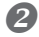

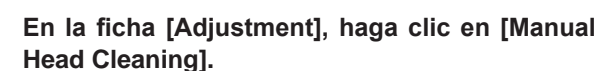

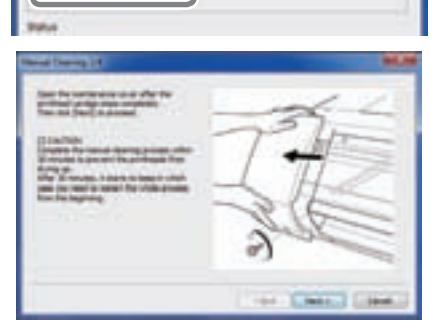

Aparecerán los procedimientos de la limpieza manual de los cabezales. Lea atentamente las instrucciones en pantalla y empiece las tareas de limpieza.

### 8

Realice las pruebas de impresión y compruebe los resultados.

Utilice las funciones de limpieza y realice la limpieza varias veces, si es necesario.

Pág. 21, "PASO 3 : Pruebas de impresión y limpieza normal"

## Sustituir la espátula

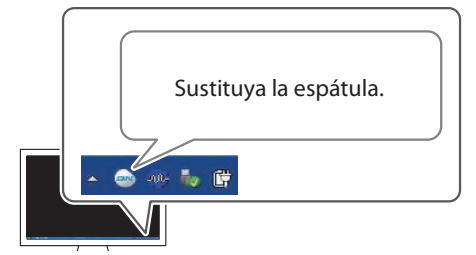

La espátula es un componente que se utiliza par limpiar los cabezales de impresión. Cuando el mensaje de la figura aparece en el icono de Utilidad de la bandeja de tareas del ordenador, debe sustituir la espátula por una de nueva.

Para adquirir una espátula, póngase en contacto con su distribuidor Roland DG Corp. autorizado.

#### Si suena la alarma de aviso al sustituir la espátula

Suena una alarma al cabo de 30 minutos de empezar la operación. Realice la operación siguiendo el mensaje que aparece en la ventana de Utilidad.

PRECAUCIÓN Siga cuidadosamente los procedimientos según las instrucciones. De lo contrario, los movimientos repentinos del equipo podrían provocar lesiones.

#### Procedimiento

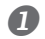

#### Abra la ventana de Utilidad.

Pág. 7, "Cómo abrir la ventana de utilidad / salir de la ventana de utilidad"

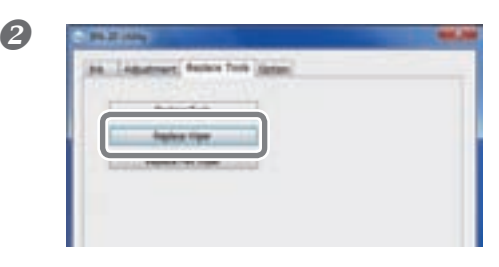

En la ficha [Replace Tools], haga clic en [Replace Wiper].

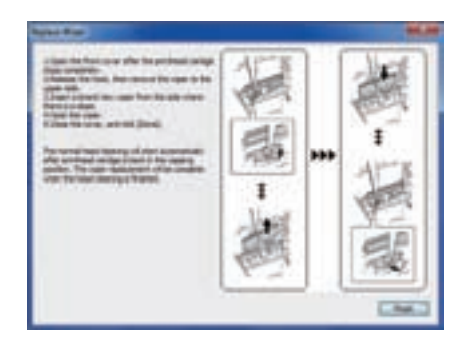

Aparecen los procedimientos para sustituir la espátula. Lea atentamente las instrucciones en pantalla y empiece la sustitución.

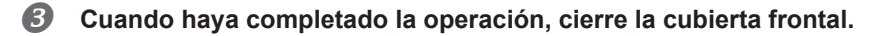

### Sustituir el fieltro de limpieza

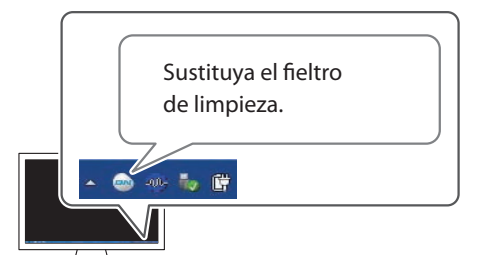

El fieltro de limpieza es un componente que se utiliza para limpiar los cabezales de impresión. Cuando el mensaje de la figura aparece en el icono de Utilidad de la bandeja de tareas del ordenador, debe sustituir la espátula por una de nueva.

Para adquirir un fieltro de limpieza, póngase en contacto con su distribuidor Roland DG Corp. autorizado.

#### Si suena la alarma de aviso al sustituir el fieltro de limpieza

Suena una alarma al cabo de 30 minutos de empezar la operación. Realice la operación siguiendo el mensaje que aparece en la ventana de Utilidad.

#### **PRECAUCIÓN** Siga cuidadosamente los procedimientos según las instrucciones.

De lo contrario, los movimientos repentinos del equipo podrían provocar lesiones.

#### **Procedimiento**

### 1

#### Abra la ventana de Utilidad.

Pág. 7, "Cómo abrir la ventana de utilidad / salir de la ventana de utilidad"

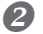

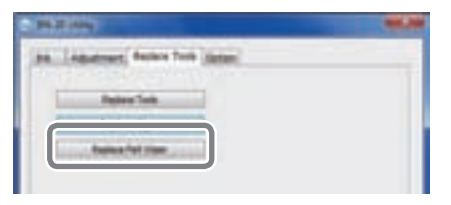

## En la ficha [Replace Tools], haga clic en [Replace Felt Wiper].

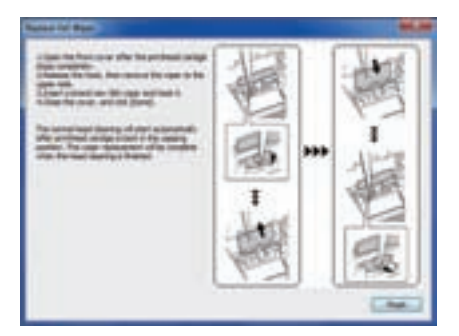

Aparecen los procedimientos para sustituir el fieltro de limpieza. Lea atentamente las instrucciones en pantalla y empiece la sustitución.

Cuando haya completado la operación, cierre la cubierta frontal.

### Sustituir la cuchilla

Si la cuchilla del cutter está poco afilada, tiene el borde mellado o se ha deteriorado la calidad de corte, sustitúyala por una cuchilla nueva.

PRECAUCIÓN Siga cuidadosamente los procedimientos según las instrucciones. De lo contrario, los movimientos repentinos del equipo podrían provocar lesiones.

**PRECAUCIÓN** No toque el borde de la cuchilla. Si lo hiciera podría lesionarse.

Procedimiento

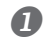

#### Abra la ventana de Utilidad.

Pág. 7, "Cómo abrir la ventana de utilidad / salir de la ventana de utilidad"

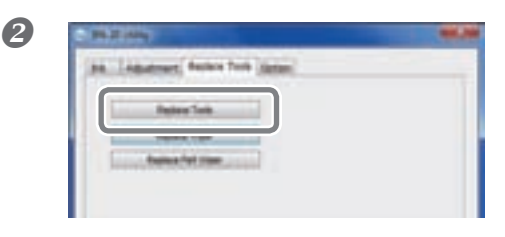

En la ficha [Replace Tools], haga clic en [Replace Tools].

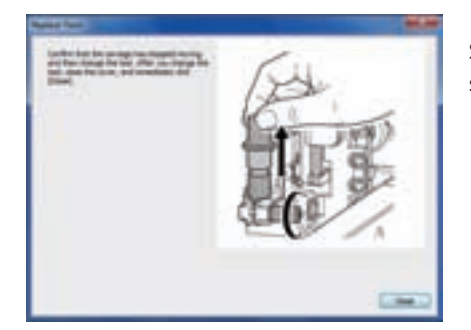

Si aparece la pantalla de la figura, abra la cubierta frontal y substituya la cuchilla.

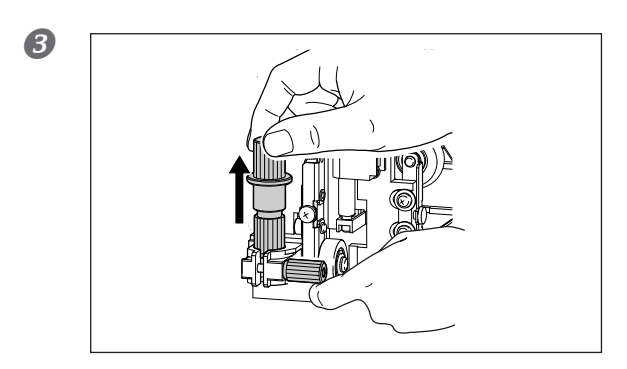

Extraiga el soporte de la cuchilla.

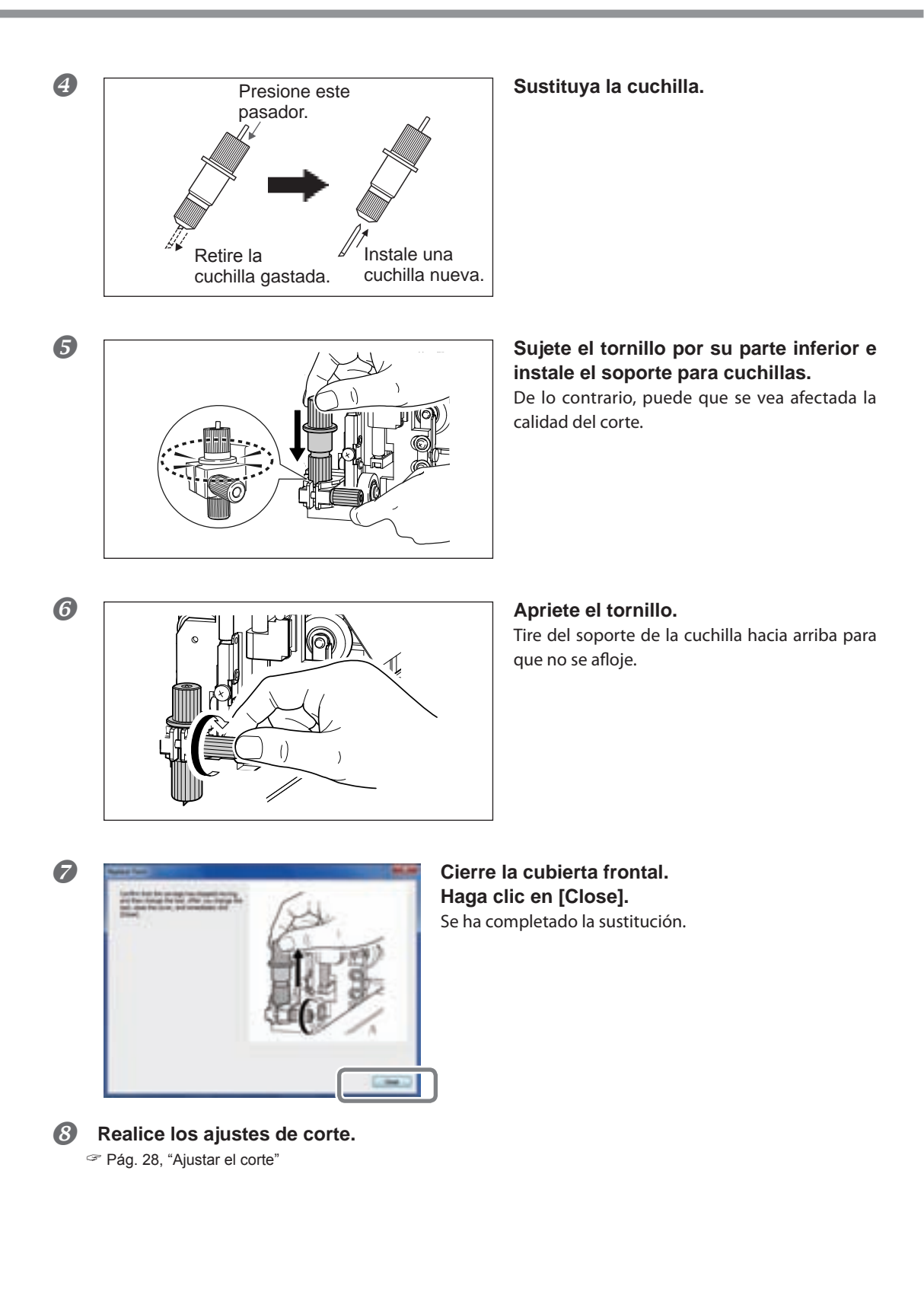

### Procesos de preparación para trasladar y reinstalar el equipo

Para trasladar el equipo, primero debe drenar completamente la tinta de dentro del equipo y asegurar los cabezales de impresión con el material de protección para que estén protegidos. Si se traslada el equipo sin realizar estos pasos previos, la tinta que gotea podría dañar los componentes internos, o se podría dañar el cabezal. Para realizar esta operación son necesarios dos cartuchos de limpieza SOL INK (uno para limpiar y otro para rellenar la tinta). Téngalos a mano antes de empezar.

#### Notas importantes al trasladar

- > Asegúrese de utilizar cartuchos de limpieza SOL INK. Si utiliza cualquier otro tipo puede averiar el equipo.
- Una vez terminadas los pasos preliminares para el traslado, desplace el equipo y llénelo de tinta lo antes posible. Si deja el equipo sin tinta, podría dañar los cabezales de impresión.
- Cuando no utilice el equipo, mantenga la temperatura entre 5 y 40°C (entre 41 y 104°F) y la humedad relativa entre el 20 y el 80% (sin condensación). De lo contrario, podría averiarse.
- Traslade el equipo con precaución, manteniéndolo recto (no en ángulo inclinado) y evitando golpear otros objetos.

#### Procedimiento

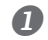

#### Abra la ventana de Utilidad.

Pág. 7, "Cómo abrir la ventana de utilidad / salir de la ventana de utilidad"

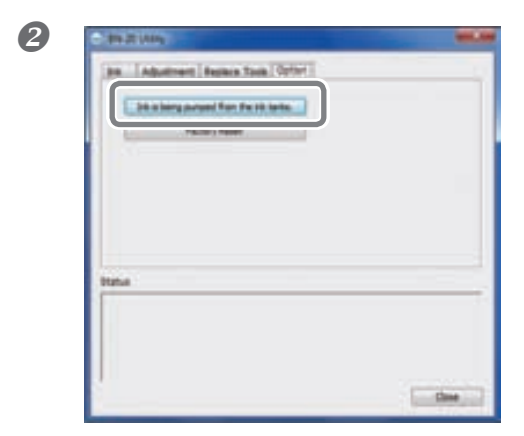

## En la ficha [Opton], haga clic en [Ink is being pumped from the ink tanks].

Realice la operación siguiendo las instrucciones que aparecen en pantalla.

#### Muévalo cuanto antes.

#### Reinstale inmediatamente el equipo y llénelo de tinta.

Consulte la "Guía de inicio" y llénelo inmediatamente de tinta. Para llenar de tinta, vuelva a utilizar (un) cartucho de limpieza SOL INK.

# Capítulo 4 Apéndice

| Lea esta sección si se produce algún problema82                     |
|---------------------------------------------------------------------|
| El equipo no funciona82                                             |
| Es imposible conseguir una impresión o un corte de calidad83        |
| ¡El material se atasca!85                                           |
| El avance del material no es fluido85                               |
| El cabezal de impresión no se mueve86                               |
| La instalación es imposible87                                       |
| Cuando desinstale el controlador, realice la siguiente<br>operación |
| Notas importantes para la impresión desde una aplicación general91  |
| Notas importantes para la impresión desde Adobe Illustrator91       |
| Notas importantes para la impresión desde CorelDRAW91               |
| Mensajes de gestión y mensajes de error92                           |
| Aparece un mensaje92                                                |
| Aparece un mensaje de error93                                       |
| Especificaciones principales96                                      |
| Área máxima96                                                       |
| Área máxima si se utilizan marcas de corte96                        |
| Acerca de la cuchilla97                                             |
| Etiquetas de características de alimentación y nº de serie97        |
| Dibujo dimensional98                                                |
| Especificaciones99                                                  |
| Requisitos del sistema para la conexión USB101                      |

### El equipo no funciona

#### La unidad de impresión no funciona

#### ¿El equipo está activado?

Active la alimentación principal de la impresora, pulse la tecla POWER y compruebe que se ilumina dicho conmutador.

#### ¿La tecla POWER permanece iluminada?

La impresión no se realiza cuando la tecla POWER no permanece iluminada. Después de cargar el material, tire de la palanca de carga.

#### ¿La tecla POWER parpadea?

Cuando la tecla POWER parpadea, no se puede realizar ninguna operación, excepto la cancelación de la impresión.

#### ¿La cubierta frontal está abierta?

Cierre la cubierta frontal y la cubierta de mantenimiento.

#### ¿Se ha agotado la tinta?

Si envía los datos de impresión cuando no queda tinta, sonará un avisador acústico y el equipo se detendrá temporalmente. Aparecerá un mensaje indicando que se ha agotado la tinta en el campo de Estado de Utilidades. La impresión o el corte se inicia al sustituirse el cartucho de tinta por uno nuevo.

Pág. 68, "Cómo sustituir los cartuchos de tinta", pág. 93, "Aparece un error de mensaje"

## ¿Aparece un mensaje en el icono de Utilidad de la bandeja de entrada o en la ventana de Utilidad?

Página 92, "Aparece un mensaje", página 93, "Aparece un mensaje de error"

#### ¿El cable está conectado?

Conecte el cable correctamente.

🖙 "Guía de inicio"

#### ¿Está instalado correctamente el controlador?

Si la conexión del ordenador no se ha realizado siguiendo el procedimiento descrito, es posible que el controlador no se instale correctamente. La Utilidad no funciona correctamente si el controlador está desconfigurado. Compruébelo de nuevo para asegurarse de que la conexión se ha realizado con el procedimiento correcto.

🖙 "Guía de inicio"

#### ¿El ordenador está conectado a dos o más equipos?

La utilidad no puede controlar más de un equipo a la vez. No conecte dos o más modelos de este equipo a un único ordenador.

#### ¿La temperatura de la habitación es demasiado baja?

Este equipo no completa la inicialización hasta que el calentador alcanza la temperatura especificada, y no acepta ninguna operación. Cuando la temperatura ambiente es baja, el calentador se calienta muy lentamente. Utilice el equipo en un entorno donde la temperatura sea de 20 a 32º C.

## ¿Ha retirado por la fuerza algún dispositivo de almacenamiento extraíble externo conectado por USB?

Cuando retire el dispositivo USB extraíble (memoria USB o disco duro USB, etc.), debe ejecutar [Safely Romove Hardware and Eject Media] o [Eject] antes de extraerlo. Si durante el proceso de impresión retira el dispositivo USB sin hacerlo, puede que se cancele la impresión.

## Es imposible conseguir una impresión o un corte de calidad

#### Los resultados de impresión son de mala calidad o con bandas horizontales.

#### ¿Los cabezales de impresión muestran un atasco del inyector?

Realice una prueba de impresión y asegúrese de que no se atasquen los inyectores. Si se atascan los inyectores, limpie los cabezales.

☞ Pág. 21, "PASO3: Pruebas de impresión y limpieza normal," pág. 72, "Limpieza media y exhaustiva", pág. 74, "Limpieza manual de los cabezales"

#### ¿Ha ajustado el "Valor de avance de la hoja de calibrado"?

Si existe una gran desalineación en el avance del material es posible que la impresión sea de baja calidad o que tenga bandas horizontales. Recomendamos que ajuste el "Valor de avance de la hoja de calibrado" antes de las operaciones diarias y al cambiar el tipo de material.

Pág. 22, "PASO 4 : Valor de avance de la hoja de calibrado"

#### ¿Ha realizado el "Ajuste bidireccional"?

Recomendamos que realice el "Ajuste bidireccional" antes de las operaciones diarias y al cambiar el tipo de material. El valor óptimo de ajuste puede variar, básicamente según el grosor del material.

Pág. 19, "PASO 2 : Ajuste bidireccional"

#### ¿La temperatura de la habitación es demasiado baja?

Es posible que el sistema de calentamiento del material no se caliente lo suficiente si la temperatura ambiente es inferior a 20 °C. Además, incluso cuando el calentador se ha calentado, no se obtendrá un efecto adecuado si el material está muy frío. Antes de imprimir, deje que el material se adapte a la temperatura ambiente.

#### ¿La impresora está instalada en una superficie plana y estable?

Nunca instale el equipo en una superficie inclinada o en una posición donde pueda tambalearse o estar sujeta a vibraciones. Además, asegúrese de que los cabezales de impresión no estén expuestos a corrientes de aire.

#### ¿Está la impresora instalada en un lugar alejada de la luz directa del sol?

Nunca lo instale en un lugar expuesto a la luz directa del sol.

#### ¿El material está cargado y colocado correctamente?

Si el material no está cargado y configurado correctamente, puede que la impresión se vea afectada negativamente. Compruebe que el material esté cargado y colocado correctamente.

Página 85, "El avance del material no es fluido"

#### Los colores son irregulares o desiguales

#### ¿Agitó suavemente los cartuchos de tinta antes de instalarlos?

Agite suavemente los cartuchos nuevos antes de instalarlos.

Cuando utilice la tinta metalizada, agite ligeramente el cartucho de tinta antes de realizar las operaciones diarias.

Pág. 40, "Características de la tinta metalizada y notas importantes"

#### ¿El material está arrugado?

Si el material está arrugado y se desprende de la placa, es posible que los colores sean desiguales o que disminuya la calidad de impresión.

Página 85, "El avance del material no es fluido"

#### ¿La impresora está instalada en una superficie plana y estable?

Nunca instale el equipo en una superficie inclinada o en una posición donde pueda tambalearse o estar sujeta a vibraciones. Además, asegúrese de que los cabezales de impresión no estén expuestos a corrientes de aire. Estos factores pueden provocar que se atasquen los inyectores o reducir su calidad.

## ¿Está utilizando la impresora en un lugar sometido a cambios importantes en el entorno de trabajo?

Grandes fluctuaciones en la temperatura o en la humedad durante la impresión pueden provocar cambios en parte de los colores. Al imprimir, utilice el equipo en un lugar con temperatura y humedad estables.

#### El material se ensucia al imprimir

#### ¿El cabezal de impresión está sucio?

Las siguientes situaciones pueden provocar que la tinta gotee sobre el material durante la impresión.

- > Acumulación de polvo fibroso (pelusa) alrededor de los cabezales.
- > Tinta transferida a los cabezales debido al roce con el material.
- En este caso, realice la limpieza manual. Recomendamos que limpie los cabezales periódicamente.
  - Pág. 72, "Mantenimiento de limpieza periódico"
- Humedad demasiado baja.

Utilice este equipo en un entorno con una HR del 35 al 80% (sin condensación).

#### El corte está desalineado o desviado

#### ¿El material está cargado y colocado correctamente?

Si el material no está cargado ni colocado correctamente, o si el avance de material no es fluido, es posible que el corte se vea afectado negativamente. Compruebe que el material esté cargado y colocado correctamente.

Página 85, "El avance del material no es fluido"

#### ¿Los ajustes de las condiciones de corte son los adecuados?

Es posible que se produzca una desalineación o desviación si la velocidad de corte es demasiado rápida o si la presión de la cuchilla es excesiva. Pruebe a cambiar las condiciones de corte. Con materiales que tengan una capa adhesiva fuerte, ésta se vuelve a pegar después del corte. No obstante, si en una prueba de corte se observa que el material se despega y las marcas de la cuchilla en el papel soporte son óptimas, indica que el material se corta correctamente. Procure que la presión de la cuchilla no sea excesiva.

Pág. 28, "Ajustes de corte", pág. 30, "Ajustar con precisión la profundidad de corte", y pág. 30, "Estimación aproximada para el valor de la cuchilla"

#### ¿La longitud de la impresión es demasiado larga?

Para la impresión y el corte en particular, cuanto más larga sea la página (es decir, cuanta más distancia recorra el material después de la impresión), más posibilidades existen de que se produzca una desalineación. Es una buena idea mantener el tamaño de cada página al mínimo posible.

#### ¿Utiliza un material que se dilata y se contrae mucho?

Al imprimir y cortar, se producirá una desalineación si el material se dilata o se contrae. En este caso, intente imprimir con las marcas de corte, ajuste el punto base y uno o más puntos de alineación, y finalmente corte. Así, corregirá la dilatación y la contracción del material.

Página 35, "Para imprimir y cortar de forma separada"

#### La superficie impresa se daña al cortar

#### ¿Es posible que el extremo del tapón del soporte de la cuchilla roce la superficie impresa?

Es posible que el extremo del tapón del soporte de la cuchilla roce y ensucie o dañe la superficie impresa. En este caso, incremente el valor de la cuchilla.

Página 30, "Ajustar con precisión la profundidad de corte"

### ¡El material se atasca!

#### El material se atasca

#### Si aparece un mensaje porque el material se ha atascado, corrija inmediatamente el problema. Si no lo hiciera podría dañar el cabezal de impresión.

Página 91, "Si aparece un mensaje de error"

#### ¿El material está arrugado o doblado?

Existen muchos factores que pueden doblar o arrugar el material. Consulte el punto siguiente para corregir el problema.

Página 85, "El avance del material no es fluido"

## El avance del material no es fluido

Pueden ocurrir una serie de problemas si el avance del material no es fluido. Esto puede causar problemas como impresiones de baja calidad, contacto del material con el cabezal de impresión, desalineaciones o atascos de material. Proceda como se describe a continuación.

#### El material se arruga o se encoge

#### ¿El material está cargado y alineado correctamente?

El avance no es fluido si el material no está alineado o no está uniformemente tensado a izquierda y derecha. Cargue de nuevo el material.

Pág. 14, "PASO 1 : Cargar los materiales"

#### ¿Dejó el material cargado durante un tiempo?

El material puede arrugarse o encogerse si se calienta durante mucho tiempo. Cuando finalice la impresión, pulse y mantenga pulsada la tecla POWER para desactivar la alimentación secundaria o retire el material.

#### ¿El material estaba cargado cuando el calentador de impresión estaba caliente?

Si carga material cuando el calentador ya está caliente, la temperatura del material aumentará repentinamente, lo cual puede provocar que el material se arrugue o se encoja al imprimirlo. Antes de cargar el material, desactive la alimentación secundaria y deje que la placa se enfríe.

#### ¿La temperatura de la habitación es demasiado baja?

Utilice este equipo en un entorno con una temperatura ambiente de 20 a 32 °C. Si el equipo se utiliza a una temperatura ambiente inferior a 20 °C, según el tipo o la anchura del material pueden formarse arrugas o irregularidades debido a la temperatura. Para obtener unos resultados de impresión estables, el equipo debe utilizarse a una temperatura ambiente de 20 a 32°C.

#### ¿La humedad de la sala es demasiado elevada?

Utilice este equipo en un entorno con una HR del 35 al 80% (sin condensación).

#### ¿El material utilizado está desviado?

Si utiliza el material desviado, el material puede arrugarse.

#### El material avanza inclinado

#### ¿El material está cargado y alineado correctamente?

El avance no es fluido si el material no está alineado o no está uniformemente tensado a izquierda y derecha. Cargue de nuevo el material.

Pág. 14, "PASO 1 : Cargar los materiales"

#### El avance del material no es fluido

#### ¿El material encuentra algún obstáculo?

Compruebe que el material no entre en contacto con ningún objeto. Puede afectar a la impresión, incluso cuando parece que el avance es fluido.

Pág. 14, "PASO 1 : Cargar los materiales"

#### ¿El material es demasiado grueso?

El material demasiado grueso puede provocar un avance irregular, además de rozar los cabezales de impresión y provocar un funcionamiento incorrecto. Nunca utilice este tipo de material.

#### ¿Los rodillos de presión están sucios?

Asegúrese de que los rodillos de presión no contengan suciedad acumulada ni restos de material.

Página 69, "Limpieza"

### El cabezal de impresión no se mueve.

Si el carro de los cabezales de impresión se detiene en la placa, actúe inmediatamente para evitar que se sequen.1

#### Qué hacer primero

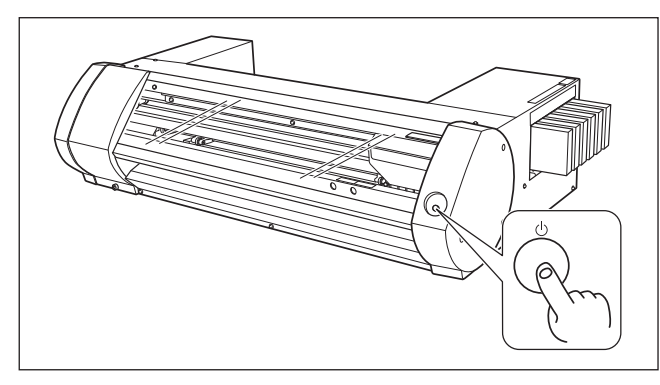

Mantenga pulsada la tecla POWER como mínimo durante un segundo para desactivar la alimentación secundaria y vuelva a activarla.

Si el material está atascado, retírelo. Si el carro del cabezal de impresión se desplaza a la posición de espera (en la parte derecha del equipo), la operación ha finalizado correctamente.

#### Si los cabezales siguen sin desplazarse

Pruebe a desactivar la alimentación principal y a activarla de nuevo, seguido de la alimentación secundaria.

#### Si el carro del cabezal de impresión se desplaza a la posición de espera

Si los cabezales siguen sin desplazarse tras realizar "Qué hacer si...", realice la siguiente medida de emergencia y póngase en contacto con su distribuidor Roland DG Corp. autorizado.

#### Procedimiento

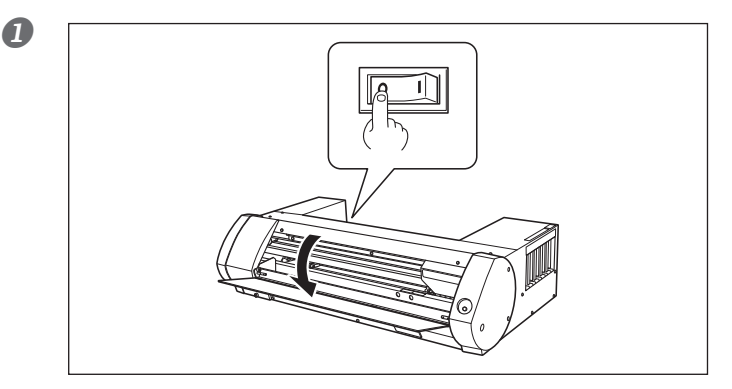

# Desactive la alimentación principal y abra la cubierta frontal.

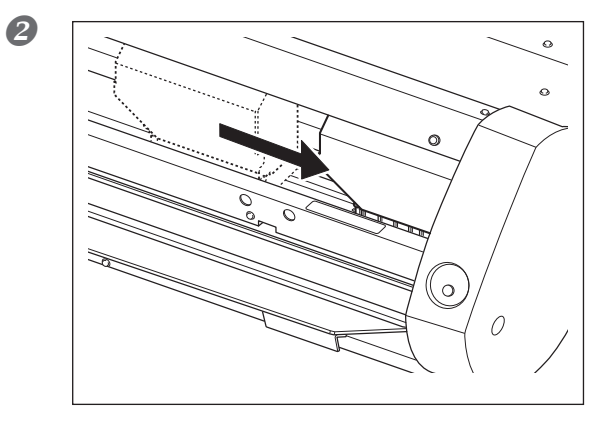

#### Mueva suavemente el cabezal de impresión hacia la posición de reposo.

Si se detiene en el lugar donde se escucha un clic, el cabezal de impresión quedará bloqueado en su posición.

Presione suavemente desde el extremo derecho para comprobar que los cabezales no se mueven hacia la izquierda.

Si el cabezal de impresión se mueve hacia la izquierda, vuelva a moverlo lentamente presionando desde el extremo izquierdo y compruebe que queda bloqueado en su posición.

## La instalación es imposible

Si la instalación en curso se detiene, o si no aparece el asistente al realizar la conexión con un cable USB, proceda de la forma siguiente.

#### Windows 7

- 1. Si aparece la ventana [Hardware nuevo encontrado], haga clic en [Cancelar] para cerrarla.
- 2. Haga clic en el menú [Inicio] y, a continuación, haga clic en [Mi PC]. Haga clic en [Propiedades].
- 3. Haga clic en [Administrador de dispositivos]. Aparecerá [Control de cuentas de usuario], haga clic en [Continuar]. Aparece el [Administrador de dispositivos].
- 4. En el menú [Ver], haga clic en [Mostrar dispositivos ocultos].

- 5. En la lista, busque [Otros dispositivos] y haga doble clic en él. Cuando aparezca el nombre del modelo utilizado o [Dispositivo desconocido] debajo del elemento seleccionado, haga clic sobre él para seleccionarlo.
- 6. Diríjase al menú [Acción] y haga clic en [Desinstalar].
- 7. En la ventana "Confirme la desinstalación del dispositivo", seleccione [Eliminar el software del controlador para este dispositivo], después haga clic en [Aceptar]. Cierre el [Administrador de dispositivos].
- 8. Desconecte el cable USB del ordenador y reinicie Windows.
- 9. Desinstale el controlador. Ejecute el procedimiento desde el paso 3 en la página 89 "Desinstalar el controlador Windows 7" para desinstalar el controlador.
- 10. Instale el controlador de nuevo según "Guía de inicio de BN-20".

#### Windows Vista

- 1. Si aparece la ventana [Hardware nuevo encontrado], haga clic en [Cancelar] para cerrarla.
- 2. Haga clic en el menú [Inicio] y, a continuación, haga clic en [Mi PC]. Haga clic en [Propiedades].
- 3. Haga clic en [Administrador de dispositivos]. Aparecerá [Control de cuentas de usuario], haga clic en [Continuar]. Aparece el [Administrador de dispositivos].
- 4. En el menú [Ver], haga clic en [Mostrar dispositivos ocultos].
- 5. En la lista, busque [Impresoras] u [Otro dispositivo], y haga doble clic sobre uno de ellos. Cuando aparezca el nombre del modelo utilizado o [Dispositivo desconocido] debajo del elemento seleccionado, haga clic sobre él para seleccionarlo.
- 6. Diríjase al menú [Acción] y haga clic en [Desinstalar].
- 7. En la ventana "Confirme la desinstalación del dispositivo", seleccione [Eliminar el software del controlador para este dispositivo], después haga clic en [Aceptar]. Cierre el [Administrador de dispositivos].
- 8. Desconecte el cable USB del ordenador y reinicie Windows.
- 9. Desinstale el controlador. Ejecute el procedimiento desde el paso 3 en la página 89"Desinstale el controlador Windows Vista" para desinstalar el controlador.
- 10. Instale el controlador de nuevo según "Guía de inicio de BN-20".

#### Windows XP

- 1. Si aparece la ventana [Asistente para hardware nuevo encontrado], haga clic en [Finalizar] para cerrarla.
- 2. Haga clic en el menú [Inicio] y, a continuación, haga clic en [Mi PC]. Haga clic en [Propiedades].
- 3. Haga clic en la ficha [Hardware], y a continuación haga clic en [Administrador de dispositivos]. Aparece el [Administrador de dispositivos].
- 4. En el menú [Ver], haga clic en [Mostrar dispositivos ocultos].
- 5. En la lista, busque [Impresoras] u [Otro dispositivo], y haga doble clic sobre uno de ellos. Cuando aparezca el nombre del modelo utilizado o [Dispositivo desconocido] debajo del elemento seleccionado, haga clic sobre él para seleccionarlo.
- 6. Diríjase al menú [Acción] y haga clic en [Desinstalar].
- 7. En la ventana "Confirme la desinstalación del dispositivo", haga clic en [Aceptar].
- 8. Cierre el [Administrador de dispositivos] y haga clic en [Aceptar].
- 9. Desconecte el cable USB del ordenador y reinicie Windows.
- 10. Desinstale el controlador. Ejecute el procedimiento desde el paso 3 en la página 90 "Desinstale el controlador Windows XP" para desinstalar el controlador.
- 11. Instale el controlador de nuevo según "Guía de inicio de BN-20".

### Realice las siguientes operaciones para desinstalar el controlador.

#### Windows 7

- \*Si el controlador se desinstala sin seguir el procedimiento indicado a continuación, hay la posibilidad de que no se pueda reinstalar.
- 1. Antes de iniciar la desinstalación del controlador, desconecte los cables USB del ordenador.
- 2. Acceda a Windows con derecho de "Administrador".
- 3. En el menú [Inicio], haga clic en [Panel de control]. Haga clic en [Desinstalar un programa].
- 4. Haga clic en el controlador para seleccionar el equipo a eliminar, luego haga clic en [Desinstalar].
- 5. Aparece un mensaje solicitándole confirmar la eliminación. Haga clic en [Sí].
- 6. Desde el menú [Inicio], seleccione [Todos los programas], luego [Accesorios] y [Ejecutar], y finalmente haga clic en [Examinar].
- 7. Seleccione el nombre de la unidad o de la carpeta donde se encuentra el controlador. (\*)
- 8. Seleccione "SETUP.EXE", haga clic en [Abrir] y luego en [Aceptar].
- 9. Aparecerá [Control de cuentas de usuario], haga clic en [Permitir].
- 10. Se inicia el programa de configuración para el controlador.
- 11. Haga clic en [Desinstalar] para seleccionarlo. Seleccione el equipo que desea eliminar, y luego haga clic en [Iniciar].
- 12. Si es necesario reiniciar el ordenador, aparecerá una ventana indicándolo. Haga clic en [Sí].
- 13. La desinstalación ha finalizado una vez reiniciado el ordenador.

(\*)

- Al utilizar el CD-ROM, especifique la carpeta como se muestra a continuación (asumiendo que la unidad de CD-ROM es la unidad D).
- D:\Drivers\25D\WIN7X64 (edición de 64 bits)
- D:\Drivers\25D\WIN7X86 (edición de 32 bits)

#### Windows Vista

- 1. Antes de iniciar la desinstalación del controlador, desconecte los cables USB del ordenador.
- 2. Acceda a Windows con derecho de "Administrador".
- 3. En el menú [Inicio], haga clic en [Panel de control]. Desde el grupo [Hardware y sonido], haga clic en [Impresora]. Se abre la carpeta [Impresora].
- 4. Haga clic en el icono del modelo que está utilizando. En el menú [Organizar], haga clic en [Eliminar]. Aparecerá [Control de cuentas de usuario], haga clic en [Continuar].
- 5. Aparece un mensaje solicitándole confirmar la eliminación. Haga clic en [Sí].
- 6. En la carpeta [Impresoras], haga clic con el botón derecho del ratón en cualquier posición donde no aparezcan iconos de impresora. Desde el menú [Ejecutar como administrador], seleccione [Propiedades del servidor]. Aparecerá [Control de cuentas de usuario], haga clic en [Continuar].
- 7. Haga clic en la ficha [Controladores], y desde la lista [Controladores de impresora instalados] seleccione el equipo que desea eliminar. Haga clic en [Eliminar].
- 8. Aparecerá [Quitar el controlador y el paquete del controlador]; selecciónelo. Haga clic en [OK].
- 9. Cuando aparezca el mensaje de solicitud, haga clic en [Sí].
- 10. Se visualizan el paquete y el controlador que desea eliminar. Compruebe que el equipo mostrado es el que desea eliminar y haga clic en [Eliminar].
- 11. Se muestran los elementos que se han eliminado. Haga clic en [OK].
- 12. Haga clic en [Cerrar] en la ventana [Quitar el controlador y el paquete del controlador].
- 13. Desde el menú [Inicio], seleccione [Todos los programas], luego [Accesorios] y [Ejecutar], y finalmente haga clic en [Examinar].
- 14. Seleccione el nombre de la unidad o de la carpeta donde se encuentra el controlador. (\*)
- 15. Seleccione "SETUP.EXE", haga clic en [Abrir] y luego en [Aceptar].
- 16. Aparecerá [Control de cuentas de usuario], haga clic en [Permitir].
- 17. Se inicia el programa de configuración para el controlador.
- 18. Haga clic en [Desinstalar] para seleccionarlo. Seleccione el equipo que desea eliminar, y luego haga clic en [Iniciar].

- 19. Si es necesario reiniciar el ordenador, aparecerá una ventana indicándolo. Haga clic en [Sí].
- 20. La desinstalación ha finalizado una vez reiniciado el ordenador.
- (\*)

Al utilizar el CD-ROM, especifique la carpeta como se muestra a continuación (asumiendo que la unidad de CD-ROM es la unidad D).

D:\Drivers\25D\WINVISTAX64 (edición de 64 bits)

D:\Drivers\25D\WINVISTAX86 (edición de 32 bits)

#### Windows XP

- 1. Antes de iniciar la desinstalación del controlador, desconecte los cables USB del ordenador.
- 2. Acceda a Windows con derecho de "Administrador".
- 3. En el menú [Inicio], haga clic en [Panel de control]. Haga clic en [Impresoras y otro Hardware] y luego en [Impresoras y faxes].
- 4. Haga clic en el icono del modelo que está utilizando. En el menú [Archivo], seleccione [Eliminar].
- 5. Aparece un mensaje solicitándole confirmar la eliminación. Haga clic en [Sí].
- 6. Vaya a [Archivo] y seleccione [Propiedades del servidor].
- 7. Haga clic en la ficha [Controlador] y, desde la lista [Controladores de impresora instalados], seleccione el equipo que desea eliminar.
- 8. Haga clic en [Eliminar]. Cuando aparezca el mensaje de solicitud, haga clic en [Sí].
- 9. En el menú [Inicio], seleccione [Ejecutar] y haga clic en [Examinar].
- 10. Desde la lista [Ubicaciones de archivo], seleccione el nombre de la unidad o de la carpeta donde se encuentra el controlador. (\*)
- 11. Seleccione "SETUP.EXE", haga clic en [Abrir] y luego en [Aceptar].
- 12. Se inicia el programa de configuración para el controlador.
- 13. Haga clic en [Desinstalar] para seleccionarlo. Seleccione el equipo que desea eliminar, y luego haga clic en [Iniciar].
- 14. Si es necesario reiniciar el ordenador, aparecerá una ventana indicándolo. Haga clic en [Sí].
- 15.La desinstalación ha finalizado una vez reiniciado el ordenador.

(\*)

- Al utilizar el CD-ROM, especifique la carpeta como se muestra a continuación (asumiendo que la unidad de CD-ROM es la unidad D).
- D:\Drivers\25D\WINXPX64 (edición de 64 bits)

D:\Drivers\25D\WINXPX86 (edición de 32 bits)

### Notas importantes para la impresión desde Adobe Illustrator

Estas son notas de precaución acerca de la impresión desde Adobe Illustrator y CorelDRAW con el controlador BN-20. No se pueden aplicar al utilizar Roland VersaWorks.

## Illustrator CS5, CS4, y CS3: No puede imprimir rectángulos con colores metalizados de línea o de relleno.

Los "Rectángulos" hacen referencia a las formas que reúnen con las siguientes condiciones.

- Cuatro puntos de anclaje
- Cuatro ángulos de 90 grados
- Ángulo de rotación de 0, 90, 180, o 270 grados
- \* Estas condiciones también pueden aplicarse a la letra minúscula "i" y a la letra mayúscula "L".

Para evitar este problema, seleccione el rectángulo y haga clic en el menú [Object], [Path], y en [Add Anchor Points]. Puede añadir puntos de anclaje a un rectángulo sin cambiar la forma del rectángulo. Para el texto, coloque el texto en un contorno y añada los puntos de anclaje siguiendo el siguiente procedimiento.

## Cuando desee imprimir en un color metalizado y cuando desee cortar, desmarque la casilla de verificación [Print As Bitmap] en el cuadro de diálogo [Print].

Para visualizar el cuadro de diálogo [Print], haga clic en [Print] en el menú [File].

#### Ajuste el modo de color del documento a [RGB].

Si selecciona el modo CMYK, los valores CMYK se convertirán en valores RGB cuando se genere la impresión. En este caso, los colores RGB especificados en el controlador como colores metalizados y las líneas de corte diferirán de los colores RGB generados por el Illustrator, de modo que no podrá imprimir colores metalizados o realizar cortes.

#### No cancele la impresión con el Illustrator.

Si cancela la impresión, pulse la tecla power del BN-20 durante unos segundos. Cuando imprima desde el Illustrator al BN-20, aparecerá el mensaje de impresión. Si hace clic en el botón [Cancel] del mensaje, pero el proceso de impresión continua. No puede iniciar el Illustrator hasta que haya finalizado el proceso de impresión.

### Notas importantes para la impresión desde CorelDRAW

#### Ajuste el modo de color del documento a [RGB].

Si selecciona el modo CMYK, los valores CMYK se convertirán en valores RGB cuando se genere la impresión.

En este caso, los colores RGB especificados en el controlador como colores metalizados y las líneas de corte diferirán de los colores RGB generados por el CorelDRAW, de modo que no podrá imprimir colores metalizados o realizar cortes.

### Aparece un mensaje

Éstos son los principales mensajes que aparecen en la ventana de Utilidad e indican la acción a realizar. No indican ningún error. Hay otros mensajes que aparecen en la ventana Utilidad. Siga las indicaciones y tome las medidas pertinentes.

#### [XX ink : Shake the cartridge well]

Retire el cartucho de tinta indicado en \*\*\* y agítelo correctamente. Concretamente, debe agitar la tinta metalizada una vez antes de empezar las operaciones diarias.

Pág. 40, "Características de la tinta metalizada y notas importantes", pág. 69, "Mantenimiento de los cartuchos de tinta"

#### [The Waste cartridge is full.]

El cartucho residual está lleno. Sustituya el cartucho residual por uno nuevo.

Página 70, "Sustituir el cartucho residual"

#### [Replace the wiper ]

Ha llegado el momento de sustituir las espátulas. Sustituya las espátulas.

Página 76, "Sustituir la espátula"

#### [Replace the felt wiper ]

Ha llegado el momento de sustituir el fieltro de limpieza. Sustituya el fieltro de limpieza.

Página 77, "Sustituir el fieltro de limpieza"

#### [The connection to the printer has been released.]

Hay un cable USB, que conecta el equipo con el ordenador, desconectado o el conmutador principal del equipo está desactivado. Si el equipo no permanece con el conmutador principal desactivado, el mantenimiento automático no funciona y puede causar un funcionamiento incorrecto del equipo. Compruebe que el conmutador principal esté activado en todo momento.

### Aparece un mensaje de error

Esta sección describe algunos mensajes de error que pueden aparecer en la ventana Utilidad, y cómo realizar las acciones necesarias para solucionar el problema. Además de los mensajes descritos a continuación, la ventana de Utilidad muestra las causas de los errores y la información para solucionar los problemas. Si la información para solucionar los problemas en la ventana Utilidad o la acción descrita no soluciona el problema, o si aparece un mensaje de error no especificado en esta sección, póngase en contacto con su distribuidor Roland DG Corp. autorizado.

#### [The pinch roller position is incorrect.]

## [The media size is not acceptable for this machine, and thus the position of the pinch roller is not correct.]

Si la posición del rodillo de arrastre no es correcta, el material no podrá fijarse con seguridad. Los tamaños de material específicos pueden colocarse adecuadamente con el rodillo de arrastre del equipo.

Página 10, "Tamaño" en "Materiales utilizables"

#### [Crop marks could not be printed. Output will be canceled.]

## El tamaño de los datos, incluidas las marcas de corte, es mayor que el área de impresión o de corte del material cargado.

Aumente la anchura del área de impresión o de corte sustituyendo el material por uno de mayor tamaño o cambiando las posiciones de los rodillos de arrastre, y a continuación vuelva a enviar los datos.

Pág. 35, "Tamaños de material que permiten la detección automática de las marcas de corte"

#### El tamaño de los datos enviados es demasiado pequeño.

Ajuste el tamaño de los datos en el nuevo valor de exploración (dirección del movimiento de los cabezales de impresión) a 65 mm, como mínimo. Cambie el tamaño de los datos y vuelva a enviarlos. No existe ningún límite en el tamaño de los datos en la nueva dirección de avance del material.

## [Crop mark detection could not be started./Crop marks were not found. Output will be canceled.]

#### [Automatic detection of crop marks could not be accomplished.]

Cargue el material en la posición correcta y vuelva a realizar la detección de las marcas de corte. Si al volver a realizar una detección automática de las marcas de corte se produce un error, deberá cambiar el tipo de material. Según el material, es posible que no se puedan detectar las marcas de corte automáticamente.

Página 35, "Para imprimir y cortar de forma separada"

## [The operation has been stopped to prevent the head from drying out. Turn the printer off.]

#### El cabezal de impresión volvió a la posición de espera para evitar que se secara.

La operación no puede continuar. Desactive la alimentación secundaria y actívela de nuevo. Si abre la cubierta frontal durante la impresión, puede provocar una parada de emergencia. Los cabezales de impresión no deben permanecer en este estado.

#### [Motor error]

#### Se ha producido un error en el motor.

La operación no puede continuar. Siguiendo los mensajes que aparecen en la ventana de Utilidad, retire el material, cierre la cubierta frontal y mantenga pulsada la tecla POWER para desactivar la alimentación secundaria. Este error lo pueden producir factores como fallos al cargar el material, un atasco del material o una operación que tire del material con demasiada fuerza. Elimine la causa del error antes de activar la alimentación secundaria y vuelva a cargar el material.

#### [Waste cartridge is estimated to be full]

#### La impresión se detiene porque el cartucho residual está lleno

No se puede reanudar la impresión sin corregir el error. Substituya el cartucho residual por uno de nuevo siguiendo el mensaje que aparece en la ventana de Utilidad. Si no dispone de un cartucho residual nuevo para la sustitución inmediata, desactive el conmutador principal.

#### [Temperature error ]

## La temperatura de la zona donde está instalado el equipo es superior o se encuentra por debajo de la temperatura ambiente a la cual puede operar el equipo.

La operación no puede continuar. Desactive la alimentación secundaria. Dicha temperatura debe ser la adecuada para poder trabajar (de 20 a 32 °C), y el equipo debe adaptarse a dicha temperatura antes de activarlo.

#### [Cover open error.]

## La impresión se detiene porque la cubierta frontal o la cubierta de mantenimiento están abiertas.

Vuelva a iniciar la impresión tras cerrar la cubierta.

#### [Sheet setup error]

Error en la configuración del material. Cargue correctamente el material.

Pág. 14, "PASO 1 : Cargar los materiales"

#### [Data error]

## La operación de impresión o de corte se ha detenido debido a un problema detectado en los datos recibidos.

La operación no puede continuar. Compruebe los errores en los datos. Compruebe si hay algún problema con el cable conector o el ordenador, y vuelva a iniciar la impresión.

#### [Ink has run out.]

#### La impresión se ha detenido porque se ha agotado la tinta.

En la ficha [Ink] de la ventana de Utilidad, compruebe el color del cartucho agotado y sustituya el cartucho de tinta por uno de nuevo.

Pág. 67, "Cómo sustituir los cartuchos de tinta", pág. 68, "Cómo sustituir los cartucho de tinta"

#### [Pinch lever was returned.]

## La impresión se ha detenido porque la palanca de carga se ha colocado hacia atrás durante el proceso de impresión.

Al tirar de la palanca de carga hacia atrás se cancela la configuración del material, de modo que se detiene la impresión. Cargue de nuevo el material.

#### [No sheet is present.]

#### **No se realiza la impresión porque no se ha introducido el material** Configure el material.

No puede continuar la impresión porque no se detecta el extremo de la hoja. Se cancelará la impresión.

#### se ha detenido la impresión porque se ha detectado el extremo de salida del material Cuando se detecta el borde de salida del material, se cancela la impresión. Cargue el material nuevo.

#### [ServiceCall No\*\*]

## Se ha producido un error irrecuperable, o es necesario que el servicio técnico sustituya una pieza.

Observe el número que se visualiza en la pantalla y a continuación desactive el conmutador principal. Después de desactivar el equipo, informe a su distribuidor Roland DG Corp. autorizado del número que apareció en la pantalla.

#### [Ink Cartridge error : \*\*\* ink cartridge ]

#### Se ha instalado un cartucho que no puede utilizarse.

Extraiga el cartucho de tinta del color indicado para solucionar el error. Utilice un cartucho del tipo especificado. ("\*\*\*" es el color de la tinta)

#### [BN-20 Utility is already running.]

#### Intenta iniciar la utilidad BN-20 cuando ya se está ejecutando.

La Utilidad es un software residente que permanece activo aunque esté oculto en la pantalla. Cuando está oculto en la pantalla, se encuentra en la bandeja de tareas de la esquina derecha inferior de la pantalla del ordenador.

Pág. 7, "Cómo abrir la ventana de utilidad / salir de la ventana de utilidad"

## [The cleaning fluid cartridge is empty. Replace the cleaning fluid cartridge with a new one.]

#### La operación se detiene porque el cartucho de líquido limpiador está vacío

Este mensaje aparece cuando las operaciones como "Bombeo de tinta" están en proceso. No se puede reanudar la operación sin corregir el error. Substituya el cartucho de líquido limpiador inmediatamente. Si el equipo permanece con el cartucho vacío, puede provocar un funcionamiento incorrecto del equipo.

## Área máxima

El área de corte o de impresión sobre el plano horizontal (la dirección en la que se mueve el carro) está determinada por la posición de los rodillos de arrastre.

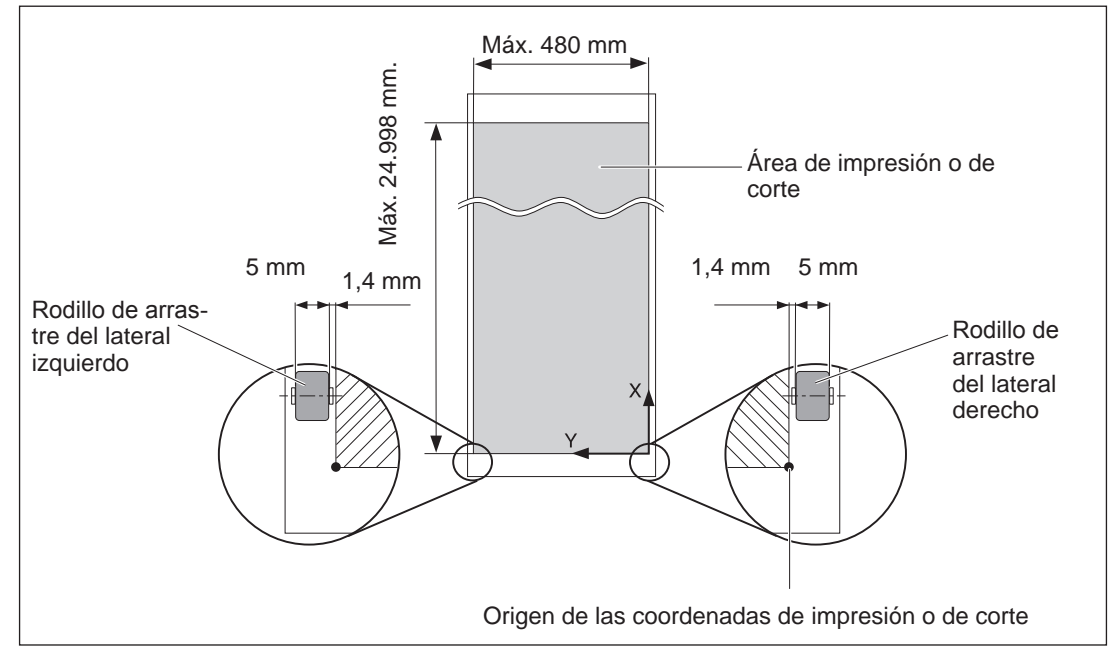

## Área máxima si se utilizan marcas de corte

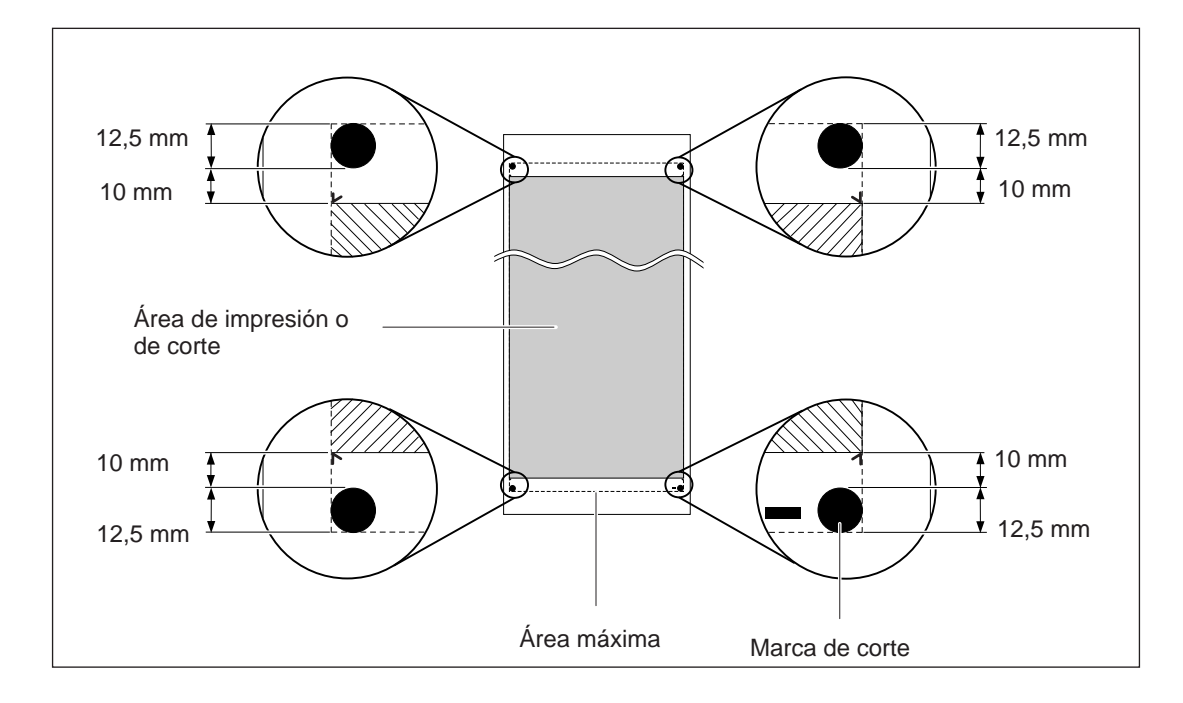

## Acerca de la cuchilla

Las condiciones de corte y la vida útil de la cuchilla varían según el material utilizado y el entorno operativo, incluso si utiliza cuchillas idénticas. La vida útil también varía según el tipo de cuchilla. A continuación se muestra una guía aproximada.

| Cuchilla  | Material                          | Fuerza de la<br>cuchilla | Desviación de<br>la cuchilla | Vida de la<br>cuchilla*<br>(guía general) |
|-----------|-----------------------------------|--------------------------|------------------------------|-------------------------------------------|
| ZEC-U1005 | Vinilo para rotulación<br>general | De 50 a 150 gf           | 0,25 mm                      | 8000 m                                    |
| ZEC-U5025 | Vinilo para rotulación<br>general | De 30 a 100 gf           | 0,25 mm                      | 4000 m                                    |
|           | Vinilo fluorescente               | De 120 a 200 gf          | 0,25 mm                      | 4000 m                                    |
|           | Vinilo reflectante                | De 100 a 200 gf          | 0,25 mm                      | 4000 m                                    |

Si quedan áreas sin cortar incluso después de aumentar la fuerza de la cuchilla por un valor que supera en 50 o 60 gf los valores mostrados en esta tabla, sustituya la cuchilla.

\*Los valores para la "Duración de la cuchilla" son aproximados cuando se utiliza material del mismo tipo.

## Etiquetas de características de alimentación y nº de serie

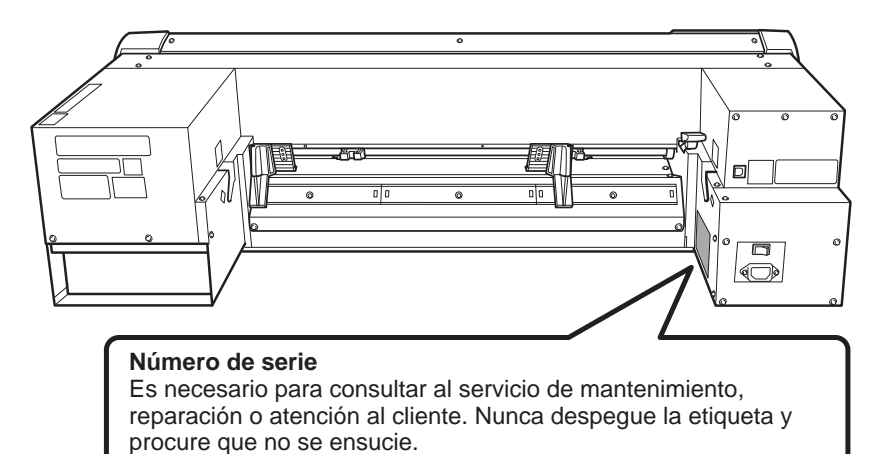

### Características de alimentación

Utilice una toma eléctrica que cumpla los requisitos de voltaje, frecuencia y amperaje aquí descritos.

## Dibujo dimensional

Unidad: mm

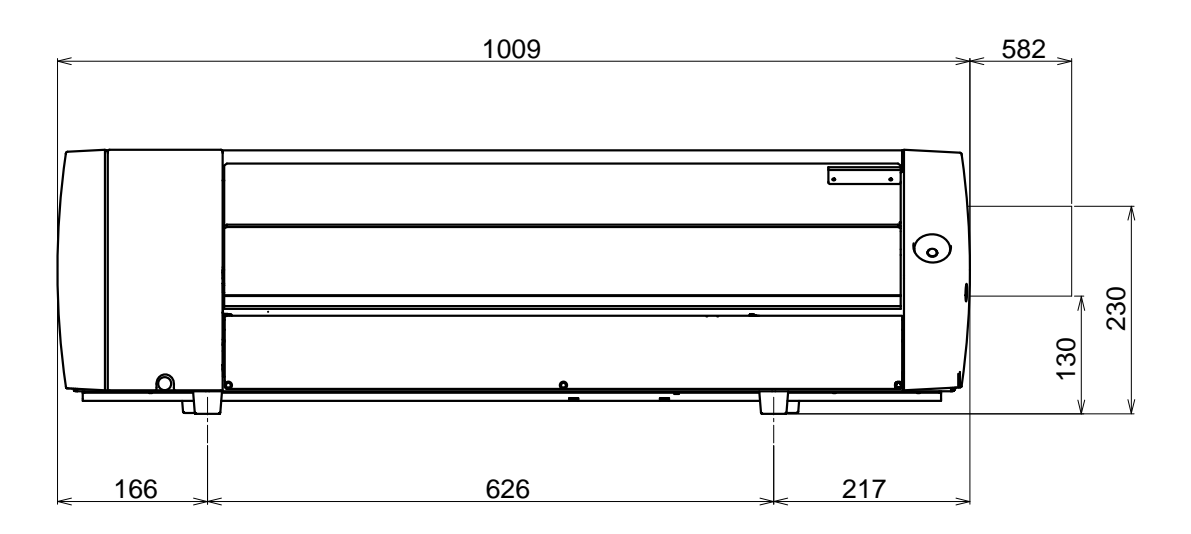

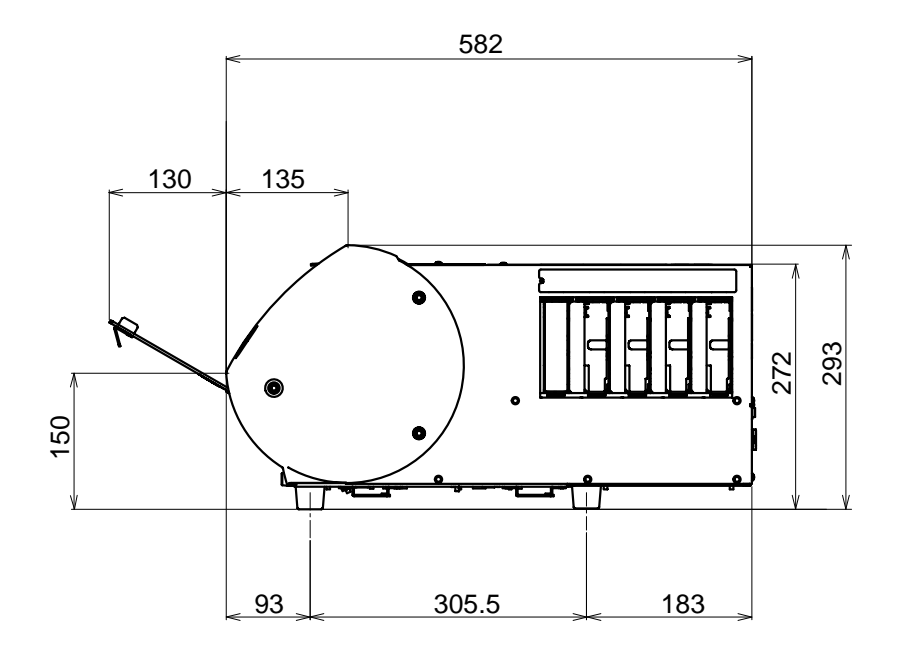

## Especificaciones

|                                                                                         |                              | BN-20                                                                                                    |  |  |
|-----------------------------------------------------------------------------------------|------------------------------|----------------------------------------------------------------------------------------------------|--|--|
| Tecnología de impresión                                                                 |                              | Inyección de tinta Piezoelectric                                                                                                    |  |  |
| Material                                                                                | Anchura(*1)                  | De 150 a 515 mm                                                                                                    |  |  |
|                                                                                         | Grosor                       | Máximo de 1 mm con alineador, para la impresión<br>Máximo de 0,4 mm con alineador y 0,22 mm sin alineador, para el corte                                      |  |  |
|                                                                                         | Diámetro exterior del rollo  | Máximo de 150 mm                                                                                                    |  |  |
|                                                                                         | Peso del rollo               | Máximo 6 kg                                                                                                    |  |  |
|                                                                                         | Diámetro del núcleo          | 76,2 mm o 50,8 mm                                                                                                    |  |  |
| Anchura de impresión/corte (*2)                                                         |                              | Máximo de 480 mm                                                                                                    |  |  |
| Cartuchos de tinta                                                                      | Tipos                        | ECO-SOL MAX: 220 cc cartucho<br>Cartucho de tinta de PIGMENTO ACUSOSO (FPG) de 220-cc cartrido                                                                |  |  |
|                                                                                         | Colores                      | Cinco colores (cian, magenta, amarillo, negro, metalizado)<br>Cuatro colores (cian, magenta, amarillo y negro<br>(Los cinco colores son sólo ECO-SOL MAX)     |  |  |
| Resolución de impresión (puntos por pulgada)                                            |                              | Máximo 1.440 ppp                                                                                                    |  |  |
| Cuchilla de corte                                                                       | Тіро                         | Compatible con la serie CAMM-1 de Roland                                                                                                    |  |  |
|                                                                                         | Desviación de la<br>cuchilla | 0,25 mm                                                                                                    |  |  |
| Velocidad de corte                                                                      |                              | De 10 a 150 mm/s                                                                                                    |  |  |
| Fuerza de la cuchilla                                                                   |                              | De 30 a 300 gf                                                                                                    |  |  |
| Resolución por software (al cortar)                                                     |                              | 0,025 mm/paso                                                                                                    |  |  |
| Precisión en distancia (al imprimir) (*3)(*4)                                           |                              | Error inferior al +0,3% de la distancia recorrida, o 0,3 mm, el valor<br>mayor                                                                                |  |  |
| Precisión en distancia (al cortar) (*3) (*5)                                            |                              | Error inferior al ±0,4% de la distancia recorrida, o ±0,3 mm, el valor mayor                                                                                  |  |  |
| Repetibilidad (al cortar) (*3) (*6)                                                     |                              | Máximo ±0,1 mm                                                                                                    |  |  |
| Precisión de alineación para imprimir y cortar<br>(*3) (*7)                             |                              | Máximo ±0,5 mm                                                                                                    |  |  |
| Precisión de alineación para imprimir y cortar al volver a cargar el material (*3) (*8) |                              | Error inferior al +0,5% de la distancia recorrida, o 0,3 mm, el valor<br>mayor                                                                                |  |  |
| Calentador de impresión (*9)                                                            |                              | Temperatura: 35°C (fija)                                                                                                    |  |  |
| Conectividad                                                                            |                              | USB (cumple con la Revisión 2.0 de la Especificación de Bus Serie<br>Universal)                                                                               |  |  |
| Función de ahorro de energía                                                            |                              | Función sleep automática                                                                                                    |  |  |
| Requisitos de alimentación                                                              |                              | De 100 a 240 V de CA ±10%, 1,5 A, 50/60 Hz                                                                                                    |  |  |
| Consumo eléctrico                                                                       | En funcionamiento            | Aprox. 90 W                                                                                                    |  |  |
|                                                                                         | Modo sleep                   | Aprox. 5.5 W                                                                                                    |  |  |
| Nivel acústico                                                                          | En funcionamiento            | 62 dB (A) o inferior                                                                                                    |  |  |
|                                                                                         | En modo espera               | 42 dB (A) o inferior                                                                                                    |  |  |
| Dimensiones                                                                             |                              | 995 (Anch.) x 585 (Prof.) x 291 (Alt.) mm                                                                                                    |  |  |
| Peso                                                                                    |                              | 36 kg                                                                                                    |  |  |
| Entorno de instala-<br>ción                                                             | Activado (*10)               | Temperatura: de 20 a 32 °C, humedad: humedad relativa del 35 al 80% (sin condensación)                                                                        |  |  |
|                                                                                         | Desactivado                  | Temperatura: De 5 a 40 °C, humedad: Humedad relativa del 20 al<br>80% (sin condensación)                                                                      |  |  |
| Accesorios                                                                              |                              | Cable de alimentación, cable USB, cuchilla, soporte de la cuchilla,<br>Roland Software Package, Software RIP (Roland VersaWorks), Manual<br>del usuario, etc. |  |  |

(\*1)

Debe estar entre los límites indicados a continuación:

≻ De 150 a 170 mm

- ➢ De 200 a 235 mm
- ➢ De 287 a 322 mm
- ➢ De 348 a 383 mm
- ➢ De 393 a 429 mm
- ➢ De 439 a 474 mm
- ≻ De 487 a 515 mm

(\*2)

La extensión de la impresión o del corte depende de las limitaciones del programa.

#### (\*3)

> Tipo de material: Material especificado por Roland DG Corp.

- > Temperatura: 25 °C, humedad: 50%
- > El rollo de material debe cargarse correctamente.
- > Aplicable cuando se utilizan todos los rodillos de arrastre disponibles para la anchura del material.

>Márgenes laterales: 25 mm mínimo para los márgenes izquierdo y derecho.

- > Margen delantero: 35 mm mínimo
- > Excluyendo la dilatación/contracción del material
- > Todas las funciones de corrección o ajuste de este equipo se han realizado correctamente.

#### (\*4)

Con película PET de Roland, recorrido de impresión: 1 m

#### (\*5) Gama para precisión asegurada de repetición: Longitud 1.000 mm

(\*6)

Gama para precisión asegurada de repetición: Longitud 1.000 mm

(\*7)

- Siempre que la longitud del material sea inferior a los 1.000 mm
- > Excluye los efectos del movimiento inclinado y la dilatación y la contracción del material.

(\*8)

> Tamaño de la información: 1.000 mm en la dirección de avance de material, 480 mm en la dirección del movimiento del carro

Sin laminación

> Detección automática de las marcas de corte en 4 puntos al recargar el material.

> Excluyendo posibles desplazamientos causados por la expansión/contracción del material y/o por volver a cargar el material.

(\*9)

El equipo debe calentarse después de activarlo. Puede tardar entre 5 y 20 minutos, según el entorno operativo.

>Dependiendo de la temperatura ambiente y de la anchura del material, no se podrá alcanzar la temperatura predeterminada 35°.

(\*10)

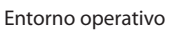

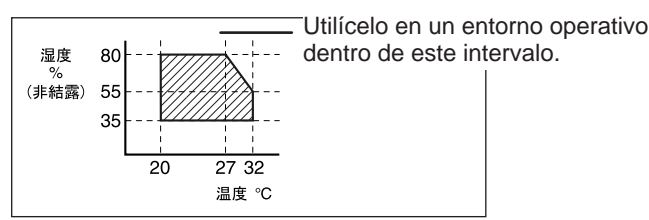

## Requisitos del sistema para la conexión USB

| Ordenador | Modelo preinstalado con Windows Vista (32 bits) o XP, u ordenador actualizado con Win<br>dows XP instalado de origen. |  |
|-----------|----------------------------------------------------------------------------------------------------|--|
| Cable USB | Utilice el cable USB incluido.                                                                                        |  |
## Roland

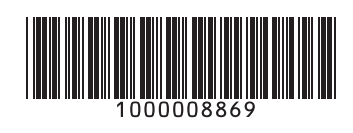

R1-110620